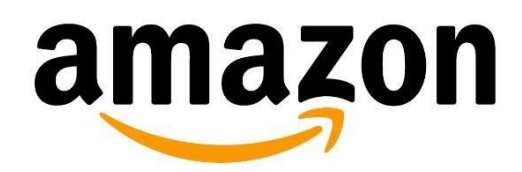

Electronic Data Interchange (EDI)

## Self Service Setup Guide

North America

Last Updated: August 27, 2015

# Contents

| General Overview                                                   | 3  |
|--------------------------------------------------------------------|----|
| Navigation                                                         | 4  |
| Vital Reads Before You Start Your EDI Integration with Amazon      | 7  |
| The Basic Setup                                                    | 8  |
| Setting-Up Connection Endpoints                                    | 14 |
| Connection                                                         |    |
| AS2 Setup Process                                                  |    |
| SFTP Setup Process                                                 | 22 |
| EDI Service Provider Setup Process                                 | 28 |
| Connectivity Testing                                               |    |
| Assign Connection to EDI Messages                                  |    |
| EDI Message Integration and Testing                                |    |
| Purchase Order (850)                                               | 42 |
| Purchase Order Acknowledgement (855)                               | 50 |
| Advance Shipment Notification (856)                                | 67 |
| Invoice (810)                                                      | 79 |
| Sales Report (852)                                                 | 86 |
| Cost Inventory Feeds (846)                                         | 93 |
| Purchase Order Change (860) & Purchase Order Acknowledgement (865) |    |
| Appendix – Your Checklist                                          | i  |
| Glossary                                                           | ii |

# **General Overview**

The EDI Self Service Integration system provides an easy solution to integrate your internal EDI system with Amazon's EDI System. You can execute the full integration cycle based on your internal coordination and timings without the need to contact anyone at Amazon.

Before you start.

- ✓ Make sure you have a Vendor Central Account
- ✓ Print the Appendix (Your Check List) to use as you go through the guide
- ✓ Review the Glossary to familiarize yourself with some of the terms and acronyms that will be used throughout the guide

During the integration you will enter all relevant data we need to know for your set-up and learn the Amazon EDI requirements. At the end of each step a series of tests assures the entered data does indeed work and is compliant with our system's requirements. You can integrate most of the EDI documents that are supported by Amazon in North America such as:

- Purchase Order (850)
- Purchase Order Acknowledgement (855)
- Invoice (810)
- Advance Shipment Notification (856)
- Cost Inventory Feeds (846)
- Sales Report (852)
- Purchase Order Change (860)
- Purchase Order Acknowledgement (865)

As well as a Flat File inventory, cost or inventory/cost feed.

If you would like to integrate the cost or inventory/cost feed as a Flat File; please refer to 'Flat File Cost and Inventory Specifications' document in the Resource Center.

Amazon will return an EDI Functional Acknowledgement (997) for all EDI transactions that are sent to Amazon. Amazon will accept a Functional Acknowledgement (997), but will not use the data for any verification. So, if there are any issues with the transaction that was sent you; you will need to contact Amazon to correct the issue.

What if the document you want to integrate is not available in EDI Self Service Integration? You will first need to complete the Basic Survey and at least one document survey, such as PO/850. This will set you up in our system. Then, contact the Amazon EDI team using the 'Contact Us' form on Vendor Central. Select **EDI Integration** as your Support topic and **New document integrations** as your Specific issue.

These other transactions will require you to contact Amazon to complete the integration. These transaction will require manual configuration by Amazon.

- Routing Request (753)
- Routing Instructions (754)
- Remittance Advice (820)
- Forecast Report (830)
- 3PL ASN (856)
- 3PL Sales Report (852)

## Navigation

At the top of every screen you will see this. Use these links to gain further information to aide in your integration.

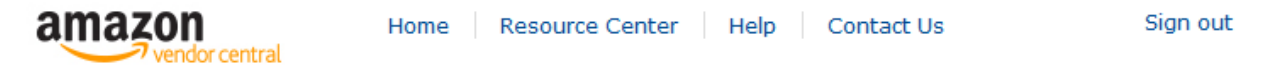

**Home** – Will take you back to the login page.

**Resource Center** – Will take to a multitude of links to various types of information. It is broken out into the following sections:

| Legal                 |  |
|-----------------------|--|
| Operations            |  |
| Selling your Products |  |
| Technical             |  |
| Miscellaneous         |  |

**Help** – Will take you to the Vendor Central Help Center.

**Contact Us** – If you are not able to find your answer in the Resource Center, this will open a case for Amazon to help resolve your issue.

Sign out – Will sign you out of Vendor Central.

The next few pages will give you a brief overview of some of the screens you will encounter. This is just to become familiar with the look of the screens. Later sections will give you more details of each of the screens.

After signing into Vendor Central, navigate to the 'EDI' tab; then click on 'Self Service Setup'.

| Orders | Items | Merchandising | Payments | EDI                | Settings   |
|--------|-------|---------------|----------|--------------------|------------|
|        |       |               |          | Self Service Setup |            |
| Action | Items |               | Usi      | EDI M              | lonitoring |

If you have not started your EDI integration you will see this screen. Click the 'Get started here' button at the bottom left of the screen to move to the next screen.

| Orders Items Merchandising Payments EDI Settings                                                                                                    |                                                                                                    |
|----------------------------------------------------------------------------------------------------|----------------------------------------------------------------------------------------------------|
| Supply Chain Messaging with Amazon                                                                                                    | Rate this page                                                                                                    |
| Welcome                                                                                                    |                                                                                                    |
| The self-service portal makes it easy to setup your connection and business document relationships with Amazon.<br>Once your basic connection setup is complete, you can proceed to setup, test and move into production your business documen                                                                                                    | ıt relationships.                                                                                                    |
| Get started here                                                                                                    |                                                                                                    |
| If you have already clicked the 'Get started here' button or you are returning to yo will be taken to this screen.                                                                                                    | our configuration, you                                                                                                    |
| Supply Chain Messaging with Amazon                                                                                                    | Rate this page                                                                                                    |
| Current Configuration: Testing Account for EDI Integrations - US Procurem - 999US Change                                                                                                    |                                                                                                    |
| Basic Setup Learn more                                                                                                    |                                                                                                    |
| $\begin{array}{cccccccccccccccccccccccccccccccccccc$                                                                                                    |                                                                                                    |
| Connection Endpoints Learn more                                                                                                    | Announcements                                                                                                    |
| Must complete Basic Setup                                                                                                    | The EDI Self Service Setup                                                                                                    |
| Connection Name Connection Protocol Status Action                                                                                                    | now supports creating,<br>testing and maintaining<br>multiple connection                                                                                                    |
| Add Test Connection   Add Production Connection  Add Production Connection | endpoints and connection<br>procotols (AS2, SFTP and<br>EDI Service Providers) at<br>the same time. It is<br>possible to use a unique<br>connection endpoint for<br>each EDI message if |
|                                                                                                    | Learning and Support                                                                                                    |

EDI Specifications

The first step will be to complete the 'Basic Setup' information. This is the welcome screen or the start of the Basic Setup. Here you will be asked some questions to create your EDI profile with Amazon.

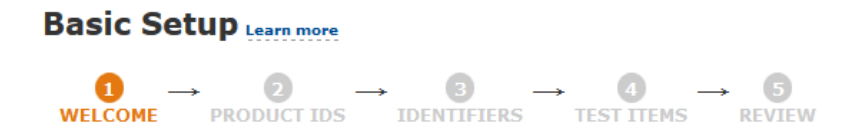

The rest of the main dashboard is divided into two main sections, 'Connection Endpoints' and 'EDI Message Configuration Status'.

# **Connection Endpoints** Learn more

| Connection Name                       | Connection Protocol  | Status           | Action                  |
|---------------------------------------|----------------------|------------------|-------------------------|
| 999US_AS2_20150715190533 (Test)       | AS2                  | Ready to test    | Action <b>v</b>         |
| 999US_AS2_20150715190948              | AS2                  | Ready to test    | Action <b>v</b>         |
| 999US_SFTP_AMZN_20150715201635 (Test) | Hosted SFTP          | Ready to test    | Action <b>v</b>         |
| 999US_SFTP_AMZN_20150715202054        | Hosted SFTP          | Ready to test    | Action <b>v</b>         |
| 999US_VAN_20150715205633 (Test)       | EDI Service Provider | New              | Action <b>v</b>         |
| 999US_VAN_20150715213315              | EDI Service Provider | New              | Action <b>v</b>         |
|                                       | Add Test Co          | nnection 💽 🛛 Add | Production Connection 💽 |

### EDI Message Configuration Status Learn more

| EDI Message                       | Format | Status                    | Last Go Live Date                | Test Connection       | Production Connection | Action |     |
|-----------------------------------|--------|---------------------------|----------------------------------|-----------------------|-----------------------|--------|-----|
| Purchase Order                    | X12    | Complete                  | June 29, 2015<br>11:24:28 AM UTC | 8L_AS2_20150616062642 | 8L_AS2_20150623064434 | Actio  | n 🔻 |
| Purchase Order<br>Acknowledgement | X12    | Preparing Test<br>Results |                                  | 8L_AS2_20150616062642 |                       | Actio  | n 🔻 |
| Advance Shipment<br>Notification  | X12    | In Progress               |                                  | 8L_AS2_20150616062642 |                       | Actio  | n 🔻 |
| Invoice                           |        | Not Started               |                                  | 8L_AS2_20150616062642 |                       | Actio  | n 🔻 |
| Sales Report                      |        | Not Started               |                                  |                       |                       | Actio  | n 🔻 |
| Cost Inventory Feeds              | X12    | Ready to Test             |                                  | 8L_AS2_20150616062642 |                       | Actio  | n 🔻 |
| Purchase Order Change             |        | Not Started               |                                  |                       |                       | Actio  | n 🔻 |

# Vital Reads Before You Start Your EDI Integration with Amazon

Download and read the following files from Vendor Central's Resource Center. The Vendor Manual is located under the 'Operations' header; the EDI specific documents are under the 'Technical' header.

- Amazon EDI FAQ This document provides a wide range of frequently asked questions and if needed also helps to decide on the pros and cons to start an EDI integration with Amazon. *Please start with this document in any case before you proceed*. [*Electronic Data Interchange (EDI) at Amazon - Frequently Asked Questions*]
- Amazon EDI Connection Guides Amazon prefers AS2 as connectivity method. We also provide preconfigured EDI connections with several EDI service providers. If none of these options is feasible on your side, we offer a cost-free hosted SFTP solution. You find technical details in these guides. [AS2 Setup Information; SFTP Set up Information]
- Amazon EDI Specification Packages Contains all the document types Amazon supports and Amazon's ANSI X12 specifications. Please get yourself acquainted with the message specifications you are planning to integrate later. [EDI Specifications]
- Amazon Cost and Inventory Flat File Specifications A reference document for integrating the cost or inventory/cost feed as a Flat File. [Flat File Cost and Inventory Specifications]
- Amazon Fulfillment Centers A reference card about all SAN codes you need to know for EDI transmissions from and to Amazon.
   [Amazon North America Fulfillment Center Address List]
- Amazon EDI Trouble Shooting Guide A reference document that will guide you through some of the more common issues that arise during the Self Service EDI integration in Vendor Central. [Amazon EDI Self Service Trouble Shooting Guide]

# **The Basic Setup**

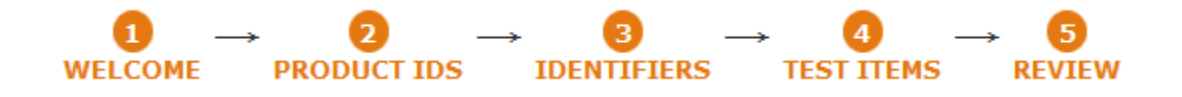

Before starting to integrate any EDI document our self-service system will ask you some questions to create your EDI setup with Amazon. Filling out the questions in the Basic Setup is **MANDATORY**.

- You will be asked to choose the product ID and measurement types you wish to exchange with Amazon.
- For X12 setups, a unique sender/receiver identifiers (e.g. DUNS, GLN) is required which will be used in the ISA and GS envelope of any X12 message. Amazon's sender/receiver identifiers will also be displayed for reference.
- Provide the system with some information on test items.

**Note for test items:** The data you enter here does not need to be valid and is only used for the later document testing. If your test systems require numbers (i.e. EAN or UPC) that you actually have in stock, please make sure that you enter these on that page. If you enter data in the 'Invalid Item' field the information from this line will later be used for message tests were you are required to reject items for passing the test.

## Integrating Multiple Accounts.

- If you are going to integrate more than one account, (e.g. different countries, different sender/receiver IDs) you need to complete a Basic Setup for each account.
- If the accounts (*they need to be in the same country*) will use the same mappings, connectivity and sender/receiver identifier they can use the same Basic Setup. Please finish the integration of **one account**; then contact the Amazon EDI team via the Vendor Central 'Contact us' to add on additional accounts.
- If you have multiple accounts that use different sender/receiver IDs, but will use the same connections; use the 'Contact Us' at the top of the screen to merge the accounts.
  - Support topic -> EDI Integration
  - Specific issue -> General integration

As each step is completed the color will change from grey. This indicates that the step has been completed. As steps are completed, you can click on any number topic that is not greyed out and go directly to that subject.

The '**1** WELCOME' screen is informational. Review, then click the 'Continue' button at the bottom right of the screen to move to the '**2** PRODUCT IDS' screen.

|                                                                                                    | Rate this page                                                                                                    |
|----------------------------------------------------------------------------------------------------|----------------------------------------------------------------------------------------------------|
| Basic Setup                                                                                                    |                                                                                                    |
| $\begin{array}{cccccccccccccccccccccccccccccccccccc$                                                                                                    |                                                                                                    |
| Welcome to Amazon's Self Service Integration                                                                                                    |                                                                                                    |
| Basic Setup will help you setup product IDs, identifiers and test items with Amazon. Once Basic<br>Setup is complete, you can configure your connection endpoints and from there setup and test the<br>following EDI messages: | Need help?<br>For additional questions related to the Integration                                                                                                    |
| > Purchase Order<br>> Purchase Order Acknowledgement<br>> Invoice<br>> Advasca Chismont Notification                                                                                                    | process and to get an overview before you get<br>started, we recommend to download our "EDI<br>package" under the Vendor Central "Resource<br>Center" link.            |
| Cost Inventory Fedda     Sales Report     Purchase Order Change                                                                                                    | If you still have questions, click on the <i>Contact Us</i><br>link at the top of any Vendor Central page. Please<br>select <i>EDI Integration</i> as the issue-topic. |
| > Purchase Order Change Acknowledgement                                                                                                    |                                                                                                    |
| Review Integration Basics<br>Please review Amazon supply chain integration basics here.                                                                                                    |                                                                                                    |

Amazon Integration Basics Help

Document Type Specifications

Continue 💽

The ' PRODUCT IDS' screen is where you will assign the 'Product Identification Code' and the 'Measurement Type' that will be used.

| Basic Setup<br>$\textcircled{1}{0} \rightarrow & \textcircled{2}{0} \rightarrow & \textcircled{3}{0} \rightarrow & \textcircled{5}{0}$<br>welcome $$ product IDS $$ IDENTIFIERS $$ TEST ITEMS $$ TEST ITEMS ITEMS $$ TEST ITEMS $$ TEST ITEMS $$ TEST ITEMS $$ TEST ITEMS $$ TEST ITEMS $$ TEST ITEMS $$ TEST ITEMS $$ TEST ITEMS $$ TEST ITEMS $$ TEST ITEMS $$ TEST ITEMS TEST ITEMS T | age |
|----------------------------------------------------------------------------------------------------|-----|
| Product Identification Code<br>Specify the unique product identification code to use in trading documents. Note that all documents exchanged with you will use the same product<br>identification code and all documents you send will need to use these ID's as well.                                                                                                    |     |
| <ul> <li>Amazon ASIN</li> <li>UPC</li> <li>GTIN</li> <li>ISBN-10</li> <li>Vendor SKU</li> <li>EAN/ISBN-13</li> </ul>                                                                                                    |     |
| Measurement Type<br>Amazon will use only one basis of measurement type in all documents exchanged with you. Choose the measurement type you want to use with Amazon.                                                                                                    |     |
| NOTE: If you are integrating your EDI messages in EDIFACT or Flat File Format, you are not required to pick a measurement and can select Not Applicable,<br>below. If you do select a measurement type, please know that this is for Amazon's information only and will not affect your production data at all.                                                                                                    |     |
| <ul> <li>EA (Each)</li> <li>CA (Case)</li> <li>UN (Unit)</li> <li>PE (Pounds Equivalent)</li> </ul>                                                                                                    |     |
| Previous     Dashboard     Save & Continue                                                                                                    |     |

Once that has been completed, click the 'Save & Continue' button at the bottom right of the screen to move to the '**③** IDENTIFIERS' screen. If you would like to go back to the previous screen, click the 'Previous' button at the bottom left of the screen. The 'Dashboard' button at the bottom center of the screen will take you back to the 'Supply Chain Messaging with Amazon' screen.

The 'S IDENTIFIERS' screen is where you will choose between an EDI X12 format or a Flat File configuration.

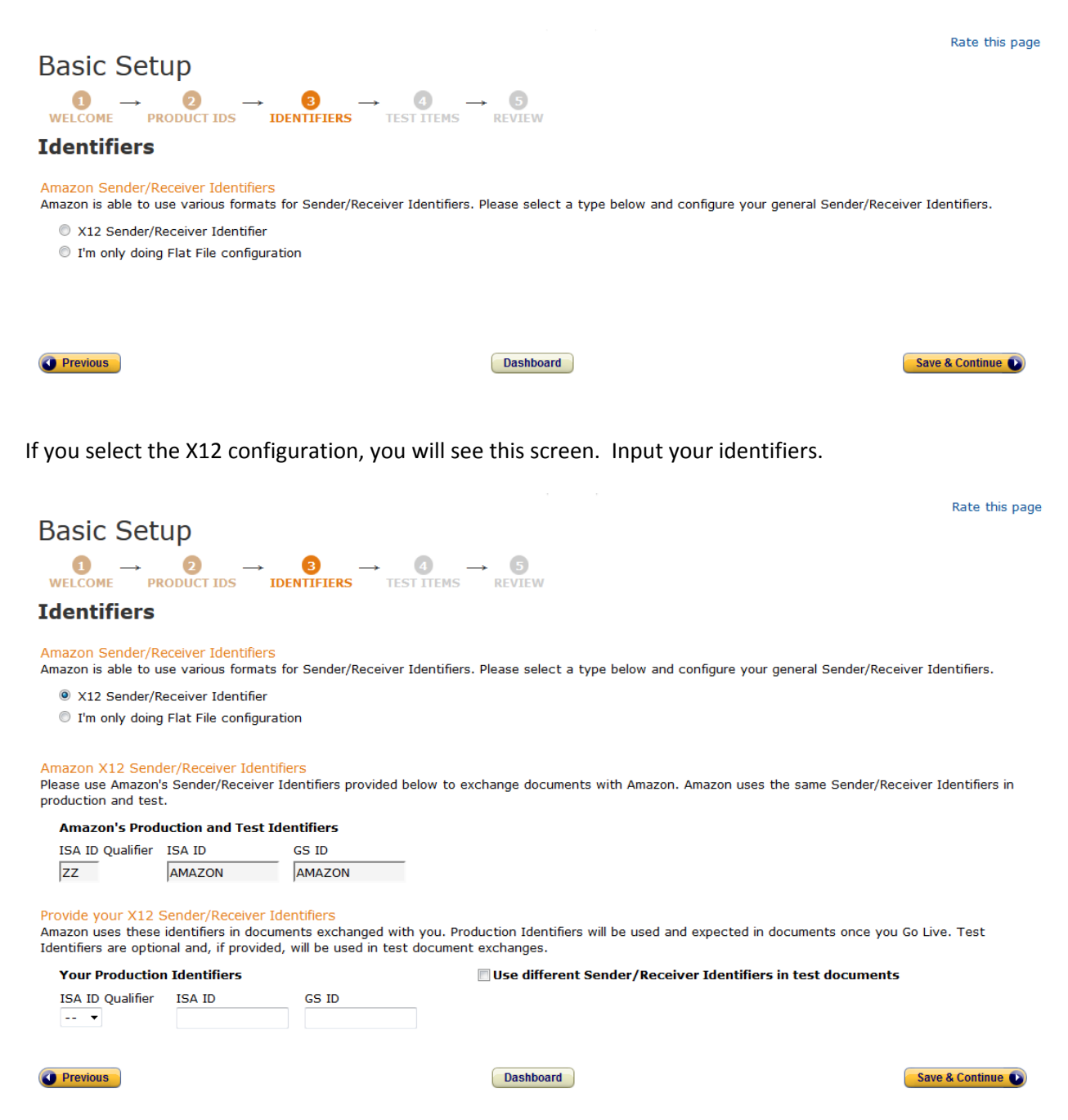

Once completed, click the 'Save & Continue' button at the bottom right of the screen to move to the 'O TEST ITEMS' screen.

The ' TEST ITEMS' screen is where you will setup test items that will be used during the testing of EDI transactions.

Rate this page

#### Basic Setup $0 \rightarrow 0 \rightarrow 0$ WELCOME PRODUCT IDS IDENTIFIERS $\rightarrow 0 \rightarrow 0$ REVIEW

#### **Test Items**

Amazon will use these test items to create EDI documents (Purchase Order/Purchase Order Change, etc.) that will be used later when you test EDI documents. These items will not affect your actual inventory and are merely for testing purposes.

Enter at least one example for each of the test item types listed below. List Amazon cost for each of the items. Provide list price if applicable. If you order in 'Each' or 'Unit', specify a 'Case Quantity' if the item must be ordered in multiples of that quantity.

|                           | Amazon ASIN | Net Cost | List Price (Optional) | Case Quantity (Optional) |
|---------------------------|-------------|----------|-----------------------|--------------------------|
| In Stock Item Tip         |             |          |                       |                          |
| In Stock Item<br>Optional |             |          |                       |                          |
| In Stock Item<br>Optional |             |          |                       |                          |
| Discontinued Item Tip     |             |          |                       |                          |

Please enter at least one item if you can reject items in your Purchase Order Acknowledgement. If you cannot reject invalid items systematically, please make sure to manually process any invalid items you get in production through the Vendor Central Portal.

|                              | Amazon ASIN | Net Cost | List Price (Optional) | Case Quantity (Optional) |
|------------------------------|-------------|----------|-----------------------|--------------------------|
| Invalid Item Tip<br>Optional |             |          |                       |                          |
| Invalid Item                 |             |          |                       |                          |

Please enter at least one item if you can process backorders. If you cannot process backorders, please leave these fields blank.

|                                | Amazon ASIN | Net Cost  | List Price (Optional) | Case Quantity (Optional) |
|--------------------------------|-------------|-----------|-----------------------|--------------------------|
| Backorder Item Tip<br>Optional |             |           |                       |                          |
| Backorder Item<br>Optional     |             |           |                       |                          |
| <b>Previous</b>                |             | Dashboard |                       | Save & Continue 💽        |

Once completed, click the 'Save & Continue' button at the bottom right of the screen to move to the 'S REVIEW' screen.

Rate this page

Finish 💽

## The 'S REVIEW' screen is where you can review all your information that was set up in the Basic Setup.

|                                                                                                    | CT IDS DENTIFIERS                                                                                                    | $\rightarrow \underbrace{4}_{\text{TEST ITEMS}} \rightarrow \underbrace{5}_{\text{REVIEW}}$                                          |                                                                                                    |                                                                        |  |
|----------------------------------------------------------------------------------------------------|----------------------------------------------------------------------------------------------------|----------------------------------------------------------------------------------------------------|----------------------------------------------------------------------------------------------------|------------------------------------------------------------------------|--|
| Review your B                                                                                                    | asic Setup                                                                                                    |                                                                                                    |                                                                                                    |                                                                        |  |
| Integration Basics Vie<br>Integration basics have b                                                                                                    | w<br>ween read and reviewed.                                                                                                    |                                                                                                    |                                                                                                    |                                                                        |  |
| Product ID and Measure                                                                                                    | ment Codes Edit                                                                                                    |                                                                                                    |                                                                                                    |                                                                        |  |
| External ID                                                                                                    | Amazo                                                                                                    | n ASIN                                                                                                    |                                                                                                    |                                                                        |  |
| Measurement Code                                                                                                    | CA (Ca                                                                                                    | ase)                                                                                                    |                                                                                                    |                                                                        |  |
|                                                                                                    |                                                                                                    |                                                                                                    |                                                                                                    |                                                                        |  |
| Identifier(s) Edit<br>Your 'Sender & Receiver '<br>Production Identifier<br>Test Items Edit                                                                                          | ID's<br>• Qualif<br>01                                                                                                    | ier ISA ID GS<br>0123456789 012                                                                                                    | ID<br>23456789                                                                                          |                                                                        |  |
| Identifier(s) Edit<br>Your 'Sender & Receiver '<br>Production Identifier<br>Test Items Edit                                                                                          | D's<br>Qualif<br>01                                                                                                    | ier ISA ID GS<br>0123456789 012                                                                                                    | ID<br>23456789<br>List Price (Optional)                                                                 | Case Quantity (Optional)                                               |  |
| Identifier(s) Edit<br>Your 'Sender & Receiver '<br>Production Identifier<br>Test Items Edit<br>In Stock Item                                                                         | D's Qualif<br>01                                                                                                    | ier ISA ID GS<br>0123456789 013<br>Net Cost                                                                                          | ID<br>23456789<br>List Price (Optional)<br>1.99                                                         | Case Quantity (Optional)                                               |  |
| Identifier(s) Edit<br>Your 'Sender & Receiver :<br>Production Identifier<br>Test Items Edit<br>In Stock Item<br>In Stock Item                                                        | D's<br>Qualif<br>Amazon ASIN<br>111111<br>222222                                                                                     | ier ISA ID GS<br>0123456789 013<br>Net Cost 1.11<br>2.22                                                                             | ID<br>23456789<br>List Price (Optional)<br>1.99<br>2.99                                                 | Case Quantity (Optional)<br>10<br>20                                   |  |
| Identifier(s) Edit<br>Your 'Sender & Receiver J<br>Production Identifier<br>Test Items Edit<br>In Stock Item<br>In Stock Item<br>In Stock Item                                       | D's Qualifi Amazon ASIN 111111 222222 333333                                                                                         | ier         ISA ID<br>0123456789         GS<br>012           Net Cost         1.11           2.22         3.33                       | ID<br>23456789<br>List Price (Optional)<br>1.99<br>2.99<br>3.99                                         | Case Quantity (Optional)<br>10<br>20<br>30                             |  |
| Identifier(s) Edit<br>Your 'Sender & Receiver J<br>Production Identifier<br>Test Items Edit<br>In Stock Item<br>In Stock Item<br>Discontinued Item                                   | D's<br>Qualif<br>01<br>Amazon ASIN<br>111111<br>222222<br>333333<br>444444                                                           | ier         ISA ID<br>0123456789         GS<br>012           Net Cost         1.11           2         3.33           3         4.44 | ID<br>23456789<br>List Price (Optional)<br>1.99<br>2.99<br>3.99<br>4.99                                 | Case Quantity (Optional)<br>10<br>20<br>30<br>40                       |  |
| Identifier(s) Edit<br>Your 'Sender & Receiver :<br>Production Identifier<br>Test Items Edit<br>In Stock Item<br>In Stock Item<br>In Stock Item<br>Discontinued Item<br>Invalid Item  | D's Qualif O1 Amazon ASIN 111111 222222 333333 444444 555555                                                                         | ier ISA ID OS<br>0123456789 01<br>Net Cost<br>1.11<br>2.22<br>3.33<br>4.44<br>5.55                                                   | List Price (Optional)<br>1.99<br>2.99<br>3.99<br>4.99<br>5.99<br>5.99                                   | Case Quantity (Optional)<br>10<br>20<br>30<br>40<br>5                  |  |
| Identifier(s) Edit<br>Your 'Sender & Receiver J<br>Production Identifier<br>Test Items Edit<br>In Stock Item<br>In Stock Item<br>Discontinued Item<br>Invalid Item                   | D's Qualif 01 Amazon ASIN 111111 222222 333333 444444 555555 666666                                                                  | ier ISA ID CS<br>0123456789 013<br>Net Cost 1.11<br>2.22<br>3.33<br>4.44<br>5.55<br>6.66                                             | TD<br>23455789<br>List Price (Optional)<br>1.99<br>2.99<br>3.99<br>4.99<br>5.99<br>6.99                 | <b>Case Quantity (Optional)</b> 10 20 30 40 5 6 6                      |  |
| Identifier(s) Edit<br>Your 'Sender & Receiver I<br>Production Identifier<br>Test Items Edit<br>In Stock Item<br>In Stock Item<br>Discontinued Item<br>Invalid Item<br>Backorder Item | Amazon ASIN           111111           222222           333333           444444           555555           6666666           7777777 | ier ISA ID CSS<br>0123456789 013<br>Net Cost<br>1.11<br>2.22<br>3.33<br>4.444<br>5.55<br>6.666<br>7.77                               | ID<br>23456789<br>List Price (Optional)<br>1.99<br>2.99<br>3.99<br>4.99<br>5.99<br>6.99<br>6.99<br>7.99 | <b>Case Quantity (Optional)</b><br>10<br>20<br>30<br>40<br>5<br>6<br>7 |  |

Once completed, click the 'Finish' button at the bottom right of the screen to complete the Basic Setup and go to the 'Supply Chain Messaging with Amazon' screen, to start configuring the Connection Endpoints.

# **Setting-Up Connection Endpoints**

After completing the Basic Setup, you need to set up connection endpoints with Amazon. The endpoint is the communication path that will be used to exchange the EDI transactions. You can create multiple connection endpoints for test and production usage. (Please note: You will need to create a 'Test' and 'Production' endpoint for each protocol used.)

Available protocols are AS2, SFTP or EDI Service Providers. The connection endpoints can be set up and tested. After successful connection testing of the endpoint you can assign them to any of your EDI messages at any time.

**Note**: Amazon uses your perspective in the EDI Self Service Setup. For example 'Sending' means files being transmitted from you to Amazon and 'Receiving' means files from Amazon being transmitted to you.

## Connection Endpoints Learn more

You must create a test connection to start your EDI message integration. You must create a production connection as well to go live for any EDI message. (If you only have a production connection, please set the same information for testing as well.)

| Connection Name | Connection Protocol | Status                | Action                      |
|-----------------|---------------------|-----------------------|-----------------------------|
|                 |                     | Add Test Connection 💽 | Add Production Connection 💽 |

You must create at least one test connection to start your EDI message integration and create a production connection as well to go live for any EDI message. You will need to set up production and test connection endpoints individually. Please always be aware of the type of connection you are setting up at any given moment; test or production. If you only have a production connection, please set your same information in a test connection endpoint as well.

Test connections can only be used to connect to Amazon's test environment for EDI message testing during integration.

Production connections can only be used to connect to Amazon's production environment to exchange live message after the Go Live.

**Please note:** There will be no impact on your current production connection until you assign the new connection endpoints to your EDI messages (and schedule the Go Live for non-live messages).

Any connection endpoint setup consists of three stages:

- Create/Edit Connection
- Connectivity Testing
- Assigning Connection to EDI Messages

To create a new Test Endpoint click on the 'Add Test Connection' button.

To create a new Production Endpoint click on the 'Add Production Connection' button.

Add Production Connection 💽

**Endpoint Set State** is a well-defined state associated with an Endpoint Set. The following chart are the different states captured.

| State               | Description                                                                                                    |  |  |
|---------------------|----------------------------------------------------------------------------------------------------|--|--|
| NEW                 | • Represents a brand new Endpoint Set for which the corresponding SEDI endpoints haven't been created yet. The Endpoint Set Detail (if any) provided so far is insufficient to create an actual SEDI endpoint and hence they are stored only in SSI as drafts. |  |  |
|                     | Applicable only for VAN-based Endpoint Sets.                                                                                                    |  |  |
| VAN_EMAIL_SENT      | • The VAN Email has been sent out for this Endpoint Set. (Note that the VAN Email can be resent which should not trigger an Endpoint Set State update)                                                                                                    |  |  |
| MODIFIED            | <ul> <li>The Endpoint Set has been modified since it was last tested/modified. The<br/>might be pending Endpoint Set Details as drafts to be (tested and) applied<br/>to the SEDI Endpoints.</li> </ul>                                                        |  |  |
| READY_TO_TEST       | • The Endpoint Set Details have been applied to the SEDI Endpoints and the SEDI Endpoints are ready to be Connectivity tested.                                                                                                    |  |  |
| TESTING_IN_PROGRESS | • The Endpoint Set is currently being subjected to Connectivity Test.                                                                                                    |  |  |
| READY               | • The Connectivity test has been successfully completed for this Endpoint Set and is available for use via the Document Surveys.                                                                                                    |  |  |
|                     | Applicable only for Prod Endpoint Sets.                                                                                                    |  |  |
| GO_LIVE_SCHEDULED   | <ul> <li>There exists at least one Go Live request for Document using this Endpoint<br/>Set.</li> </ul>                                                                                                    |  |  |
|                     | <ul> <li>In this state, the user is not allowed to make any changes to the Endpoint<br/>Set.</li> </ul>                                                                                                    |  |  |
|                     | Applicable only for Prod Endpoint Sets.                                                                                                    |  |  |
| LIVE                | <ul> <li>The Endpoint Set is being actively used in at least one of the Document<br/>surveys.</li> </ul>                                                                                                    |  |  |
|                     | <ul> <li>Any Endpoint Set in this state cannot be deleted OR modified. The only exception allowed is to update the AS2 certificate on the AS2 Endpoint Set without going through the Connectivity Test.</li> </ul>                                             |  |  |
|                     | <ul> <li>Represents a deleted Endpoint Set and is not visible to the vendor. Also implies the corresponding SEDI Message Endpoints have been deleted.</li> </ul>                                                                                               |  |  |
|                     | • The SSI DB still stores the details about Endpoint Set and can be accessed via the API calls.                                                                                                    |  |  |
| EXCEPTION           | • Represents an internal unrecoverable error occurred while configuring the Message Endpoints on SEDI.                                                                                                    |  |  |
|                     | • The user can still edit the Endpoint Set and the further actions should clear the Exception if it was transient.                                                                                                    |  |  |

The below figure shows the various Endpoint Set State transitions triggered by the actions the vendor can take on an Endpoint Set.

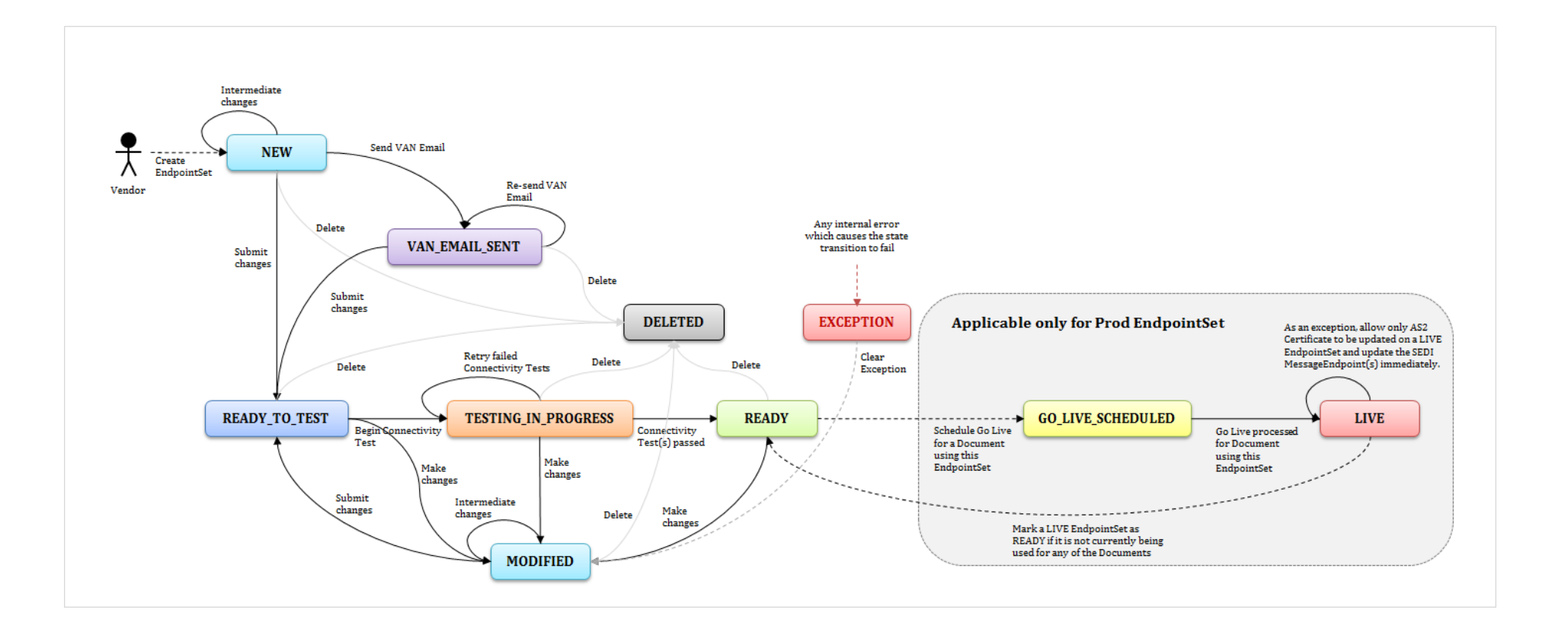

If you continue through the whole process, you will be taken through each of the steps. If you need to stop and come back, you can pick up where you left off by using the 'Action' drop down list for each Endpoint. Tasks that can be applied to an endpoint will be enabled. Tasks that are disabled will be Grey. See example below.

| Action 🔻                             |
|--------------------------------------|
| Edit Connection                      |
| Delete Connection                    |
| Connectivity Testing                 |
| Assign connection to<br>EDI messages |

You are able to delete a connection before it is assigned to an EDI message. Once it is 'Live' you will not be able to delete the endpoint connection. It will show as Grey.

Here are the types of connection you will find:

 AS2
 Page 16

 SFTP
 Page 20

 EDI Service Provider
 Page 26

## Connection

CONNECTION TESTING MESSAGES

### **AS2 Setup Process**

- 1.) Select 'Connect directly to Amazon (AS2, SFTP)' and 'AS2 (preferred)' as the Connection Protocol.
- 2.) You can edit the last part of the Connection Name, or leave it as is. The system uses a date/timestamp as the name by default.
  - Test endpoints will have (Test) after the connection name. Connection Name 999US\_AS2\_20150715190533 (Test)
  - Production endpoints will have (Production) after the connection name.
    - Connection Name
    - 999US\_AS2\_ 20150715190948 (Production)

# Test Connection Endpoint Setup

CONNECTION TESTING MESSAGES

#### To exchange documents with Amazon you need to setup Connection Endpoints.

Amazon prefers direct AS2 connections. If you cannot support direct AS2, you may use another protocol or connect indirectly to Amazon using a Value Added Network (VAN) or a EDI Service Provider.

#### How do you want to connect to Amazon?

Connect directly to Amazon (AS2, SFTP)
 Connect indirectly through a VAN or EDI Service Provider

Connection Protocol

AS2 (preferred) •

Connection Name 999US\_AS2\_20150715190533 (Test) Rate this page

3.) Provide us with your AS2 ID, AS2 URL, MDN Receipt Type and upload your AS2 certificate.

| Your AS2 Server Amazon AS2 Server Network Firewall                                                                                                    |
|----------------------------------------------------------------------------------------------------|
| Your Test AS2 Server Information<br>Provide your AS2 server configurations for exchanging production business documents with Amazon.                                                           |
| AS2 ID                                                                                                    |
|                                                                                                    |
| AS2 URL                                                                                                    |
| MDN Receipt Type                                                                                                    |
| <b>v</b>                                                                                                    |
| Your Message signing algorithm" (Please note while you can configure the message signing algorithm for your EDI messages to Amazon, you will still receive all messaging from us in SHA1 only) |
| <b>v</b>                                                                                                    |
| Your Encryption and Verification Certificate Select your certificate:                                                                                                    |
| Browse Upload                                                                                                    |
|                                                                                                    |
| Dashboard     Continue                                                                                                    |

Once your certificate has been successfully uploaded you will see something similar to this.

| our Encryption    | and Verification Certificate                                |
|-------------------|-------------------------------------------------------------|
| Valid Certificate |                                                             |
| Issuer:           | JFNJ_SEDI_AS2                                               |
| Serial Number:    | 33F301D20EB845276E1D9AF38FBFB4C3                            |
| SHA1 Fingerprint: | 08:BD:DE:7E:68:17:9A:26:4C:91:D1:A6:2B:14:A6:62:31:6F:67:2C |
| Validity:         | November 1, 2011 - October 29, 2021                         |

| Certificate | uploaded | successfully |  |
|-------------|----------|--------------|--|
| ourchiedeed | aproduce | 5466551411   |  |

Then, click the 'Continue' button at the bottom right of the screen to move to the next screen. The 'Dashboard' button at the bottom center of the screen will take you back to the 'Supply Chain Messaging with Amazon' screen.

If you are having issues with uploading a certificate, this is a known issue. Refer to the 'Amazon EDI Self Service Trouble Shooting Guide' for more details on how to resolve the problem.

4.) The Amazon AS2 IDs, AS2 URLs and certificates will be confirmed. Take note of the data and download the certificate by clicking on the 'Download Verification Certificate' button. Then, click the 'Continue' button at the bottom right of the screen to move to the next screen.

| Your AS2 Server Ar                                                                                                 | mazon AS2 Server Network Firewall                                                                                                    |
|----------------------------------------------------------------------------------------------------|----------------------------------------------------------------------------------------------------|
| Amazon's AS2 Server Info<br>Amazon creates a hosted A<br>If you filter outbound traffic                            | o <mark>rmation</mark><br>S2 server for each vendor. Use the following AS2 configuration to setup your server to exchange documents.<br>: by port, allow access to the below addresses to <b>port 80</b> from your AS2 server. |
| Amazon AS2 Server Confi<br>Encryption & Signature:<br>Encryption Algorithm:<br>Signing Algorithm:<br>Receipt Type: | <b>guration</b><br>Required<br>Triple DES (TDES), 168-bit key length<br>SHA1<br>Signed Synchronous Receipt                                                                                                    |
| Amazon AS2 ID                                                                                                    |                                                                                                    |
| SN2QESF5ULZ51DM                                                                                                    |                                                                                                    |
| Amazon Hosted AS2 Serv                                                                                             | rer URL<br>com/0e753acc-296d-425a-80f9-c67c1e0095c8                                                                                                    |
| Amazon AS2 Verification Download Verification Cert                                                                 | Certificate                                                                                                    |
| Previous                                                                                                    | Dashboard                                                                                                    |

If you would like to go back to the previous screen, click the 'Previous' button at the bottom left of the screen.

5.) On the 'Network Firewall' page you will find the Amazon firewall and port settings which need to be set up on your end. Please note that the entire IP range below will need to be setup. Please read the note on 'DNS Cache TTL settings' carefully and ensure your system is set up correctly for this.

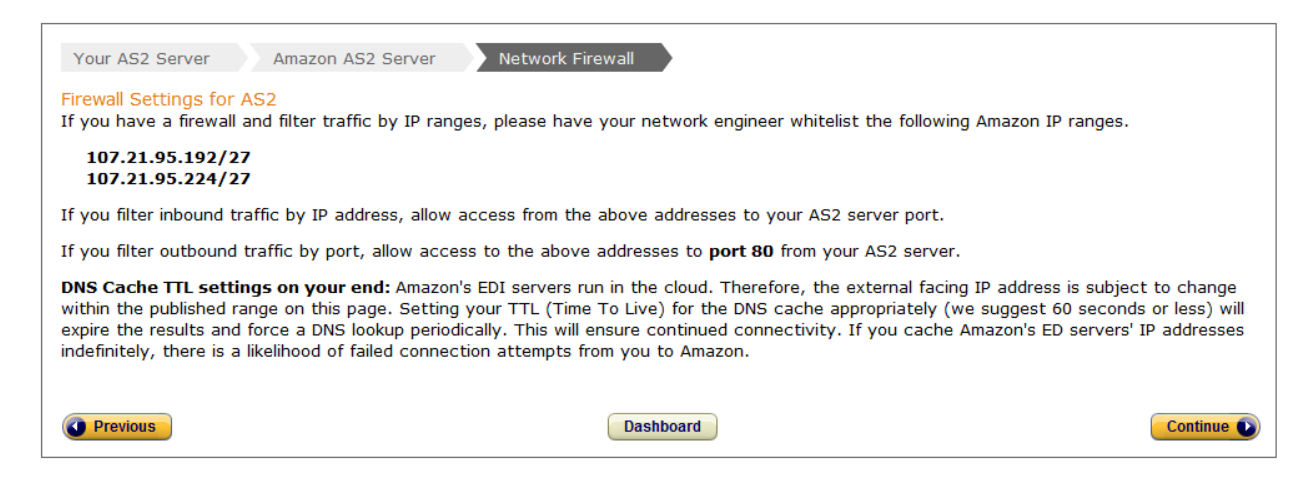

Then, click the 'Continue' button at the bottom right of the screen to move to the 'Test Connection Endpoint Setup' screen.

### **SFTP Setup Process**

- 1.) Open the Amazon 'SFTP Set up Information' guide, available in Vendor Central's Resource Centre under the 'Technical' header.
- 2.) Select 'Connect directly to Amazon (AS2, SFTP)' and 'Amazon SFTP (secure server maintained by Amazon)' as the Connection Protocol.
- 3.) You can edit the last part of the Connection Name, or leave it as is. The system uses a date/timestamp as the name by default.
  - Test endpoints will have (Test) after the connection name. Connection Name 999US\_SFTP\_AMZN\_20150715201635 (Test)
  - Production endpoints will have (Production) after the connection name. Connection Name 999US\_SFTP\_AMZN\_20150715202054 (Production)

Rate this page

# Test Connection Endpoint Setup

CONNECTION TESTING MESSAGES

#### To exchange documents with Amazon you need to setup Connection Endpoints.

Amazon prefers direct AS2 connections. If you cannot support direct AS2, you may use another protocol or connect indirectly to Amazon using a Value Added Network (VAN) or a EDI Service Provider.

#### How do you want to connect to Amazon?

Onnect directly to Amazon (AS2, SFTP)

Connect indirectly through a VAN or EDI Service Provider

Connection Protocol

Amazon SFTP (secure server maintained by Amazon) 💌

Connection Name

999US\_SFTP\_AMZN\_ 20150715201635 (Test)

### SFTP Setup Process (Receiving)

4.) You will be asked to upload your public SFTP key for your <u>receiving</u> account. This has to be generated by your SFTP software or a key generator for SFTP. Amazon only supports the following key types: SSH-2 RSA, SSH1-RSA, SSH1- DSA // >1024bits.

| Receiving Account         Receiving Information         Sending Account         Sending Information         Network Firewall                                                                                                    |  |  |
|----------------------------------------------------------------------------------------------------|--|--|
| Configure the Amazon Hosted SFTP account to receive the files from Amazon<br>For security purposes, Amazon does not allow user name and password authentication on our SFTP server. Instead, you will need to generate a<br>public/private key pair using the SFTP software of your choice and save both on your side. Please refer to your software manual for more<br>information. |  |  |
| The private key will be installed on your SFTP software. The public key will be uploaded below.                                                                                                    |  |  |
| Your Public Key (Amazon only supports the following key types: SSH-2 RSA, SSH1-RSA, SSH1-DSA // >1024bits)<br>Select your public key:                                                                                                    |  |  |
| Directory for receiving file to your Amazon Hosted SFTP Account<br>After you login to your Hosted SFTP account, please change to the directory below in order to retrieve your files<br>download                                                                                                    |  |  |
| Dashboard Save & Continue 💽                                                                                                    |  |  |

Once your key has been successfully uploaded your public key you will see something similar to this.

| Your Public Key (Amazon only supports the following key types: SSH-2 RSA, S | SH1-RSA, SSH1-DSA // >1024bits |
|-----------------------------------------------------------------------------|--------------------------------|
| On File                                                                     |                                |
| MD5 Fingerprint: fa:dc:6c:e0:b9:ab:5a:e2:7e:e8:4b:86:40:f2:b4:d7            |                                |
| Select your public key:                                                     |                                |
| Browse Upload                                                               |                                |

Public Key uploaded successfully.

Then, click the 'Save & Continue' button at the bottom right of the screen to move to the next screen. The 'Dashboard' button at the bottom center of the screen will take you back to the 'Supply Chain Messaging with Amazon' screen.

5.) On the following pages you will find the SFTP hosts and SFTP usernames that will be used to exchange information with Amazon (sending and receiving SFTP accounts). Make note of the presented data.

**Downloading Data from Amazon:** Permissions for the above proprietary user account only allow you to "get" and "delete" files from the hosted SFTP server. <u>Please delete the files</u> after you have completed downloading them or the transmissions will be considered unsuccessful. This could result in multiple error notifications and/or duplicate files.

| Receiving Account Receiving Infor                                                                                                    | mation Sending Account                                                  | Sending Information                                            | Network Firewall                                                          |
|----------------------------------------------------------------------------------------------------|-------------------------------------------------------------------------|----------------------------------------------------------------|---------------------------------------------------------------------------|
| Account information for receiving files fr<br>Please save the host and username below.                                                                             | om Amazon<br>You will need these files to conr                          | nect to the Amazon SFTP ser                                    | ver.                                                                      |
| Please note: There will be separate use                                                                                                    | rnames for your sending and r                                           | eceiving accounts                                              |                                                                           |
| Host                                                                                                    |                                                                         |                                                                |                                                                           |
| Test                                                                                                    | -                                                                       |                                                                |                                                                           |
| sftp.amazonsedi.com:2222                                                                                                    |                                                                         |                                                                |                                                                           |
|                                                                                                    |                                                                         |                                                                |                                                                           |
| Username                                                                                                    |                                                                         |                                                                |                                                                           |
| Test                                                                                                    | -                                                                       |                                                                |                                                                           |
| 2WUMS9CNJJY0B                                                                                                    |                                                                         |                                                                |                                                                           |
| Downloading Data from Amazon:<br>Permissions for the above proprietary user<br>files after you have completed downloading<br>notifications and/or duplicate files. | account only allow you to "get" :<br>; them or the transmissions will b | and "delete" files from the ho<br>e considered unsuccessful. T | sted SFTP server. Please delete the<br>his could result in multiple error |
| Previous                                                                                                    | Dashboard                                                               |                                                                | Continue                                                                  |

Then, click the 'Continue' button at the bottom right of the screen to move to the next screen. If you would like to go back to the previous screen, click the 'Previous' button at the bottom left of the screen.

### SFTP Setup Process (Sending)

6.) You will be asked to upload your public SFTP key for your sending account. This has to be generated by your SFTP software or a key generator for SFTP. Amazon only supports the following key types: SSH-2 RSA, SSH1-RSA, SSH1- DSA // >1024bits.

| Receiving Account Receiving Information Sending Account Sending Information Network Firewall                                                                                                    |
|----------------------------------------------------------------------------------------------------|
| Configure the Amazon Hosted SFTP account to send the files to Amazon<br>For security purposes, Amazon does not allow user name and password authentication on our SFTP server. Instead, you will need to generate<br>public/private key pair using the SFTP software of your choice. Please refer to your software manual for more information. |
| The private key will be installed on your SFTP software. The public key will be uploaded below.                                                                                                    |
| Your Public Key (Amazon only supports the following key types: SSH-2 RSA, SSH1-RSA, SSH1-DSA // >1024bits) Select your public key: Browse Upload                                                                                                    |
| Directory for sending your files to your Amazon Hosted SFTP account<br>After you login to your Hosted SFTP account, please change the directory below in order to send your files<br>upload                                                                                                    |
| Previous     Dashboard     Continue                                                                                                    |

Once your key has been successfully uploaded your public key you will see something similar to this.

Your Public Key (Amazon only supports the following key types: SSH-2 RSA, SSH1-RSA, SSH1-DSA // >1024bits)

| On File          |                                                 |
|------------------|-------------------------------------------------|
| MD5 Fingerprint: | fa:dc:6c:e0:b9:ab:5a:e2:7e:e8:4b:86:40:f2:b4:d7 |
| Select your publ | ic key:<br>Browse Upload                        |

Public Key uploaded successfully.

Then, click the 'Continue' button at the bottom right of the screen to move to the next screen.

7.) On the following pages you will find the SFTP hosts and SFTP usernames that will be used to exchange information with Amazon (sending and receiving SFTP accounts). Make note of the presented data.

**Upload data to Amazon:** Permissions for the above proprietary user account only allow you to "put" files on the Hosted SFTP server. The Amazon Hosted SFTP server is able to determine when a file is fully uploaded. Due to this, a staging mechanism is not required for the account as there is no risk of picking up a partially uploaded file.

| Receiving Account Receiving Inform                                                                                                    | nation Sending Account                                              | Sending Information                                              | Network Firewall                                                                  |  |  |  |  |  |
|----------------------------------------------------------------------------------------------------|---------------------------------------------------------------------|------------------------------------------------------------------|-----------------------------------------------------------------------------------|--|--|--|--|--|
| Account information for sending files to Please save the host and username below.                                                                   | <mark>Amazon</mark><br>You will need these files to conr            | nect to the Amazon SFTP ser                                      | ver.                                                                              |  |  |  |  |  |
| Please note: There will be separate usernames for your sending and receiving accounts                                                               |                                                                     |                                                                  |                                                                                   |  |  |  |  |  |
| Host                                                                                                    |                                                                     |                                                                  |                                                                                   |  |  |  |  |  |
| Test                                                                                                    |                                                                     |                                                                  |                                                                                   |  |  |  |  |  |
| sftp.amazonsedi.com:2222                                                                                                    |                                                                     |                                                                  |                                                                                   |  |  |  |  |  |
|                                                                                                    |                                                                     |                                                                  |                                                                                   |  |  |  |  |  |
| Username                                                                                                    |                                                                     |                                                                  |                                                                                   |  |  |  |  |  |
| Test                                                                                                    |                                                                     |                                                                  |                                                                                   |  |  |  |  |  |
| 15WU5D5QOON4H                                                                                                    |                                                                     |                                                                  |                                                                                   |  |  |  |  |  |
| Upload data to Amazon:<br>Permissions for the above proprietary user<br>able to determine when a file is fully upload<br>a partially uploaded file. | account only allow you to "put"<br>led. Due to this, a staging mech | files on the Hosted SFTP serv<br>anism is not required for the a | er. The Amazon Hosted SFTP server is<br>account as there is no risk of picking up |  |  |  |  |  |
| Previous                                                                                                    | Dashboard                                                           |                                                                  | Continue 💽                                                                        |  |  |  |  |  |

Then, click the 'Continue' button at the bottom right of the screen to move to the next screen.

8.) On the 'Network Firewall' page you will find the Amazon firewall and port settings which need to be set up on your end. Please note that the entire IP range below will need to be setup. Please read the note on 'DNS Cache TTL settings' carefully and ensure your system is set up correctly for this.

**Attention:** We look for a confirmation if a file was successfully received. For SFTP transmissions this is only successful once you have deleted the file from the SFTP server. Please make sure that your file pickup process involves deletion of the picked files from the SFTP server. Otherwise this would cause alarms on our side as these transmissions were not successful.

| Receiving Account                                                                                                    | Receiving Information                                                                                                    | Sending Account        | Sending Information       | Network Firewall |   |  |  |  |  |
|----------------------------------------------------------------------------------------------------|----------------------------------------------------------------------------------------------------|------------------------|---------------------------|------------------|---|--|--|--|--|
| Firewall Settings for Hoster<br>If you have a firewall and filt                                                                                                    | Firewall Settings for Hosted SFTP<br>If you have a firewall and filter traffic by IP ranges, please have your network engineer whitelist the following Amazon IP ranges. |                        |                           |                  |   |  |  |  |  |
| 107.21.95.192/27<br>107.25.95.224/27                                                                                                    | 107.21.95.192/27<br>107.25.95.224/27                                                                                                    |                        |                           |                  |   |  |  |  |  |
| If you filter outbound traffic                                                                                                    | by port, allow access from                                                                                                    | n your network to Amaz | on Hosted SFTP service or | n port 2222.     |   |  |  |  |  |
| DNS Cache TTL settings on your end: Amazon's EDI servers run in the cloud. Therefore, the external facing IP address is subject to change within the published range on this page. Setting your TTL (Time To Live) for the DNS cache appropriately (we suggest 60 seconds or less) will expire the results and force a DNS lookup periodically. This will ensure continued connectivity. If you cache Amazon's ED servers' IP addresses indefinitely, there is a likelihood of failed connection attempts from you to Amazon. |                                                                                                    |                        |                           |                  |   |  |  |  |  |
| Previous                                                                                                    |                                                                                                    | Dashboard              |                           | Continue         | D |  |  |  |  |

Then, click the 'Continue' button at the bottom right of the screen to move to the 'Test Connection Endpoint Setup' screen.

### **EDI Service Provider Setup Process**

- 1.) Select 'Connect indirectly through a VAN or EDI Service Provider'. You can edit the last part of the Connection Name, or leave it as is. The system uses a date/timestamp as the name by default.
  - Test endpoints will have (Test) after the connection name.

Connection Name 999US\_VAN\_ 20150715205633 (Test)

Production endpoints will have (Production) after the connection name.

Connection Name

999US\_VAN\_ 20150715213315 (Production)

Rate this page

# Test Connection Endpoint Setup

CONNECTION TESTING MESSAGES

To exchange documents with Amazon you need to setup Connection Endpoints.

Amazon prefers direct AS2 connections. If you cannot support direct AS2, you may use another protocol or connect indirectly to Amazon using a Value Added Network (VAN) or a EDI Service Provider.

#### How do you want to connect to Amazon?

Connect directly to Amazon (AS2, SFTP)

Onnect indirectly through a VAN or EDI Service Provider

Connection Name 999US\_VAN\_ 20150715205633 (Test) 2.) You will be presented with a dropdown list of all the pre-configured EDI Service Providers (ESP) that are currently integrated with Amazon. After you select an ESP, the information will populate from the pre-configured information.

**Note**: If your provider is not in the list, open a support case ('Contact Us' link on the top of every Vendor Central page) to the Amazon EDI team with an ESP setup request. Please provide all contact information of your ESP.

| VAN Information VAN Message                                                                    | VAN AS2 Server Amazon AS2 Server Network Firewall                                                   |
|------------------------------------------------------------------------------------------------|----------------------------------------------------------------------------------------------------|
| VAN Information<br>Please select your VAN below. If your VA<br>"EDI Integration" as the issue. | is not listed, notify us via the contact us form at the top of every Vendor Central page and select |
| Please select your VAN or EDI Service Pr<br>                                                   | vider from the list below.                                                                          |
| Company Name                                                                                   |                                                                                                    |
| Contact Name                                                                                   |                                                                                                    |
| Contact Phone                                                                                  |                                                                                                    |
| ,<br>Contact Email                                                                             |                                                                                                    |
| ,                                                                                              | Dashboard Save & Continue 📦                                                                         |
| L                                                                                              |                                                                                                    |

Then, click the 'Save & Continue' button at the bottom right of the screen to move to the next screen. The 'Dashboard' button at the bottom center of the screen will take you back to the 'Supply Chain Messaging with Amazon' screen.

3.) After you have chosen your provider the system will create an email for your ESP which will inform them about the necessary connection endpoint settings. Click the 'Email Instructions' button to send the email to your ESP. Please coordinate with your ESP before you move on to the connection tests.

| VAN Information                                                                                           | VAN Message                         | VAN AS2 Server        | Amazon AS2 Server          | Network Firewall         |                                            |     |
|----------------------------------------------------------------------------------------------------|-------------------------------------|-----------------------|----------------------------|--------------------------|--------------------------------------------|-----|
| Send instructions to<br>You must coordinate                                                               | your VAN<br>with your VAN to provid | de them your unique A | mazon AS2 configuration an | d also to confirm and co | mplete your VAN's AS2 server configuration | on. |
| Please use <i>Email Instructions</i> to send your AS2 configuration details and coordinate with your VAN. |                                     |                       |                            |                          |                                            |     |
| Email Instructions                                                                                        |                                     |                       |                            |                          |                                            |     |
| <b>O</b> Previous                                                                                         |                                     |                       | Dashboard                  |                          | Continue                                   |     |

Then, click the 'Continue' button at the bottom right of the screen to move to the next screen. If you would like to go back to the previous screen, click the 'Previous' button at the bottom left of the screen.

4.) The following endpoint connection detail pages give you an overview of the settings that are used to exchange data with your ESP. These are merely informational for you. Click the 'Continue' button at the bottom right of each screen to move to the next screen.

| VAN Information                                                                                                    | VAN Message VAN AS2 Server Amazon AS2 Server Network Firewall                                                                                                    |
|----------------------------------------------------------------------------------------------------|----------------------------------------------------------------------------------------------------|
| Your Test AS2 Server                                                                                                    | Information                                                                                                    |
|                                                                                                    |                                                                                                    |
|                                                                                                    |                                                                                                    |
| VAN Information V                                                                                                    | AN Message VAN AS2 Server Amazon AS2 Server Network Firewall                                                                                                    |
| Amazon's AS2 Server Inf<br>Amazon creates a hosted A<br>If you filter outbound traffi                                         | ormation<br>AS2 server for each vendor. Use the following AS2 configuration to setup your server to exchange documents.<br>c by port, allow access to the below addresses to <b>port 80</b> from your AS2 server.                                                                                                    |
| Amazon AS2 Server Coni<br>Encryption & Signature:<br>Encryption Algorithm:<br>Signing Algorithm:<br>Receipt Type:             | figuration<br>Required<br>Triple DES (TDES), 168-bit key length<br>SHA1<br>Signed Synchronous Receipt                                                                                                    |
| VAN Information                                                                                                    | AN Message VAN AS2 Server Amazon AS2 Server Network Firewall                                                                                                    |
| Firewall Settings for AS2<br>If you have a firewall and fi                                                                    | lter traffic by IP ranges, please have your network engineer whitelist the following Amazon IP ranges.                                                                                                    |
| 107.21.95.192/27<br>107.21.95.224/27                                                                                          |                                                                                                    |
| If you filter inbound traffic l                                                                                               | by IP address, allow access from the above addresses to your AS2 server port.                                                                                                    |
| If you filter outbound traffic                                                                                                | by port, allow access to the above addresses to <b>port 80</b> from your AS2 server.                                                                                                    |
| DNS Cache TTL settings o<br>within the published range of<br>expire the results and force<br>indefinitely, there is a likelih | n your end: Amazon's EDI servers run in the cloud. Therefore, the external facing IP address is subject to change<br>on this page. Setting your TTL (Time To Live) for the DNS cache appropriately (we suggest 60 seconds or less) wil<br>a DNS lookup periodically. This will ensure continued connectivity. If you cache Amazon's ED servers' IP addresses<br>lood of failed connection attempts from you to Amazon. |

If you are searching for an EDI Service Provider please note that Amazon cannot make any recommendations. On the internet you will find a wide spectrum of open-source EDI solutions but also EDI service providers with low cost or tailored solutions. As the IT systems and physical processes of our vendors differ, we do not provide recommendations and ask you to evaluate the exact need and solution for your company.

## **Connectivity Testing**

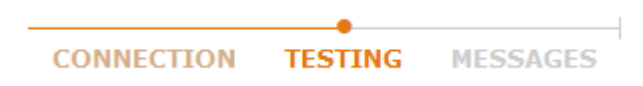

If connectivity is being covered by or dependent on someone else in your company, make sure to get their support for the connectivity tests (e.g. your IT Department, Network Administrator or EDI Service Provider).

For the 'Receiving Test' the **Amazon server** must be able to send the test file successfully to **your connection endpoint**. Please ensure to verify if this is for a test or production connection endpoint (this is on the page header and after the connection name on the testing pages). For AS2 connections this basically means the system will be waiting for an MDN. If you test an SFTP connection please note that the test will only be successful once you have deleted the file from the download SFTP directory. The content of the file is random and can be ignored for this test.

Follow the steps on the screen to send a test file from Amazon.

To complete the Basic Setup the endpoints need to be tested. Amazon will send a message to your system and you will need to send a message to Amazon.

| Receiving Test Sending Test                                                                  |                                                                                                    |                                                                         |                                   |  |  |  |  |  |
|----------------------------------------------------------------------------------------------|----------------------------------------------------------------------------------------------------|-------------------------------------------------------------------------|-----------------------------------|--|--|--|--|--|
| Inbound to your Connection Endpoi<br>This test will confirm you are able to r                | Inbound to your Connection Endpoint<br>This test will confirm you are able to receive files successfully from Amazon.                                                             |                                                                         |                                   |  |  |  |  |  |
|                                                                                              |                                                                                                    |                                                                         |                                   |  |  |  |  |  |
|                                                                                              |                                                                                                    |                                                                         |                                   |  |  |  |  |  |
| <b>Step 1</b><br>Once you press the button below a te<br>your system.                        | Step 1<br>Once you press the button below a test file will be sent from Amazon to your endpoint listed above. It may take up to 15 minutes to receive the file in<br>your system. |                                                                         |                                   |  |  |  |  |  |
| Send Test File                                                                               |                                                                                                    |                                                                         |                                   |  |  |  |  |  |
| Step 2<br>For the test to pass the Amazon server<br>please note that the test will only be s | er must be able to send the file succe<br>successful once you have deleted the                                                                                                    | ssfully to your endpoint as listed above<br>a file from the directory). | . (If you test an SFTP connection |  |  |  |  |  |
| Check File Status                                                                            |                                                                                                    |                                                                         |                                   |  |  |  |  |  |
| Receiving Test Summary                                                                       |                                                                                                    |                                                                         |                                   |  |  |  |  |  |
| Attempt                                                                                      | Status                                                                                                    | Review                                                                  |                                   |  |  |  |  |  |
|                                                                                              | No results found.                                                                                                    |                                                                         |                                   |  |  |  |  |  |
| Previous                                                                                     | Da                                                                                                    | ishboard                                                                | Continue 🕠                        |  |  |  |  |  |

Click on the 'Check File Status' button to get an update on the test file.

If you would like to go back to the previous screen, click the 'Previous' button at the bottom left of the screen. The 'Dashboard' button at the bottom center of the screen will take you back to the 'Supply Chain Messaging with Amazon' screen.

You will see 'In Progress' in the Status if the test process has not completed yet.

### Receiving Test Summary

| Attempt                      | Status      | Review |
|------------------------------|-------------|--------|
| July 20, 2015 8:00:58 PM UTC | In Progress |        |
|                              |             |        |

If the test fails, you will see 'Failed' in the Status. Click on the 'Review test log' link to get a further description of what causes the failure.

| Re | ceiving Test Summary          |        |                 |  |
|----|-------------------------------|--------|-----------------|--|
|    | Attempt                       | Status | Review          |  |
|    | July 17, 2015 10:13:07 PM UTC | Failed | Review test log |  |
|    |                               |        |                 |  |

### Here is an example of what you will see:

| Tran    | smission S  | ummary   |                                                                                                    | × |
|---------|-------------|----------|----------------------------------------------------------------------------------------------------|---|
| Tra     | ansmission  | Status:  | Failed                                                                                                    |   |
| Те      | st Case ID: |          | e289d995-dd46-4779-89a0-364ca2ad735a                                                                                                    |   |
| Tra     | ansmission  | ID:      | 20150717221307-c2ec063c-a253-415b-bd4c-7deaa46647d6                                                                                                    |   |
| At      | tempt Date  | :        | July 17, 2015 10:13:07 PM UTC                                                                                                    |   |
| Details |             |          |                                                                                                    |   |
| E       | rror Code   | Severity | Description                                                                                                    |   |
| S       | IS-000001   | FATAL    | The SFTP Test failed as the test file has not been deleted from your download directory within 30 minutes of triggering the test. Please re-start the test |   |

Refer to the Amazon EDI Self Service Trouble Shooting Guide for more detail.

Once you have 'Passed' the Receiving Test, then click the 'Continue' button at the bottom right of the screen to move to the 'Sending Test' screen.

### Receiving Test Summary

| Attempt                      | Status | Review |  |
|------------------------------|--------|--------|--|
| July 20, 2015 8:00:58 PM UTC | Passed |        |  |

For the 'Sending Test' you will have to successfully send the test file available for download on the testing page from **your connection endpoint** to the **Amazon server**. The content of the file is generic and you may use any other file if this is a limitation on your end.

| To complete the Basic Setup the end                                                           | points need to be tested. Amaz                                 | on will send a message to your sy       | stem and you will need to send a message to Amazon.                     |
|-----------------------------------------------------------------------------------------------|----------------------------------------------------------------|-----------------------------------------|-------------------------------------------------------------------------|
| Receiving Test Sending Test                                                                   |                                                                |                                         |                                                                         |
| Outbound from your Connection End<br>This test will confirm you are able to se                | point<br>nd files successfully to Amazon.                      |                                         |                                                                         |
|                                                                                               |                                                                |                                         |                                                                         |
|                                                                                               |                                                                |                                         |                                                                         |
| Step 1<br>You can download the text file below ar<br>send any file from your system including | nd send it to us to carry out your co<br>X12 or EDIFACT files. | nnectivity (sending) test. If you canno | t use this text file because of system limitations on your side you can |
| Download Test File                                                                            |                                                                |                                         |                                                                         |
| Step 2<br>Check for Test File                                                                 |                                                                |                                         |                                                                         |
| Sending Test Summary                                                                          |                                                                |                                         |                                                                         |
| Attempt                                                                                       | Status                                                         | Review                                  |                                                                         |
|                                                                                               | No results found.                                              |                                         |                                                                         |
|                                                                                               |                                                                | Dashboard                               | Continue 📭                                                              |
|                                                                                               |                                                                | Linddid                                 | Contained                                                               |

You will see the same statuses for the Sending Test as there were for the Receiving Test.

Once you have 'Passed' the Sending Test, then, click the 'Continue' button at the bottom right of the screen to move to the next screen.

| S | ending Test Summary         |        |        |  |
|---|-----------------------------|--------|--------|--|
|   | Attempt                     | Status | Review |  |
|   | July 7, 2015 7:01:53 PM UTC | Passed |        |  |

After the successful 'Receiving' and 'Sending' test the connection endpoint is in the 'Ready' state and you can move on to assigning the connection endpoint to your EDI messages.

## Assign Connection to EDI Messages

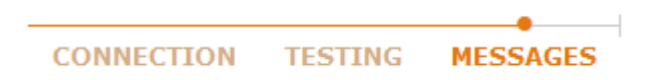

#### EDI Message Mapping for endpoint name "999US\_AS2\_20150715190533 (Test)"

On this page you can assign the currently selected connection endpoint to your EDI messages.

| EDI Message                    | Current Connection | Assign connection to EDI messages Apply to all |
|--------------------------------|--------------------|------------------------------------------------|
| Purchase Order                 |                    |                                                |
| Purchase Order Acknowledgement |                    |                                                |
| Advance Shipment Notification  |                    |                                                |
| Invoice                        |                    |                                                |
| Sales Report                   |                    |                                                |
| Cost Inventory Feeds           |                    |                                                |
| Purchase Order Change          |                    |                                                |

| Previous | Dashboard | Save |
|----------|-----------|------|
|----------|-----------|------|

On this page you can assign the currently selected connection endpoint to your EDI messages. If you only plan to use one test and one production connection endpoint, please click 'Apply to all' link and save the connection endpoint assignment by clicking the 'Save' button at the lower right side of the screen.

Whenever you first assign or are changing an existing connection to another for an EDI message, you will see this note – please read carefully:

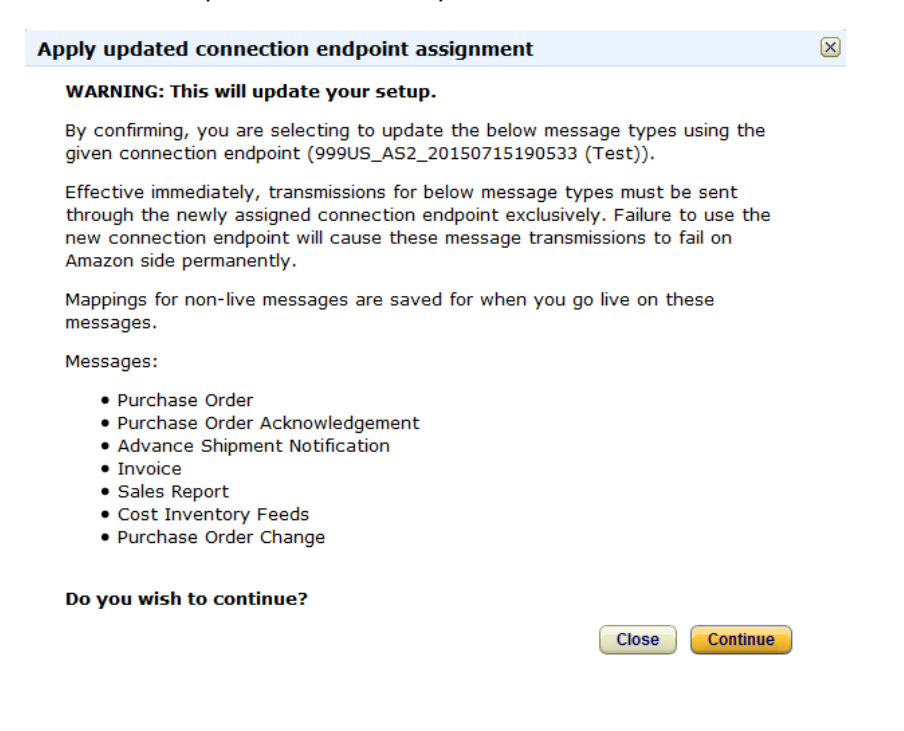

Click the 'Continue' button at the lower right side of the screen.

| Scheduled to Go Live | $\mathbf{x}$ |
|----------------------|--------------|
| Saved.               |              |
| Close                |              |

Once you have saved your changes on this page you may return to the dashboard and continue with setting up another connection endpoint or start with your EDI message integration. Click the 'Closed' button at the bottom of the screen to continue.

#### EDI Message Mapping for endpoint name "999US\_AS2\_20150715190533 (Test)"

On this page you can assign the currently selected connection endpoint to your EDI messages.

| EDI Message                    | Current Connection       | Assign connection to EDI messages Apply to all |
|--------------------------------|--------------------------|------------------------------------------------|
| Purchase Order                 | 999US_AS2_20150715190533 | $\checkmark$                                   |
| Purchase Order Acknowledgement | 999US_AS2_20150715190533 | V                                              |
| Advance Shipment Notification  | 999US_AS2_20150715190533 | $\checkmark$                                   |
| Invoice                        | 999US_AS2_20150715190533 | $\checkmark$                                   |
| Sales Report                   | 999US_AS2_20150715190533 |                                                |
| Cost Inventory Feeds           | 999US_AS2_20150715190533 | $\checkmark$                                   |
| Purchase Order Change          | 999US_AS2_20150715190533 |                                                |

O Previous Dashboard Save

Click the 'Dashboard' button at the lower right side of the screen to take you back to the 'Supply Chain Messaging with Amazon' screen.

The endpoint status is now 'Ready'.

## **Connection Endpoints** Learn more

| Connection Name                       | Connection Protocol  | Status                | Action                      |
|---------------------------------------|----------------------|-----------------------|-----------------------------|
| 999US_AS2_20150715190533 (Test)       | AS2                  | Ready                 | Action <b>v</b>             |
| 999US_AS2_20150715190948              | AS2                  | Ready to test         | Action 🔻                    |
| 999US_SFTP_AMZN_20150715201635 (Test) | Hosted SFTP          | Testing in progress   | Action <b>v</b>             |
| 999US_SFTP_AMZN_20150715202054        | Hosted SFTP          | Ready to test         | Action <b>v</b>             |
| 999US_VAN_20150715205633 (Test)       | EDI Service Provider | New                   | Action <b>v</b>             |
| 999US_VAN_20150715213315              | EDI Service Provider | New                   | Action <b>v</b>             |
|                                       |                      | Add Test Connection 💽 | Add Production Connection 💽 |

Currently, there is no option to un-check a previously checked and saved EDI message for a connection endpoint. If you wish to change the connection endpoint, please select 'Action > Assign connection to EDI messages' on the main dashboard for the new connection endpoint (this needs to be tested and in the 'Ready' state).

| Action         | n <b>v</b>           |            |  |
|----------------|----------------------|------------|--|
| Edit           | Connect              | ion        |  |
| Delet          | e Conne              | ection     |  |
| Conn<br>Test   | ectivity<br>ng       |            |  |
| Assig<br>to ED | in conne<br>)I messa | ection des |  |
# **EDI Message Integration and Testing**

If not done yet, please download the **Amazon EDI Specification Package** from Vendor Central's Resource Centre under the 'Technical' header. It contains all the document types Amazon supports and Amazon's EDI X12 specifications. This will be a useful additional resource for the following steps.

If you don't see any EDI message types, review the Basic Setup, 'S IDENTIFIERS' screen, and make sure you have the 'X-12 Sender/Receiver Identifiers' selected.

Start and track your EDI message integration here. You can work on several EDI messages in parallel and go live with the messages at different times. You do not have to integrate all message types or integrate them in a certain order as there are no dependencies between the different messages, with the exception of the Purchase Order Change message. This message will be disabled until the Purchase Order message is live in production. There are no mandatory EDI messages.

Each document type integration starts with a set of questions to ensure Amazon's requirements for that document type are met. Most of the answers you provide will modify the data you receive from us or the data we expect from you during document testing. To get started, click on the 'Action' drop down on the right side of the screen for the EDI Message you would like to start an integration for. Then select 'Edit Survey'.

| EDI Message                                        | Format | Status         | Last Go<br>Live Date | Test Connection          | Production<br>Connection | Action                     |
|----------------------------------------------------|--------|----------------|----------------------|--------------------------|--------------------------|----------------------------|
| Purchase Order                                     | X12    | Not<br>Started |                      | 999US_AS2_20150715190533 |                          | Action 🔻                   |
| Purchase Order<br>Acknowledgement                  | X12    | Not<br>Started |                      | 999US_AS2_20150715190533 |                          | Edit Survey<br>Integration |
| Advance Shipment<br>Notification                   |        | Not<br>Started |                      | 999US_AS2_20150715190533 |                          | Go Live                    |
| Invoice                                            |        | Not<br>Started |                      | 999US_AS2_20150715190533 |                          | Action 🔻                   |
| Sales Report                                       |        | Not<br>Started |                      | 999US_AS2_20150715190533 |                          | Action 🔻                   |
| Cost Inventory Feeds                               |        | Not<br>Started |                      | 999US_AS2_20150715190533 |                          | Action <b>v</b>            |
| Purchase Order Change<br>Disabled until PO is live |        | Not<br>Started |                      | 999US_AS2_20150715190533 |                          | Action <b>v</b>            |
|                                                    |        |                |                      |                          |                          |                            |

# EDI Message Configuration Status Learn more

This page also shows which connection endpoint is currently associated with your EDI messages.

**EDI Message Status** is a well-defined state associated with an EDI Message during setup and testing. The following chart are the different states captured.

| Status                 | Description                                                                                                    |
|------------------------|----------------------------------------------------------------------------------------------------|
| Not Started            | • The EDI message survey has not been started. Select 'Edit Survey' from the Action drop down list to get started.                                                                                 |
| In Progress            | • The survey has been started, but has not been submitted.                                                                                                    |
| Ready to Test          | <ul> <li>The EDI message survey has been completed and successfully<br/>submitted. To continue testing, select 'Integration testing' from the<br/>Action drop down list to get started.</li> </ul> |
| Preparing Test Results | • Test documents are being generated for the EDI message being tested.                                                                                                    |
| Exception              | <ul> <li>There is an issue with the EDI message. Contact Amazon using the<br/>'Contact Us' link at the top of the page.</li> </ul>                                                                 |
| Ready to Go Live       | • Testing has been completed and a go-live date and time needs to be assigned for the EDI message.                                                                                                 |
| Scheduled to Go Live   | A Go Live date and time has been scheduled.                                                                                                    |
| Complete               | The EDI message is live in production.                                                                                                    |

**Note:** In order to ensure that your EDI documents work with the Amazon systems and process requirements, we will interrupt the integration process in both of our interest if there is indication that requirements will not be met. The following is an example of one of our requirement verifications during the survey:

# Amazon requires that all purchase orders be confirmed. Will a POA-ORDRSP be returned for all valid line items in the purchase order (PO-ORDERS)?

## Will your POA-ORDRSP return the exact same item id and type id type as was sent in the PO-ORDERS?

After survey completion there will be three document tests. If your connectivity method is SFTP all three test messages need to be up/downloaded via the UI (User Interface) in the EDI Self Service Setup. For AS2 the third test needs to be sent by using the AS2 test connection. Here is an example of a successful test feedback in the UI:

## Test using PO T0000001: Passed!

**Important Note:** Be sure to carefully read the description of the test scenarios. This will ensure your document tests can be completed as fast and seamless as possible.

## Attention: file name conventions

For the document tests you will need to create a test file with a filename. Please note that filenames are

restricted to alphanumeric characters plus dash (-), underscore (\_), at (@), and period (.). Please do not use any other characters in filenames as we cannot guarantee successfully processing them.

After successful completion of all three document tests you will be provided with the option to '**Go Live'** for that document type. In this dialogue you can either choose to immediately 'Go Live' or schedule a time and date in the future when the 'Go Live' should happen.

Being integrated and live for any EDI document does not restrict you to still use the Vendor Central UI for exchanging information with Amazon. For example, if you are live for Purchase Orders you still can upload ASNs through Vendor Central via the Orders > Shipments dropdown. You are not restricted to only use EDI or Vendor Central applications. Also, for the most part you can go live on different EDI documents independent from each other and in the sequence you prefer.

**Important Note** for EDI Invoice (810): Due to the importance of correctly transmitted invoices, the 810 document integration requires a two-step approach; with an additional test period after the 'Go live' step in the EDI Self Service Setup. This extra step is called the 'Parallel Testing' phase.

During this phase it is important that you continue to send non-EDI invoices the same way as before your EDI integration. In parallel you need to send non-EDI invoices and EDI invoices. Our Payments Department will verify the match of these invoices and directly contact you to address potential issues. They will also inform you once you can move to EDI invoices only.

If you have not assigned your Test Endpoints to your EDI message you will see the message below. You will not be able to test your EDI Message until a Test Endpoint has been assigned.

Please note the message for the Purchase Order Change Message. You need to have gone live with the EDI Purchase Order before you can start to test the EDI Purchase Order Change.

# EDI Message Configuration Status Learn more

| EDI Message                                                                                         | Format | Status           | Last Go<br>Live Date | Test<br>Connection | Production<br>Connection | Action |   |
|----------------------------------------------------------------------------------------------------|--------|------------------|----------------------|--------------------|--------------------------|--------|---|
| Purchase Order<br>Please create and assign a test connection endpoint<br>to enable message testing. | X12    | Ready to<br>Test |                      |                    |                          | Action | ¥ |
| Purchase Order Acknowledgement                                                                      |        | Not<br>Started   |                      |                    |                          | Action | • |
| Advance Shipment Notification                                                                       |        | Not<br>Started   |                      |                    |                          | Action | • |
| Invoice                                                                                             |        | Not<br>Started   |                      |                    |                          | Action | • |
| Sales Report                                                                                        |        | Not<br>Started   |                      |                    |                          | Action | • |
| Cost Inventory Feeds                                                                                |        | Not<br>Started   |                      |                    |                          | Action | • |
| Purchase Order Change<br>Disabled until PO is live                                                  |        | Not<br>Started   |                      |                    |                          | Action | • |

To continue, click on the 'Action' drop down on the right side of the screen for the EDI Message you would like to start an integration for. Then select 'Integration testing'.

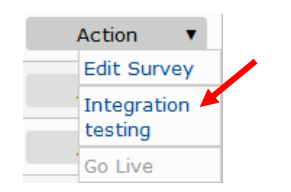

If you go back to make an update to a survey that has been previously successfully submitted; you will receive this warning.

| <b>Oconfirm Update</b><br>Changing this response will reset the integration process for the EDI transaction corresponding to this survey and might potentially reset the process of other EDI transactions that are live as well. You will need to test and schedule go-live for each of the EDI transactions that would be reset in order for the change to be reflected in our production system. Do you still wish to make this change? |
|----------------------------------------------------------------------------------------------------|
| No, Discard Change Yes, Keep Change & Reset Integration Process                                                                                                    |

**Important Note:** If you are live in production this will NOT affect your live transactions.

If you have any issues with your survey you will see this message. Review your survey again and see if you will be able to exchange this EDI message.

# Submit Survey

| <b>9</b> Integration Failure                                                                                                    |                                                                                     |
|----------------------------------------------------------------------------------------------------|-------------------------------------------------------------------------------------|
| Based on your responses and our current system requirements, has not been met. Hence, we are unable to proceed with the in                      | the following mandatory requirement tegration process at this time.                 |
| Based on your responses and our current syst<br>unable to proceed with the integration proces<br>information about the cause for failure please | tem requirements, we are<br>is at this time. For more<br>is see the Survey Preview. |
| In the event that your company integrates enhancements to yo for you to meet our requirements in the future, please edit the s                  | our EDI system that provide the ability survey accordingly.                         |
| Edit Survey                                                                                                    | Return to Summary                                                                   |

# Purchase Order (850)

**Page 1:** Review the requirements for the Purchase Order on this screen. Make sure to check the box at the bottom of the screen. Then, click the 'Next' button at the bottom right of the screen to move to the next screen.

- > Click the 'Save change' button the bottom of the screen at any time to save the work you have done.
- To return to the 'Supply Chain Messaging with Amazon' page click the 'Return to Summary' button at the lower left corner of your screen.
- To review your survey results so far, click the 'Review Survey' button at the lower right corner of the screen.

| 2 850 - Purchase Order                                                                                                    | <u>Contact Us</u>                                                                                                   | Help & Spec                                           |
|----------------------------------------------------------------------------------------------------|----------------------------------------------------------------------------------------------------|-------------------------------------------------------|
| Company Name:                                                                                                    |                                                                                                    | Page: (1) 2 3                                         |
| Purchase Order (PO-850) Requirements                                                                                                    |                                                                                                    |                                                       |
| Please review the requirements for Purchase Order (PO-850                                                                                                    | ) and indicate your accept                                                                                          | ance below.                                           |
| Amazon Order Handling (PO-850)<br>The following information relates to Amazon EDI purchase orders. Ple<br>understand how Amazon expects purchase orders to be handled. Spe<br>type and Amazon business representative.                                            | ease review these points to ensure<br>cific details of the 850 may deper                                            | that you<br>d on your product                         |
| <b>Order Processing</b><br>A PO-850 must only be processed once.                                                                                                    |                                                                                                    |                                                       |
| No line item substitutions allowed<br>Amazon expects to have recognizable item numbers on the 850 proc<br>your system, you must not process or ship the item. The line item m<br>corresponding POA-855 or in your Amazon Vendor Central account.                  | essed without delay. If an item is<br>ust be acknowledged as 'invalid' ir                                           | not recognized by<br>1 the                            |
| Backorder Instructions                                                                                                    |                                                                                                    |                                                       |
| Amazon expects you to read the backorder handling instructions prov<br>(CSH*Y), active out of stock items should be backordered. If you hav<br>expects the quantity in stock to be allocated and the balance placed                                               | vided in the PO-850. If backorder '<br>ve less than the quantity ordered o<br>on backorder.                         | 'yes" is indicated<br>on hand, Amazon                 |
| If backorder "no" is indicated (CSH*N), check your quantities in stock<br>stock, allocate the quantity ordered in the Amazon PO-850. If you do<br>allocate the quantity on hand that is available to ship. If the item is o<br>allocation, it should be rejected. | : against the quantity ordered. If t<br>o not have the full quantity ordered<br>out of stock or otherwise unavailat | he item is in<br>I on hand, then<br>Ile for immediate |
| <b>PO-850 Date Windows</b><br>Vendors that ship freight collect to Amazon should read the DTM02 d.<br>up the freight. If the same date is listed in both of the DTM02 fields,<br>Amazon expects to pick up the freight.                                           | ates as the window in which Amazo<br>then that date should be read as                                               | n expects to pick<br>the date that                    |
| Vendors that ship freight prepaid to Amazon should read the DTM02                                                                                                    | dates as the delivery window for th                                                                                 | e order.                                              |
| Order Types<br>Most Amazon purchase orders are submitted as New Orders (NE) in th<br>types that you may also be requested to receive:                                                                                                    | ne BEG02. The following is a list of                                                                                | additional order                                      |
| <ul> <li>New Product (NP)</li> <li>Consigned Order (CN)</li> <li>Rush Order (RO)</li> </ul>                                                                                                    |                                                                                                    |                                                       |
| Please complete the 850 Vendor Survey if you plan to integrate this t<br>determine if your system capability matches our business needs.                                                                                                    | transaction. Responses to these q                                                                                   | uestions will help                                    |
| I have read and understand the information presented a                                                                                                    | bove.                                                                                                    |                                                       |
|                                                                                                    |                                                                                                    |                                                       |

**Page 2:** Choose Yes or No. Then, click the 'Next' button at the bottom right of the screen to move to the next screen. Click on the 'Previous' button to go back to the previous screen.

| X12 850 - Pu                        | rchase Order                                |                                | Contact Us            | Help & Specs    |
|-------------------------------------|---------------------------------------------|--------------------------------|-----------------------|-----------------|
| Company Name:                       |                                             |                                |                       | Page: 1 (2) 3 4 |
| Item Identifica                     | ation                                       |                                |                       |                 |
| Will you be able<br>selected in you | e to identify the item<br>r General Survey? | s in PO-ORDERS transactions ba | sed on the one item I | D type that was |
| Yes                                 | acherar barbey.                             |                                |                       |                 |
| No                                  |                                             |                                |                       |                 |
| Return to Summary                   | Previous                                    | Save changes                   | Next 💽                | Review Survey   |

**Page 3:** Choose Yes or No. Then, click the 'Next' button at the bottom right of the screen to move to the next screen. Click on the 'Previous' button to go back to the previous screen.

| 2 85   | 0 - Pu             | rchase Order          | r                           | Contact Us                | Help & Specs    |
|--------|--------------------|-----------------------|-----------------------------|---------------------------|-----------------|
| Compan | y Name:            |                       |                             |                           | Page: 1 2 (3) 4 |
| Lino I | tem Lim            | it                    |                             |                           |                 |
| rine i |                    |                       |                             |                           |                 |
| Is the | ere a limit        | to the number of line | e items that your system ca | n receive in an 850 trans | action?         |
| Is the | ere a limit<br>Yes | to the number of line | e items that your system ca | n receive in an 850 trans | action?         |

**Page 4:** Click on the 'Ship To Code' link and review the Amazon ship to locations. Choose Yes or No. Then, click the 'Submit Survey' button at the bottom right of the screen to move to the review screen. Click on the 'Previous' button to go back to the previous screen.

|                | o - Purc                       | liase order                                    |                                                                |                                                |                          |
|----------------|--------------------------------|------------------------------------------------|----------------------------------------------------------------|------------------------------------------------|--------------------------|
| Compan         | ny Name:                       |                                                |                                                                |                                                | Page: 1 2 3 (            |
| Ship           | To Codes                       |                                                |                                                                |                                                |                          |
| Plea           | ise find the Sh                | ip To codes here:                              | Ship T                                                         | o Codes                                        |                          |
| To in          | dicate the An                  | nazon ship to facilit<br>e ST (ship to) N1 loo | y in the 850 (PO) document,<br>op with a 15 qualifier. Is your | Amazon prefers to tra<br>system capable of acc | nsmit the 7 digit        |
| SAN I<br>SAN I | number? If re                  | esponse is no, Amaz                            | zon will send a 4 character co                                 | ode with a qualifier of 9                      | cepting the 7 dig<br>)2. |
| SAN I<br>SAN I | number in the<br>number? If re | esponse is no, Amaz                            | zon will send a 4 character co                                 | ode with a qualifier of 9                      | cepting the 7 dig<br>)2. |

₽

Review your survey results. Then, click the 'Submit' button at the bottom of the screen to submit your survey.

- > You can edit any page by clicking on the 'Edit' button on the right side of the page number.
- Click the 'Edit Survey' button the bottom of the screen to return to the survey.

# Review Survey - X12 850 - Purchase Order

Please review the responses to the survey below. Click on Submit once the review is completed. Note that the Submit button will be enabled only if all the mandatory questions have been responded to, and if all our requirements are met.

| Page 1 - Purchase Order (PO-850) Requirements                                                                                                    | Edit            |
|----------------------------------------------------------------------------------------------------|-----------------|
| Please review the requirements for Purchase Order (PO-850) and indicate your acceptance below.<br>I have read and understand the information presented above.                                                                                                    |                 |
| Page 2 - Item Identification                                                                                                    | Edit            |
| Will you be able to identify the items in PO-ORDERS transactions based on the one item ID type that was selected your General Survey?<br>Yes                                                                                                    | in              |
| Page 3 - Line Item Limit                                                                                                    | Edit            |
| Is there a limit to the number of line items that your system can receive in an 850 transaction?<br>No                                                                                                    |                 |
| Page 4 - Ship To Codes                                                                                                    | Edit            |
| To indicate the Amazon ship to facility in the 850 (PO) document, Amazon prefers to transmit the 7 digit SAN num<br>the ST (ship to) N1 loop with a 15 qualifier. Is your system capable of accepting the 7 digit SAN number? If respon-<br>no, Amazon will send a 4 character code with a qualifier of 92.<br>Yes | ber in<br>se is |
| Edit Survey Submit                                                                                                    |                 |

You will see this screen if you had a successful submission. Then, click the 'Return to Summary' button at the bottom right of the screen to return to the 'Supply Chain Messaging with Amazon' screen.

# Submit Survey

| Survey Submission Successful                                                                                                    |
|----------------------------------------------------------------------------------------------------|
| Thank you for completing the Amazon PO-850 Survey. Based on your survey responses, your company meets Amazon business requirements and may begin the testing process for the PO-850. |
| Please return to the Summary Page to complete another transaction survey or test the PO-850 transaction.                                                                             |
|                                                                                                    |

Return to Summary

Now that the survey has been successfully submitted, you are ready to start testing. The status will be 'Ready to Test'. Click on the 'Integration testing' link from the 'Action' drop down menu on the right side of the EDI message line.

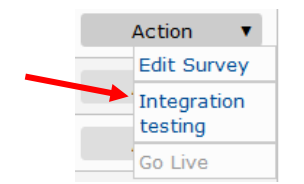

# Information Connection Testing If you are integrating via AS2, then our system will attempt to transmit the below file directly to your system. Thus, please ensure you have loaded Amazon's test certificate into your system before proceeding below. Amazon's AS2 certificates are provided at this link: click here. Once you are ready, please proceed below. If you are not using AS2, then the connection will not be tested at this time. Instead you will download the test files manually. Please proceed below. [Less]

Step 1: Click on the 'Create Documents' button to start the testing process.

#### **EDI Integration Testing**

Download EDI Document: Purchase Orders

#### Purchase Orders: Validating support is a 3 step process:

Request test EDI documents customized from your survey.
 This takes about 30 minutes, during which you will not be able to edit the General or Purchase Order surveys, but you may work on other surveys. Once the files are created, you will need to download them below.

#### You will see this while the test documents are being created.

1. Request test EDI documents customized from your survey.

This takes about 30 minutes, during which you will not be able to edit the General or Purchase Order surveys, but you may work on other surveys. Once the files are created, you will need to download them below.

We are now in the process of generating the Purchase Orders. You do not need to keep your web browser open.

**Step 2:** Download the test EDI documents by clicking on the 'Download' button. Then test the EDI transactions in your system.

| 2. | <ol><li>Download the test EDI document(s).</li></ol> |                |            |            |             |                   |       |  |  |
|----|------------------------------------------------------|----------------|------------|------------|-------------|-------------------|-------|--|--|
|    | Test using PO TST00001:                              |                |            |            |             |                   |       |  |  |
|    | Test PO Number:                                      |                |            |            | 0001        |                   |       |  |  |
|    | Product                                              | ts shipped to: |            | RNO1       |             |                   |       |  |  |
|    | This PO                                              | allows backor  | dered iten | ns? No     |             |                   |       |  |  |
|    | Deliver                                              | y/Ship Windov  | <i>r</i> : | 2015/      | 08/04 to 20 | 15/08/11 (YYYY/MN | 1/DD) |  |  |
|    |                                                      |                |            |            |             |                   |       |  |  |
|    | Item ID                                              | Item ID Type   | Net Cost   | List Price | Quantity    | Comment           |       |  |  |
|    | 111111                                               | BP             | 1.11       | 1.99       | 3           |                   |       |  |  |
|    | 777777                                               | BP             | 7.77       | 7.99       | 3           |                   |       |  |  |
|    | 555555                                               | BP             | 5.55       | 5.99       | з           | Invalid Item      |       |  |  |
|    | 444444                                               | BP             | 4.44       | 4.99       | 3           | Discontinued Item |       |  |  |
|    | Download                                             |                |            |            |             |                   |       |  |  |

# **Step 3:** Verify that the test EDI documents worked in your system. Select 'Yes', then click on the 'Submit' button to move to the next screen.

| <ol><li>Check that all of the test EDI document(s) work with your system, then answer the question and click Submi</li></ol> | t. |
|----------------------------------------------------------------------------------------------------|----|
| Did everything load as expected in your system?                                                                              |    |
| ◎ Yes ◎ No                                                                                                    |    |
| Submit                                                                                                    |    |

After your tests have passed, your EDI message status will be set to 'Ready to go Live'. If you have not assigned a production endpoint you will see this message. Click on the 'Assign connection to EDI message' link from the 'Action' drop down menu on the right side of the ednpoint to assign a production endpoint.

| EDI Message F                                                                                    | ormat       | Status              | Last Go Live<br>Date | Test Connection       | Production Connection    | Action          |
|--------------------------------------------------------------------------------------------------|-------------|---------------------|----------------------|-----------------------|--------------------------|-----------------|
| Purchase Order<br>Please create and assign a production<br>connection endpoint to enable Go Live | n X12<br>≘. | Ready<br>go Liv     | r to<br>re           | 999US_AS2_2015071519  | 00533                    | Action <b>v</b> |
| Add endpoint pic                                                                                 |             |                     |                      |                       |                          |                 |
| Action 🔻                                                                                         |             |                     |                      |                       |                          |                 |
| Edit Connection                                                                                  |             |                     |                      |                       |                          |                 |
| Delete Connection                                                                                | 1           |                     |                      |                       |                          |                 |
| Connectivity<br>Testing                                                                          |             |                     |                      |                       |                          |                 |
| Assign connection<br>to EDI messages                                                             |             |                     |                      |                       |                          |                 |
| EDI Message F                                                                                    | ormat       | Status              | Last Go Live<br>Date | Test Connection       | Production Connection    | Action          |
| Purchase Order X12                                                                               | F           | Ready to<br>go Live | 999                  | US_AS2_20150715190533 | 999US_AS2_20150715190948 | Action 🔻        |

When the EDI message is ready to Go Live, click on the 'Go Live' link from the 'Action' drop down menu on the right side of the EDI message line to assign a Go Live Date.

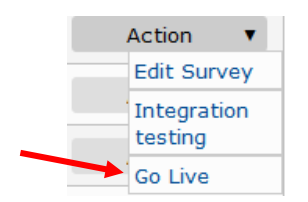

Select 'Yes' to choose the default date and time, or click on 'No' to choose your own date and time. Then, click the 'Submit button to move to the next screen.

Return to Summary

#### EDI Self-Service Go Live

| Schedule for going live                                                                                                    |
|----------------------------------------------------------------------------------------------------|
| Go live for X12 850                                                                                                    |
| The Go Live process is when your survey responses are transferred to Amazon's production systems.                                                                                                    |
| When it is time to go live, please allow 15 minutes for the change to take effect. Once scheduled, you may change your date and time if at least 15 minutes notice is given<br>to Amazon. In the case of PO: you will still receive notification via email at first. In the case of Invoices: you are still required to manually submit invoices until our Accounts<br>Payable department verifies that your EDI documents are in agreement with the paper documents you are submitting. Accounts Payable will contact you when you can stop<br>sending paper copies. |
| We propose that you go live for X12 850 at: 08/04/2015 11:44 AM PDT. Will this work for you, or would you prefer a different date?                                                                                                    |
| <ul> <li>Yes, go live for X12 850 at: 08/04/2015 11:44 AM PDT</li> <li>No, choose a different date and time.</li> </ul>                                                                                                    |
| 08/04/2015 II:00 AM PDT - Business days are preferred.                                                                                                    |
| Submit                                                                                                    |
| Return to Summary                                                                                                    |

You can reschedule if need be. Click the 'Cancel' button at the bottom of the screen. Otherwise, click the 'Return to Summary' button at the top or bottom left of the screen to return to the 'Supply Chain Messaging with Amazon' screen.

Return to Summary

#### EDI Self-Service Go Live

| Schedule for going live                                                                                                    |
|----------------------------------------------------------------------------------------------------|
| Go live for X12 850                                                                                                    |
| The Go Live process is when your survey responses are transferred to Amazon's production systems.                                                                                                    |
| When it is time to go live, please allow 15 minutes for the change to take effect. Once scheduled, you may change your date and time if at least 15 minutes notice is given<br>to Amazon. In the case of PO: you will still receive notification via email at first. In the case of Invoices: you are still required to manually submit invoices until our Accounts<br>Payable department verifies that your EDI documents are in agreement with the paper documents you are submitting. Accounts Payable will contact you when you can stop<br>sending paper copies. |
| You are now scheduled to go live for X12 850 at: 08/04/2015 11:00 AM PDT. If needed, you can make changes below.                                                                                                    |
| <ul> <li>Yes, go live for X12 850 at: 08/04/2015 11:00 AM PDT (already saved)</li> <li>No, choose a different date and time.</li> <li>Submit</li> </ul>                                                                                                    |
| Saved.                                                                                                    |
| You can reschedule above. If you need to cancel completely, click here: Cancel                                                                                                    |
| (Return to Summary)                                                                                                    |

## You will see 'Scheduled to Go Live' as a status for the EDI message.

| EDI Message    | Format | Status                  | Last Go Live<br>Date | Test Connection       | Production Connection    | Action |   |
|----------------|--------|-------------------------|----------------------|-----------------------|--------------------------|--------|---|
| Purchase Order | X12    | Scheduled<br>to Go Live | 9990                 | JS_AS2_20150715190533 | 999US_AS2_20150715190948 | Action | • |

One the EDI message is live, the status will be 'Complete' and the 'Last Go Live Date' column will have the date and time of your Go Live. This could take up to an hour to change the status to 'Complete'.

| EDI Message    | Format | Status | Last Go Live<br>Date              | Test Connection               | Production Connection    | Action |   |
|----------------|--------|--------|-----------------------------------|-------------------------------|--------------------------|--------|---|
| Purchase Order | X12    | Comp   | August<br>olete 2015 7:<br>PM UTC | 4:29 999US_AS2_20150715190533 | 999US_AS2_20150715190948 | Action | T |

# Purchase Order Acknowledgement (855)

**Page 1:** Review the requirements for the Purchase Order on this screen. Make sure to check the box at the bottom of the screen. Then, click the 'Next' button at the bottom right of the screen to move to the next screen.

- Click the 'Save change' button the bottom of the screen at any time to save the work you have done.
- To return to the 'Supply Chain Messaging with Amazon' page click the 'Return to Summary' button at the lower left corner of your screen.
- To review your survey results so far, click the 'Review Survey' button at the lower right corner of the screen.

# X12 855 - Purchase Order Acknowledgement Contact Us Help & Specs

| ompany Name:                                                                                                    |                                                                                                    | Page: (1) 2 3 4 5 6 7 8 9                                                                                                    |
|----------------------------------------------------------------------------------------------------|----------------------------------------------------------------------------------------------------|----------------------------------------------------------------------------------------------------|
| Purchase Order Respo                                                                                                    | nse (POA-855) Requirements                                                                                                    |                                                                                                    |
| Please review the require below.                                                                                                    | ements for Purchase Order Response (                                                                                                    | POA-855) and indicate your acceptance                                                                                                    |
| The POA-855 provides<br>to fulfill and whether fu                                                                                                    | Amazon with important information regarding whi<br>Ifillment will happen immediately or in the future.                                                                                                    | ch items and quantities your company will be able                                                                                                    |
| POA-855 Requirements                                                                                                    |                                                                                                    |                                                                                                    |
| Vendor must r<br>(PO-850) tran<br>and our intern<br>POA-855 is ex-<br>Each valid line<br>your system is<br>Each item nun<br>ISBN to ISBN,<br>Amazon cost/<br>Amazon expe<br>recognized by<br>substitution oi<br>Items confirm | espond with one Purchase Order Acknowledgemer<br>smitted. Multiple POA-855s will not be accepted b<br>al systems are mapped to receive them.<br>spected to be received by the end of the next bus<br>item of a transmitted PO-850 must have a corres<br>capable of responding to invalid items, please in<br>ber/identifier in the response POA must exactly r<br>UPC to UPC). Do not substitute line items.<br>orice information must be provided for each item of<br>the a vendor to process recognizable item number<br>your system, do not process or ship the item. In<br>items is allowed on the POA-855.<br>ed must correspond accurately to product received | nt (POA-855) for each Purchase Order<br>y Amazon unless your company is approved<br>iness day after receipt of a PO-850.<br>sponding response line in the POA-855. If<br>relude them in your response.<br>match the corresponding item on the PO (i.e.<br>confirmed as available today or via backorder.<br>rs in the 850 without delay. If an item is not<br>this case the line item must be rejected. No<br>d. |
|                                                                                                    |                                                                                                    |                                                                                                    |

**Page 2:** Make your selections to the questions on the page. Then, click the 'Next' button at the bottom right of the screen to move to the next screen.

| y Name:                                                                                                    | Page: 1 (2)                                                                                                    | 3 4 5 6 7 8                                                                                                    |
|----------------------------------------------------------------------------------------------------|----------------------------------------------------------------------------------------------------|----------------------------------------------------------------------------------------------------|
| on requires that all purchase orders be confirmed. Will a POA-853<br>purchase order (PO-850)?                                                                                                    | 5 be returned for all                                                                                                    | valid line item                                                                                                    |
| Yes                                                                                                    |                                                                                                    |                                                                                                    |
| No                                                                                                    |                                                                                                    |                                                                                                    |
| Within two hours of receipt of a purchase order.                                                                                                    |                                                                                                    |                                                                                                    |
| Within two hours of receipt of a purchase order.                                                                                                    |                                                                                                    |                                                                                                    |
| 2 to 3 business days after receipt of a purchase order.                                                                                                    |                                                                                                    |                                                                                                    |
| 4 to 5 business days after receipt of a purchase order.                                                                                                    |                                                                                                    |                                                                                                    |
| More than 5 business days after receipt of a purchase order.                                                                                                    |                                                                                                    |                                                                                                    |
| er for a purchase order to confirm in Amazon systems, the exact<br>n the PO-850 must be returned in the POA-855 (i.e. ISBN to ISBN<br>itutions are allowed. Will your POA-855 return the exact same its | t item id and item id<br>I, UPC to UPC, SKU to<br>am id and type id type                                                                                                    | type that was<br>SKU). No                                                                                                    |
| PO-850?                                                                                                    |                                                                                                    | Je as was sent                                                                                                    |
| PO-850?<br>Yes                                                                                                    |                                                                                                    | je as was sent                                                                                                    |
|                                                                                                    | y Name:<br>on requires that all purchase orders be confirmed. Will a POA-85<br>purchase order (PO-850)?<br>Yes<br>No<br>ovide the best possible item availability to our mutual customers<br>855 by the end of the next business day after the PO-850 is recei<br>take your company to return an POA-855 that provides line item<br>tatch the actual shipment?<br>Within two hours of receipt of a purchase order.<br>2 to 3 business days after receipt of a purchase order.<br>4 to 5 business days after receipt of a purchase order.<br>More than 5 business days after receipt of a purchase order.<br>Iter for a purchase order to confirm in Amazon systems, the exact<br>n the PO-850 must be returned in the POA-855 (i.e. ISBN to ISBN | y Name:       Page: 1 (2)         on requires that all purchase orders be confirmed. Will a POA-855 be returned for all purchase order (PO-850)?         Yes         No         ovide the best possible item availability to our mutual customers, Amazon requests to a state the possible item availability to our mutual customers, Amazon requests to a state your company to return an POA-855 that provides line item detail price and availability the actual shipment?         Within two hours of receipt of a purchase order.         Within one business days after receipt of a purchase order.         2 to 3 business days after receipt of a purchase order.         4 to 5 business days after receipt of a purchase order.         More than 5 business days after receipt of a purchase order.         Item for a purchase order to confirm in Amazon systems, the exact item id and item id in the PO-850 must be returned in the POA-855 (i.e. ISBN to ISBN, UPC to UPC, SKU to |

**Page 3:** Make your selections to the questions on the page. Then, click the 'Next' button at the bottom right of the screen to move to the next screen.

#### X12 855 - Purchase Order Acknowledgement Contact Us Help & Specs **Company Name:** Page: 1 2 (3) 4 5 6 7 8 9 Amazon prefers to receive a response for all items on the PO-850. If the PO-850 only contains invalid or inactive items and you are not able to confirm via a POA-855, will you be able to confirm the PO-850 in Amazon Vendor Central? Yes $\bigcirc$ No $\bigcirc$ All valid items must be acknowledged in your POA-855. If the PO-850 includes inactive or invalid items, will you still process the remaining items on the order and send a corresponding POA-855? If you are unable to process an order that includes invalid or inactive items, you will need to confirm the PO-850 manually in Amazon Vendor Central or contact your buyer to have a replacement PO-850 issued. ۲ Yes No ۲ Return to Summary Previous Save changes Next 💽 Review Survey

**Page 4:** Make your selections to the questions on the page. Then, click the 'Next' button at the bottom right of the screen to move to the next screen.

| Compar                                | y Name:                                                                                                    |                                                                                                    | Page: 1 2 3                                                       | 3 <b>(4)</b> 5 6 7 8       |
|---------------------------------------|----------------------------------------------------------------------------------------------------|----------------------------------------------------------------------------------------------------|-------------------------------------------------------------------|----------------------------|
| Price                                 | Cost Information                                                                                                    |                                                                                                    |                                                                   |                            |
| Cost<br>infor                         | price for the items in the nation for each item ackn                                                                                   | PO-850 must be returned in the P<br>nowledged in the POA-855 as "ava                                      | POA-855. Will you return<br>ilable"?                              | the cost/price             |
|                                       | Yes                                                                                                    |                                                                                                    |                                                                   |                            |
|                                       |                                                                                                    |                                                                                                    |                                                                   |                            |
| Cost                                  | No<br>price for the items in the<br>nation for each item ackn                                                                          | e PO-850 must be returned in the P<br>nowledged in the POA-855 as "bac                                    | POA-855. Can you supply<br>kordered"?                             | cost/price                 |
| Cost                                  | No<br>'price for the items in the<br>nation for each item ackn                                                                         | e PO-850 must be returned in the P<br>nowledged in the POA-855 as "bac                                    | POA-855. Can you supply<br>kordered"?                             | cost/price                 |
| Cost                                  | No<br>price for the items in the<br>nation for each item ackn<br>Yes                                                                   | e PO-850 must be returned in the P<br>nowledged in the POA-855 as "bac                                    | POA-855. Can you supply<br>kordered"?                             | cost/price                 |
| Cost<br>infor                         | No<br><b>'price for the items in the</b><br><b>nation for each item ackn</b><br>Yes<br>No                                              | e PO-850 must be returned in the P<br>nowledged in the POA-855 as "bac                                    | POA-855. Can you supply<br>kordered"?                             | cost/price                 |
| Cost<br>infor<br>O<br>Will J<br>invoi | No<br>(price for the items in the<br>nation for each item ackn<br>Yes<br>No<br>ricing and/or discount inf<br>ce (810 or paper)?        | PO-850 must be returned in the P<br>nowledged in the POA-855 as "bac<br>formation in the POA-855 correspo | POA-855. Can you supply<br>kordered"?<br>ond to the subsequent pr | cost/price<br>icing in the |
| Cost<br>infor<br>Will J<br>invoi      | No<br>'price for the items in the<br>nation for each item ackn<br>Yes<br>No<br>ricing and/or discount inf<br>ce (810 or paper)?<br>Yes | PO-850 must be returned in the P<br>nowledged in the POA-855 as "bac<br>formation in the POA-855 correspo | POA-855. Can you supply<br>kordered"?<br>ond to the subsequent pr | cost/price                 |

**Page 5:** Make your selections to the questions on the page. Then, click the 'Next' button at the bottom right of the screen to move to the next screen.

#### X12 855 - Purchase Order Acknowledgement Contact Us Help & Specs Company Name: Page: 1 2 3 4 (5) 6 7 8 9 Estimated Shipping/Delivery Dates Is your system capable of providing the estimated ship date by line item in your POA-855 for all accepted items? Yes $\bigcirc$ ۲ No Is your system capable of providing the estimated delivery date by line item in your POA-855 for all accepted items? Yes ۲ No ۲ Will you be able to indicate that you can meet the DTM date window indicated on the PO-850 by sending an Accepted ACK code? Yes ۲ $\bigcirc$ No Next 💽 Return to Summary Previous Save changes Review Survey

**Page 6:** Make your selections to the questions on the page. Then, click the 'Next' button at the bottom right of the screen to move to the next screen.

|                                                          | <u>Contact Us</u> | Help & Spec      |
|----------------------------------------------------------|-------------------|------------------|
|                                                          | Page: 1 2 3 4     | 5 <b>(6)</b> 7 8 |
| wledgement Codes<br>e accepted code when accepting an it | tem in a POA-855? |                  |
|                                                          |                   |                  |
|                                                          |                   |                  |
| and Shipped                                              |                   |                  |
| and Released for Shipment                                |                   |                  |
| - Partial Shipment, Balance Backordered                  |                   |                  |
| - Order Forwarded to Alternate Supplier Location         | n                 |                  |
| - Changes Made                                           |                   |                  |
| - Price Pending                                          |                   |                  |
| - Price Changed                                          |                   |                  |
| - Quantity Changed                                       |                   |                  |
|                                                          |                   |                  |
|                                                          |                   |                  |
| SI X12 standard codes when acceptin                      | ng an item?       |                  |
| hipping From Other Location                              |                   |                  |
| Shipping - same ISBN (Shipping)                          |                   |                  |
| Shipping - free book (Shipping)                          |                   |                  |
|                                                          |                   |                  |
| Order partially filled and shipped                       |                   |                  |
| :                                                        |                   |                  |

**Page 7:** Make your selections to the questions on the page. Then, click the 'Next' button at the bottom right of the screen to move to the next screen.

# X12 855 - Purchase Order Acknowledgement Contact Us Help & Specs

| ompany Name:                                  |                                                                                |                                                                                          | Page: 1 2 3                                          | 456 (7) 89                      |
|-----------------------------------------------|--------------------------------------------------------------------------------|------------------------------------------------------------------------------------------|------------------------------------------------------|---------------------------------|
| Backorder Ite                                 | ems                                                                            |                                                                                          |                                                      |                                 |
| If your compa<br>DTM segment<br>sending a bac | ny receives a backorder<br>will not be met, is it pos<br>korder acknowledgemen | indicator (CSH01) in a PO-8<br>sible for you to indicate that<br>t code in your POA-855? | 50 and the date window<br>the item will ship at a la | r listed in the<br>ater date by |
| Yes                                           |                                                                                |                                                                                          |                                                      |                                 |
|                                               |                                                                                |                                                                                          |                                                      |                                 |

If you select 'Yes' you will receive more questions to answer. Screen example is on the next page.

# X12 855 - Purchase Order Acknowledgement

Contact Us Help & Specs

| Compan                            | y Nan                                 | Page: 1 2 3 4 5 6 (7) 8 9                                                                                                    |
|-----------------------------------|---------------------------------------|----------------------------------------------------------------------------------------------------|
| Backo                             | rder                                  | Items                                                                                                    |
| If you<br>and t<br>possi<br>sendi | ur con<br>he da<br>ible fo<br>ing a l | npany receives a backorder indicator (CSH01) in a PO-850<br>te window listed in the DTM segment will not be met, is it<br>r you to indicate that the item will ship at a later date by<br>backorder acknowledgement code in your POA-855? |
| 0                                 | Yes<br>No                             |                                                                                                    |
| Is yo<br>back                     | ur sys<br>ordere                      | tem capable of providing the estimated ship date for all ed line items in your POA-855?                                                                                                    |
| 0                                 | Yes<br>No                             |                                                                                                    |
| Is yo<br>back                     | ur sys<br>ordere                      | stem capable of providing the estimated delivery date for all ed line items in your POA-855?                                                                                                    |
| 0                                 | Yes                                   |                                                                                                    |
| ⊚<br>Will y<br>in a P             | No<br><b>70U Se</b><br>2 <b>0A-8</b>  | nd an ANSI X12 backorder code when backordering an item<br>55?                                                                                                    |
|                                   | Code                                  | Description                                                                                                    |
|                                   | ΙВ                                    | Item Backordered                                                                                                    |
|                                   | DR                                    | Item Accepted - Date Rescheduled                                                                                                    |
| Will y<br>item                    | No<br><b>rou se</b><br>ackno          | nd any non ANSI X12 standard codes in your backordered<br>wledgements?                                                                                                    |
|                                   | Code                                  | Description                                                                                                    |
|                                   | BA                                    | Backordered: Not yet available (Not Shipped)                                                                                                    |
|                                   | вв                                    | Backordered: Reprint under consideration (Not Shipped)                                                                                                    |
|                                   | BD                                    | Backordered: Delay in publication (Not Shipped)                                                                                                    |
|                                   | BI                                    | Backordered: To be reissued (Not Shipped)                                                                                                    |
|                                   | BN                                    | Backordered: Inventory in progress; closed for stocktaking (Not<br>Shipped)                                                                                                    |
|                                   | во                                    | Backordered: At customer's request (Not Shipped)                                                                                                    |
|                                   | BR                                    | Backordered: To be reprinted (Not Shipped)                                                                                                    |
|                                   | BW                                    | Backordered: Waiting for catalog/processing (Not Shipped)                                                                                                    |
|                                   | BX                                    | Backordered: Not yet published (Not Shipped)                                                                                                    |
|                                   | Yes                                   |                                                                                                    |
|                                   | No                                    |                                                                                                    |
|                                   |                                       |                                                                                                    |
| Return to Su                      | ummary                                | Save changes Next Survey Review Survey                                                                                                    |

**Page 8:** Make your selections to the questions on the page. Then, click the 'Next' button at the bottom right of the screen to move to the next screen.

| ckno          | wled                                                              | gement                                                                                                    |                |
|---------------|-------------------------------------------------------------------|----------------------------------------------------------------------------------------------------|----------------|
| Compa         | ny Nam                                                            | Page: 1 2 3 4 5                                                                                                    | 6 7 <b>(8)</b> |
| Cano          | elled,F                                                           | Rejected or Obsolete Items                                                                                                    |                |
| If va<br>be f | alid item<br>ulfilling                                            | ns in the PO-850 will not be fulfilled, will you be able to indicate that yo<br>the items in your POA-855?                                                                                                    | ou will not    |
| 0             | Yes                                                               |                                                                                                    |                |
| -             | No                                                                |                                                                                                    |                |
| 0             | NO                                                                |                                                                                                    |                |
| Do y          | vou supi                                                          | port the ANSI X12 codes for rejecting items?                                                                                                    |                |
| Do y          | You supp<br>Code                                                  | port the ANSI X12 codes for rejecting items?                                                                                                    |                |
| Do y          | You supp<br>Code                                                  | Description Item Deleted                                                                                                    |                |
| Do y          | You supp<br>Code<br>ID<br>IR                                      | Description Item Deleted Item Rejected                                                                                                    |                |
| Do y          | Code<br>ID<br>IR<br>R1                                            | Description         Item Deleted         Item Rejected         Item Rejected, Not a Contract Item                                                                                                    |                |
| Do y          | VOU SUPJ<br>Code<br>ID<br>IR<br>R1<br>R2                          | Description         Item Deleted         Item Rejected         Item Rejected, Not a Contract Item         Item Rejected, Invalid Item Product Number                                                                                                    |                |
| Doy           | VOU SUPJ<br>Code<br>ID<br>IR<br>R1<br>R2<br>R3                    | Description         Item Deleted         Item Rejected         Item Rejected, Not a Contract Item         Item Rejected, Invalid Item Product Number         Item Rejected, Invalid Unit of Issue                                                                                                    |                |
| Do y          | rvo supp<br>Code<br>ID<br>IR<br>R1<br>R2<br>R3<br>R4              | Description         Item Deleted         Item Rejected         Item Rejected, Not a Contract Item         Item Rejected, Invalid Item Product Number         Item Rejected, Invalid Unit of Issue         Item Rejected, Contract Item not Available                                                                                                    |                |
| Doy           | rvo<br>Sode<br>ID<br>IR<br>R1<br>R2<br>R3<br>R4<br>R5             | Description         Item Deleted         Item Rejected         Item Rejected, Not a Contract Item         Item Rejected, Invalid Item Product Number         Item Rejected, Invalid Unit of Issue         Item Rejected, Contract Item not Available         Item Rejected, Reorder Item as a Just in Time (JIT) Order                                                                                                    |                |
| Doy           | rvo<br>Sode<br>ID<br>IR<br>R1<br>R2<br>R3<br>R4<br>R5<br>R6       | Description         Item Deleted         Item Rejected         Item Rejected, Not a Contract Item         Item Rejected, Invalid Item Product Number         Item Rejected, Invalid Item Product Number         Item Rejected, Invalid Unit of Issue         Item Rejected, Contract Item not Available         Item Rejected, Reorder Item as a Just in Time (JIT) Order         Item Rejected, Reorder Item as an Extended Delivery Order (EDO) |                |
| Do            | rvo<br>Code<br>ID<br>IR<br>R1<br>R2<br>R3<br>R4<br>R5<br>R6<br>R7 | Description         Item Deleted         Item Rejected         Item Rejected, Not a Contract Item         Item Rejected, Invalid Item Product Number         Item Rejected, Invalid Unit of Issue         Item Rejected, Contract Item not Available         Item Rejected, Reorder Item as a Just in Time (JIT) Order         Item Rejected, Reorder Item as a Drop Shipment                                                                     |                |

| Code | Description                                                                     |
|------|---------------------------------------------------------------------------------|
| CA   | Cancelled: Not yet available (Not Shipped)                                      |
| СВ   | Cancelled: Not our publication (Not Shipped)                                    |
| cc   | Cancelled: Customer Request (Not Shipped)                                       |
| CD   | Cancelled: Delay in publication (Not Shipped)                                   |
| CF   | Cancelled: Current edition not available (Not Shipped)                          |
| CG   | Cancelled: No geographic rights                                                 |
| СН   | Cancelled: Rights no longer ours (Not Shipped)                                  |
| CI   | Cancelled: To be reissued (Not Shipped)                                         |
| CJ   | Cancelled: Out of print in cloth; available in paper - reorder (Not Shipped)    |
| CL   | Cancelled: Out of print in paper; available in cloth - reorder (Not Shipped)    |
| CN   | Cancelled: Inventory in progress; closed for stocktaking (Not Shipped)          |
| co   | Cancelled: Out of stock (Not Shipped)                                           |
| CR   | Cancelled: To be reprinted (Not Shipped)                                        |
| ст   | Cancelled: Publisher did not respond by your cancellation date (Not Shipped)    |
| си   | Cancelled: Kits not available (Not Shipped)                                     |
| cv   | Cancelled: Complete set volume must be purchased (Not Shipped)                  |
| cw   | Cancelled: Apply direct; not available through wholesale channels (Not Shipped) |
| сх   | Cancelled: Never published (Not Shipped)                                        |
| CY   | Cancelled: Not available as a processed book (Not Shipped)                      |
| кс   | Cancelled: Reprint under consideration (Not Shipped)                            |
| кн   | Cancelled: Credit Hold (Not Shipped)                                            |
| кк   | Cancelled: ISBN incorrect/unknown (Not Shipped)                                 |
| км   | Cancelled: Market for this title is restricted (Not Shipped)                    |
| KP   | Cancelled: Out of print (Not Shipped)                                           |
| KR   | Cancelled: Title Remaindered (Not Shipped)                                      |
| KS   | Cancelled: Out of print (Not Shipped)                                           |

Yes

No

There are certain acknowledgement codes for obsolete items that will indicate to our system that the item is no longer available. If they are returned in your POA-855, then future orders will not be issued for the items. Is it possible for you to indicate that an item is discontinued by using any one of the following acknowledgement codes? Code Description OP Out of print CP Cancelled, out of print KP Cancelled, out of print СК Cancelled, no longer listed Cancelled, never published CX cz Cancelled: No longer listed Yes  $\bigcirc$ No  $\bigcirc$ Amazon systems will not accept the following codes as they will cause a transform failure in our system. Can you ensure that you will not return them in your POA-855? Code Description IΗ Item on Hold IF Item on Hold, Incomplete Description IS Item Accepted - Substitution Made Item on Hold - Waiver Required IW BH Backordered: On Hold (Not Shipped) SP Item Accepted - Schedule Date Pending The codes listed above should be suppressed in your system. If one of the codes listed above is sent in a POA-855, the transaction will fail in our system and not be processed. This will cause the PO not to be confirmed. If the PO remains unconfirmed and the merchandise is received, a chargeback may be issued.  $\bigcirc$ Yes No ۲ Save changes Next 💽 Return to Summary Previous Review Survey **Page 9:** Make your selections to the questions on the page. Then, click the 'Submit Survey' button at the bottom right of the screen to move to the next screen.

| cknov        | 5 - Pu<br>vledge | erchase Orde                                 | er                       | <u>Contact Us</u>         | Help & Specs      |
|--------------|------------------|----------------------------------------------|--------------------------|---------------------------|-------------------|
| Compan       | y Name:          |                                              |                          | Page: 1 2 3               | 45678 <b>(9</b> ) |
| <b>A</b> max |                  | is to receive a single                       | e POA-855 for each PO-85 | 0 To it possible for you  | ir company to     |
| send         | the neces        | ssary information in                         | a single POA-855?        |                           |                   |
| send         | the neces        | s to receive a singi<br>ssary information in | a single POA-855?        | o. Is it possible for you |                   |

₽

Review your survey results. Then, click the 'Submit' button at the bottom of the screen to submit your survey.

- > You can edit any page by clicking on the 'Edit' button on the right side of the page number.
- Click the 'Edit Survey' button the bottom of the screen to return to the survey.

# Review Survey - X12 855 - Purchase Order Acknowledgement

Please review the responses to the survey below. Click on Submit once the review is completed. Note that the Submit button will be enabled only if all the mandatory questions have been responded to, and if all our requirements are met.

| Please review the requirements for Purchase Order Response (POA-855) and ind                                                                                                    | icate your acceptance                                                                   |
|----------------------------------------------------------------------------------------------------|-----------------------------------------------------------------------------------------|
| I have read and understand the information presented above.                                                                                                    |                                                                                         |
| Dage 2                                                                                                    | (Edi                                                                                    |
| Page 2 -                                                                                                    | Eul                                                                                     |
| Amazon requires that all purchase orders be confirmed. Will a POA-855 be return the purchase order (PO-850)?<br>Yes                                                                                                    | ed for all valid line items in                                                          |
| To provide the best possible item availability to our mutual customers, Amazon r<br>POA-855 by the end of the next business day after the PO-850 is received by you<br>take your company to return an POA-855 that provides line item detail price and<br>the actual shipment? | equests to receive the<br>Ir company. How long will it<br>availability that will match  |
| Within one business day of receipt of a purchase order.                                                                                                    |                                                                                         |
| In order for a purchase order to confirm in Amazon systems, the exact item id an<br>in the PO-850 must be returned in the POA-855 (i.e. ISBN to ISBN, UPC to UPC, Sk<br>are allowed. Will your POA-855 return the exact same item id and type id type as<br>Yes                | d item id type that was sent<br>(U to SKU). No substitutions<br>was sent in the PO-850? |
| Page 3 -                                                                                                    | Ed                                                                                      |
| Amazon prefers to receive a response for all items on the PO-850. If the PO-850                                                                                                    | only contains invalid or                                                                |
| Amazon Vendor Central?<br>Yes                                                                                                    | confirm the PO-850 in                                                                   |
| Amazon Vendor Central?<br>Yes<br>All valid items must be acknowledged in your POA-855. If the PO-850 includes ina<br>you still process the remaining items on the order and send a corresponding POA<br>Yes                                                                    | active or invalid items, will<br>-855?                                                  |
| Amazon Vendor Central?<br>Yes<br>All valid items must be acknowledged in your POA-855. If the PO-850 includes ina<br>you still process the remaining items on the order and send a corresponding POA<br>Yes                                                                    | active or invalid items, will<br>-855?                                                  |
| Amazon Vendor Central?<br>Yes<br>All valid items must be acknowledged in your POA-855. If the PO-850 includes ina<br>you still process the remaining items on the order and send a corresponding POA<br>Yes<br>Page 9 -                                                        | active or invalid items, will<br>-855?                                                  |

You will see this screen if you had a successful submission. Then, click the 'Return to Summary' button at the bottom right of the screen to return to the 'Supply Chain Messaging with Amazon' screen.

# **Submit Survey**

# Survey Submission Successful

Thank you for completing the Amazon POA-855 Survey. Based on your survey responses, your company meets Amazon business requirements and may begin the testing process for the POA-855.

Please return to the Summary Page to complete another transaction survey or test the POA-855 transaction.

Return to Summary

Now that the survey has been successfully submitted, you are ready to start testing. The status will be 'Ready to Test'. Click on the 'Integration testing' link from the 'Action' drop down menu on the right side of the EDI message line.

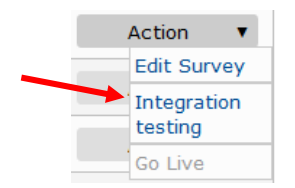

There are 3 test that need to be submitted and pass. Please read the instructions completely before submitting your tests. Click the 'Browse' button to select the file to upload, then clink the 'Upload Now' button to submit your test EDI file.

Click the 'Return to Summary' button at the top or bottom left of the screen to return to the 'Supply Chain Messaging with Amazon' screen.

| Retur      | n to Summary                |                                           |                            |                                      |                           |                                                                                              |                                                                                          |
|------------|-----------------------------|-------------------------------------------|----------------------------|--------------------------------------|---------------------------|----------------------------------------------------------------------------------------------|------------------------------------------------------------------------------------------|
| EC         | )I Integ                    | gration 1                                 | esting                     | I                                    |                           |                                                                                              |                                                                                          |
|            |                             |                                           |                            |                                      |                           |                                                                                              |                                                                                          |
| Upl        | oad EDI Do                  | cuments: X12                              | 855                        |                                      |                           |                                                                                              |                                                                                          |
| X          | 12 855                      | : Test th                                 | e follo                    | wing so                              | cenari                    | os.                                                                                          |                                                                                          |
| For<br>the | each test f<br>outcomes.    | ile you upload,<br><u>Click here to r</u> | the outcor<br>efresh this  | ne will be en<br><u>page t</u> o see | nailed to t<br>if the tes | he EDI Contact person(s) when it is ready. Thi<br>t results are available.                   | s may take 2 to 30 minutes. Also, this web page will display                             |
| Th<br>upl  | ese tests co<br>oad has new | rrespond to the<br>Control Numb           | e Purchase<br>ers in the h | Orders sent<br>leaders ISA1          | in the 85<br>3 and GS(    | 0 test, so we strongly recommend completing<br>06. If you re-test a document, be sure to use | hat test first. Also, please be sure that each document you new Control Numbers as well. |
| 1.         | Test using                  | ) PO TST00001                             | 1:                         |                                      |                           |                                                                                              |                                                                                          |
|            | Test PO                     | Number:                                   |                            | TST000                               | 001                       |                                                                                              |                                                                                          |
|            | This PO a                   | allows backor                             | dered iten                 | 15? No, ple                          | ase make                  | sure none of your items are marked as backord                                                | lered                                                                                    |
|            | Item ID                     | Item ID Type                              | Net Cost                   | List Price                           | Quantity                  | Expected Action                                                                              |                                                                                          |
|            | 111111                      | BP                                        | 1.11                       | 1.99                                 | 3                         | Item Accepted                                                                                |                                                                                          |
|            | 777777                      | BP                                        | 7.77                       | 7.99                                 | 3                         | Item to be Rejected (Backorder not allowed)                                                  |                                                                                          |
|            | 555555                      | BP                                        | 5.55                       | 5.99                                 | 3                         | Item to be Rejected                                                                          |                                                                                          |
|            | 444444                      | BP                                        | 4.44                       | 4.99                                 | 3                         | Item to be Rejected                                                                          |                                                                                          |
|            |                             |                                           |                            |                                      |                           |                                                                                              |                                                                                          |
|            |                             |                                           |                            |                                      |                           |                                                                                              |                                                                                          |
|            | Please gen<br>Browse_       | erate a docum<br>No file selecte          | ient in your<br>d.         | system that<br>Upload Now            | correspo                  | nds to the above description and upload it her                                               | 3:                                                                                       |

After your tests have passed, your EDI message status will be set to 'Ready to go Live'.

#### Test using PO T0000001: Passed!

If you have not assigned a production endpoint you will see this message. Click on the 'Assign connection to EDI message' link from the 'Action' drop down menu on the right side of the EDI message line to assign a production endpoint.

| EDI Message                                                                                                    | Format    | Status              | Last Go Live<br>Date | Test Connection       | Production Connection    | Action |   |
|----------------------------------------------------------------------------------------------------|-----------|---------------------|----------------------|-----------------------|--------------------------|--------|---|
| Purchase Order<br>Acknowledgement<br>Please create and assign a<br>production connection endpoin<br>enable Go Live. | )<br>t to | (12                 | Ready to go<br>Live  | 999US_AS2_2015        | 0715190533               | Action | ¥ |
| Action <b>T</b>                                                                                                    |           |                     |                      |                       |                          |        |   |
| Edit Connection                                                                                                    |           |                     |                      |                       |                          |        |   |
| Delete Connectio                                                                                                    | on        |                     |                      |                       |                          |        |   |
| Connectivity<br>Testing                                                                                             |           |                     |                      |                       |                          |        |   |
| Assign connection to EDI messages                                                                                   | on<br>;   |                     |                      |                       |                          |        |   |
| EDI Message                                                                                                    | Format    | Status              | Last Go Live<br>Date | Test Connection       | Production Connection    | Action |   |
| Purchase Order X                                                                                                    | 12        | Ready to<br>go Live | 999                  | US_AS2_20150715190533 | 999US_AS2_20150715190948 | Action | ¥ |

When the EDI message is ready to Go Live, click on the 'Go Live' link from the 'Action' drop down menu on the right side of the EDI message line to assign a Go Live Date.

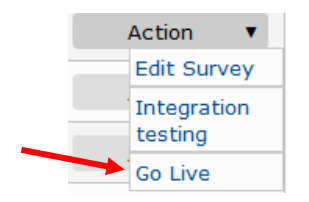

Select 'Yes' to choose the default date and time, or click on 'No' to choose your own date and time. Then, click the 'Submit button to move to the next screen.

Return to Summary

#### EDI Self-Service Go Live

| Schedule for going live                                                                                                    |
|----------------------------------------------------------------------------------------------------|
| Go live for X12 855                                                                                                    |
| The Go Live process is when your survey responses are transferred to Amazon's production systems.                                                                                                    |
| When it is time to go live, please allow 15 minutes for the change to take effect. Once scheduled, you may change your date and time if at least 15 minutes notice is given<br>to Amazon. In the case of PO: you will still receive notification via email at first. In the case of Invoices: you are still required to manually submit invoices until our Accounts<br>Payable department verifies that your EDI documents are in agreement with the paper documents you are submitting. Accounts Payable will contact you when you can stop<br>sending paper copies. |
| We propose that you go live for X12 855 at: 08/04/2015 08:49 AM PDT. Will this work for you, or would you prefer a different date?                                                                                                    |
| <ul> <li>Yes, go live for X12 855 at: 08/04/2015 08:49 AM PDT</li> <li>No, choose a different date and time.</li> </ul>                                                                                                    |
| 08/04/2015 08:00 AM PDT - Business days are preferred.                                                                                                    |
| Submit                                                                                                    |
| Return to Summary                                                                                                    |

You can reschedule if need be. Click the 'Cancel' button at the bottom of the screen. Otherwise, click the 'Return to Summary' button at the top or bottom left of the screen to return to the 'Supply Chain Messaging with Amazon' screen.

Return to Summary

#### EDI Self-Service Go Live

| Schedule for going live                                                                                                    |
|----------------------------------------------------------------------------------------------------|
| Go live for X12 855                                                                                                    |
| The Go Live process is when your survey responses are transferred to Amazon's production systems.                                                                                                    |
| When it is time to go live, please allow 15 minutes for the change to take effect. Once scheduled, you may change your date and time if at least 15 minutes notice is given<br>to Amazon. In the case of PO: you will still receive notification via email at first. In the case of Invoices: you are still required to manually submit invoices until our Accounts<br>Payable department verifies that your EDI documents are in agreement with the paper documents you are submitting. Accounts Payable will contact you when you can stop<br>sending paper copies. |
| You are now scheduled to go live for X12 855 at: 08/04/2015 08:00 AM PDT. If needed, you can make changes below.                                                                                                    |
| <ul> <li>Yes, go live for X12 855 at: 08/04/2015 08:00 AM PDT (already saved)</li> <li>No, choose a different date and time.</li> <li>Submit</li> </ul>                                                                                                    |
| Saved.                                                                                                    |
| You can reschedule above. If you need to cancel completely, click here: Cancel                                                                                                    |
| (Return to Summary)                                                                                                    |

## You will see 'Scheduled to Go Live' as a status for the EDI message.

| EDI Message                       | Format | Status                  | Last Go Live<br>Date | Test Connection       | Production Connection    | Action |   |
|-----------------------------------|--------|-------------------------|----------------------|-----------------------|--------------------------|--------|---|
| Purchase Order<br>Acknowledgement | X12    | Scheduled<br>to Go Live | 9991                 | JS_AS2_20150715190533 | 999US_AS2_20150715190948 | Action | • |

# One the EDI message is live, the status will be 'Complete' and the 'Last Go Live Date' column will have the date and time of your Go Live.

| EDI Message                       | Format | Status   | Last Go Live<br>Date             | Test Connection          | Production Connection    | Action |   |
|-----------------------------------|--------|----------|----------------------------------|--------------------------|--------------------------|--------|---|
| Purchase Order<br>Acknowledgement | X12    | Complete | August 4, 2015<br>4:25:10 PM UTC | 999US_AS2_20150715190533 | 999US_AS2_20150715190948 | Action | T |

# Advance Shipment Notification (856)

**Page 1:** Review the requirements for the Purchase Order on this screen. Make sure to check the box at the bottom of the screen. Then, click the 'Next' button at the bottom right of the screen to move to the next screen.

| ompany name.                                                                                                    |                                                                                                    |                                                                                                    | Fage. (                                                                                                    | 1) 2 3 4 5 0                                                                                                    |
|----------------------------------------------------------------------------------------------------|----------------------------------------------------------------------------------------------------|----------------------------------------------------------------------------------------------------|----------------------------------------------------------------------------------------------------|----------------------------------------------------------------------------------------------------|
| Advance Shipn                                                                                                    | nent Notification (ASN-                                                                                                    | 856) Requireme                                                                                                    | nts                                                                                                    |                                                                                                    |
| Please review t<br>acceptance belo                                                                                                    | he requirements for Advanc<br>ow.                                                                                                    | e Shipment Notifica                                                                                                    | tion (ASN-856) ar                                                                                                    | ıd indicate you                                                                                                    |
| The ASN-85<br>survey doe:<br>all of the qi<br>the survey.                                                                                         | i6 survey will help us to understand<br>s not cover technical details regardir<br>uestions. Please consult with any re                                                                                                    | your ability to meet Amaz<br>ng your planned EDI integ<br>levant internal team mem                                                                                                    | zon.com business requ<br>ration. It is important i<br>iber to answer all of th                                                                                                    | irements. This<br>for you to answer<br>e questions on                                                                                                    |
| While comp<br>shipments                                                                                                    | leting the survey, please keep in m<br>to our fulfillment centers.                                                                                                    | nind the following ASN prod                                                                                                    | cess to maximize visib                                                                                                    | ility of inbound                                                                                                    |
| Truck Load (1                                                                                                    | L)/Less Than Truck load Shipments                                                                                                    | ; (LTL)                                                                                                    |                                                                                                    |                                                                                                    |
| 2. The<br>reco<br>num<br>3. The<br>ship<br>4. Onco<br>ASN<br>5. The<br>mes<br>bill<br>6. The<br>refe<br>mat<br>7. Ama<br>syst<br>8. The<br>9. The | bill of lading number and the carrie<br>rded on the paper bill of lading. Am<br>uber shall be consistent between the<br>paper bill of lading and the shipme<br>ment.<br>a the ASN file is created by the Veno<br>file is sent to Amazon just prior to o<br>shipment is transported to Amazon<br>sages to Amazon while the goods a<br>of lading number on the paper work<br>Carrier schedules delivery of the go<br>rence number and the bill of lading<br>ch the numbers the Shipper include<br>izon's Scheduling system will retriev<br>ems. Carriers will receive notification<br>delivery of the goods is scheduled.<br>carrier delivers the goods, providing | r reference number is ass<br>nazon requires that the bil<br>a paper bill of lading and t<br>int is provided to the carrie<br>dor, this ASN file exactly re<br>or after the carrier pick up<br>for after the carrier. The c<br>are in transit. The carrier p<br>is in the shipment status m<br>roods at Amazon.com. The<br>numbering while scheduli<br>d in the ASN.<br>e the matching ASN data is<br>n once the freight is sched<br>g the paper bill of lading t | igned to the physical s<br>I of lading number and<br>the ASN file.<br>er when the carrier pick<br>apresents the physical<br>arrier provides shipme<br>rovides carrier reference<br>cassage.<br>Carrier provides Amaz<br>ng the delivery. This n<br>and schedule the freigi<br>fuled.<br>o the Amazon receive | hipment and are<br>  carrier reference<br>s up the<br>shipment. The<br>nt status<br>:e numbers and<br>on the carrier<br>umber should<br>ht in Amazon's<br>clerk. |
| Package/Air                                                                                                    | Freight Shipments                                                                                                    |                                                                                                    |                                                                                                    |                                                                                                    |
| 1. The<br>2. A ca<br>origi<br>3. The<br>4. The<br>5. The<br>6. The<br>mess<br>7. The                                                              | Vendor/Shipper creates the physica<br>rrier reference (tracking) number is<br>in and destination are shipped on th<br>ds a separate tracking number.<br>carrier reference numbers are incluu<br>package's ASN data should be sent<br>ASN file is sent to Amazon just prio<br>package is transported to Amazon.<br>sages to Amazon while the goods a<br>package(s) are delivered to Amazo                                                                                                    | I package to ship.<br>assigned to the package.<br>he same day, each packag<br>ded in the ASN.<br>: in one and only one ASN<br>r to or after the carrier pic<br>com by the carrier. The ca<br>ore in transit.<br>in.                                                                                                    | If multiple packages :<br>ge acts as a unique sh<br>file.<br>k up.<br>ırrier provides shipmen                                                                                                    | with the same<br>ipment and<br>it status                                                                                                    |
| 8. The<br>Ama                                                                                                    | carrier reference number's bar code<br>zon's receive tools retrieve the mat                                                                                                    | on the shipping label is s<br>ching ASN data and the di                                                                                                    | scanned by Amazon's i<br>ata is loaded into the i                                                                                                    | eceive tools.<br>eceiving system.                                                                                                    |
| Through the the supply                                                                                                    | e process described above and with<br>chain. This will help to turn your pro                                                                                                    | proper implementation of<br>duct faster and increase s                                                                                                    | f the ASN we can impro<br>ales.                                                                                                    | ve efficiency of                                                                                                    |
| Please ackr<br>requiremen                                                                                                    | nowledge that you have read the ab<br>ts.                                                                                                    | ove process and believe y                                                                                                    | you are able to comply                                                                                                    | with Amazon's                                                                                                    |
| I have re                                                                                                    | ead and understand the inform                                                                                                    | nation presented abov                                                                                                    | /e.                                                                                                    |                                                                                                    |

**Page 2:** Make your selections to the questions on the page. Then, click the 'Next' button at the bottom right of the screen to move to the next screen.

|                                                                                                    | Contact Us                                        | Help & Specs                    |
|----------------------------------------------------------------------------------------------------|---------------------------------------------------|---------------------------------|
| Company Name:                                                                                                    | Page: 1                                           | <b>(2)</b> 3 4 5 6 7            |
| Versioning and Perishable Items                                                                                                    |                                                   |                                 |
| Starting July 1st 2014, Amazon has upgraded it's 856 (Advance<br>5010 Version. Please confirm that you can send the 5010 version<br>below.                                                                      | d Shipment Notice<br>on of the 856 by ch          | ) maps to the<br>ecking the box |
| I confirm that we can support and will send the 5010 version                                                                                                    | n of the RE6 docume                               | ont                             |
| I confirm that we can support and will send the 5010 version<br>Do you send or plan to send perishable items to Amazon? (Plea<br>mandatory segments for perishable items).                                      | n of the 856 docume<br><b>se see the specific</b> | ent.<br>ations for any          |
| <ul> <li>I confirm that we can support and will send the 5010 version</li> <li>Do you send or plan to send perishable items to Amazon? (Pleat mandatory segments for perishable items).</li> <li>Yes</li> </ul> | n of the 856 docume<br><b>se see the specific</b> | ent.<br>ations for any          |

**Page 3:** Make your selections to the questions on the page. Then, click the 'Next' button at the bottom right of the screen to move to the next screen.

| .2 03                                                               | vo - Advance Simplifent Notification                                                                                                    | <u>contact os</u>                                                                                                    | Help & Spec                                                                                     |
|---------------------------------------------------------------------|----------------------------------------------------------------------------------------------------|----------------------------------------------------------------------------------------------------|-------------------------------------------------------------------------------------------------|
| Compar                                                              | ny Name:                                                                                                    | Page: 1                                                                                                    | 2 <b>(3)</b> 4 5 6                                                                              |
| Does                                                                | s your company have a third party warehouse that will send a                                                                                                    | Amazon the 856-A                                                                                                    | SN?                                                                                             |
| 0                                                                   | Yes                                                                                                    |                                                                                                    |                                                                                                 |
| $\odot$                                                             | No                                                                                                    |                                                                                                    |                                                                                                 |
| your<br>leav                                                        | warehouse facility. When do you transmit an ASN-856 relev<br>ing your facility?                                                                                                    | ant to the shipmen                                                                                                    | t it reference                                                                                  |
| $\odot$                                                             | Before the shipment leaves the warehouse.                                                                                                    |                                                                                                    |                                                                                                 |
|                                                                     | As soon as the shipment leaves the warehouse.                                                                                                    |                                                                                                    |                                                                                                 |
|                                                                     | Within 24 hours of the shipment leaving the warehouse.                                                                                                    |                                                                                                    |                                                                                                 |
| Stan<br>(Nat                                                        | dard Carrier Alpha Codes (SCAC) are required on all shipmer<br>ional Motor Freight Transportation Association). Common ca                                                                                                    | its and are availabl<br>rrier codes are also                                                                                                   | le from NMFT/<br>b listed in the                                                                |
| Stan<br>(Nat<br>appe<br>pack                                        | dard Carrier Alpha Codes (SCAC) are required on all shipmer<br>ional Motor Freight Transportation Association). Common ca<br>endix of the Advance Shipment Notification (ASN-856) sectio<br>age. Are you able to provide a SCAC in all ASN-856 files?                                                                                                    | nts and are availabl<br>rrier codes are also<br>n of the Amazon EC                                                                             | le from NMFTA<br>o listed in the<br>DI Specificatio                                             |
| Stan<br>(Nat<br>appe<br>pack                                        | dard Carrier Alpha Codes (SCAC) are required on all shipmer<br>ional Motor Freight Transportation Association). Common ca<br>endix of the Advance Shipment Notification (ASN-856) sectio<br>cage. Are you able to provide a SCAC in all ASN-856 files?<br>Yes                                                                                                    | its and are availabl<br>rrier codes are also<br>n of the Amazon EI                                                                             | le from NMFT/<br>o listed in the<br>DI Specificatio                                             |
| Stan<br>(Nat<br>appe<br>pack                                        | dard Carrier Alpha Codes (SCAC) are required on all shipmer<br>ional Motor Freight Transportation Association). Common ca<br>endix of the Advance Shipment Notification (ASN-856) sectio<br>(age. Are you able to provide a SCAC in all ASN-856 files?<br>Yes<br>No                                                                                                    | nts and are availabl<br>rrier codes are also<br>n of the Amazon El                                                                             | le from NMFT/<br>o listed in the<br>DI Specificatio                                             |
| Stan<br>(Nat<br>appe<br>pack<br>©<br>Carri<br>exac<br>your<br>ladin | dard Carrier Alpha Codes (SCAC) are required on all shipmer<br>ional Motor Freight Transportation Association). Common ca<br>endix of the Advance Shipment Notification (ASN-856) sectio<br>cage. Are you able to provide a SCAC in all ASN-856 files?<br>Yes<br>No<br>ier (PRO or Tracking) and Bill of Lading numbers are required<br>ctly. For example, if the BOL number on the BOL paperwork is<br>ASN-856 should be 009878. If there are leading zeros and/o<br>fog, the ASN-856 is required to match. Will they match exactly<br>Yes | nts and are availabl<br>rrier codes are also<br>n of the Amazon EL<br>to match carrier pa<br>5 009878, the BOL r<br>or check digits on th<br>? | le from NMFT/<br>o listed in the<br>DI Specificatio<br>aperwork<br>number sent in<br>he bill of |

**Page 4:** Make your selections to the questions on the page. Then, click the 'Next' button at the bottom right of the screen to move to the next screen.

|                          | 56 - Advance Snipment Notification                                                                                                    | Contact Us                                                                                     | Help & Spec                                                |
|--------------------------|----------------------------------------------------------------------------------------------------|------------------------------------------------------------------------------------------------|------------------------------------------------------------|
| ompai                    | ny Name:                                                                                                    | Page: 1                                                                                        | 23 <b>(4)</b> 56                                           |
| The<br>Are               | SSCC-18 as described by the UCC 128 code is not required by you able to send the SSCC-18 Serial Shipping Container Code                                                                                                    | ut may reduce pay<br>er in your ASN-856                                                        | /ment issues.<br>?                                         |
| $\bigcirc$               | Yes                                                                                                    |                                                                                                |                                                            |
| $\bigcirc$               | No                                                                                                    |                                                                                                |                                                            |
| hahe                     | ci bill of Launing represent one carrier simplifient:                                                                                                    |                                                                                                |                                                            |
| $\bigcirc$               | Yes                                                                                                    |                                                                                                |                                                            |
| ©<br>©<br>Ama            | Yes<br>No<br>Izon prefers to receive a compliant EDI ASN-856 from all ship                                                                                                    | ping locations inc                                                                             | luding your                                                |
| ©<br>Ama<br>ship<br>loca | Yes<br>No<br>azon prefers to receive a compliant EDI ASN-856 from all ship<br>ping partner locations. Can an ASN-856 be sent for product of<br>tions?<br>If it is not possible for an EDI ASN-856 to be sent for a shipment, then shi<br>submitted manually through Routing Request or ASN-856 applications in A        | pping locations inc<br>coming out of all of<br>pment information will<br>mazon Vendor Central. | <b>luding your</b><br>f <b>your shipping</b><br>need to be |
| O<br>Ama<br>ship<br>loca | Yes<br>No<br>izon prefers to receive a compliant EDI ASN-856 from all ship<br>ping partner locations. Can an ASN-856 be sent for product of<br>tions?<br>If it is not possible for an EDI ASN-856 to be sent for a shipment, then shi<br>submitted manually through Routing Request or ASN-856 applications in A<br>Yes | pping locations inc<br>coming out of all of<br>pment information will<br>mazon Vendor Central. | <b>luding your</b><br>f <b>your shipping</b><br>need to be |

**Page 5:** Make your selections to the questions on the page. Then, click the 'Next' button at the bottom right of the screen to move to the next screen.

# X12 856 - Advance Shipment Notification Contact Us Help & Specs

| ompany Name:   |                    |                               | Page: 1 | 234 <b>(5)</b> 67 |
|----------------|--------------------|-------------------------------|---------|-------------------|
| Small Packag   | je                 |                               |         |                   |
| Do you ship si | mall package shipm | ents? (i.e. UPS, FedEx, etc.) |         |                   |
| Yes            |                    |                               |         |                   |
| No             |                    |                               |         |                   |

If you select 'Yes' you will receive these additional questions.

| 2 85                       | 56 - Ac                                                         | lvance Shipi                                                                         | ment Notification                                                                                                    | Contact Us                                                                                   | Help & Specs                                               |
|----------------------------|-----------------------------------------------------------------|--------------------------------------------------------------------------------------|----------------------------------------------------------------------------------------------------|----------------------------------------------------------------------------------------------|------------------------------------------------------------|
| ompai                      | ny Name:                                                        |                                                                                      |                                                                                                    | Page: 1                                                                                      | 2 3 4 <b>(5)</b> 6                                         |
| Smal                       | l Packag                                                        | le                                                                                   |                                                                                                    |                                                                                              |                                                            |
| Do y                       | ou ship sr                                                      | nall package shipm                                                                   | nents? (i.e. UPS, FedEx, etc.)                                                                                                  | )                                                                                            |                                                            |
| ۲                          | Yes                                                             |                                                                                      |                                                                                                    |                                                                                              |                                                            |
|                            | 100                                                             |                                                                                      |                                                                                                    |                                                                                              |                                                            |
| ©<br>Ama                   | No<br>zon requi                                                 | res tracking numbe                                                                   | ers in your ASN-856 for all sn                                                                                                  | nall package shipmen                                                                         | ts. The tracking                                           |
| Ama<br>num<br>requ<br>requ | No<br>zon requi<br>bers in th<br>ire the tra<br>irement?<br>Yes | res tracking numbe<br>e ASN-856 must ma<br>acking number at th<br>(Please review 856 | ers in your ASN-856 for all sn<br>atch the tracking numbers o<br>he carton level for small pac<br>6 mapping specifications in t | nall package shipmen<br>n the physical carton<br>kage shipments. Can<br>he EDI mapping guide | ts. The tracking<br>labels. We<br>you meet this<br>lines.) |
| Ama<br>num<br>requ<br>requ | No<br>zon requi<br>bers in th<br>ire the tra<br>irement?<br>Yes | res tracking numbe<br>e ASN-856 must ma<br>acking number at th<br>(Please review 856 | ers in your ASN-856 for all sn<br>atch the tracking numbers o<br>he carton level for small pac<br>6 mapping specifications in t | nall package shipmen<br>n the physical carton<br>kage shipments. Can<br>he EDI mapping guide | ts. The track<br>labels. We<br>you meet thi<br>!lines.)    |

**Page 6:** Make your selections to the questions on the page. Then, click the 'Next' button at the bottom right of the screen to move to the next screen.

# X12 856 - Advance Shipment Notification Contact Us Help & Specs

| Company Name:  |                     |                                | Page: 1 2 | 2345 (6) 7 |
|----------------|---------------------|--------------------------------|-----------|------------|
| Less than Tru  | uckload Shipmer     | nts                            |           |            |
| Do you ship Le | ess-than-Truckload, | , also known as LTL shipments? | •         |            |
| Yes            |                     |                                |           |            |
| No             |                     |                                |           |            |

If you select 'Yes' you will receive these additional questions.

|                               | 6 - Advance Shipment Notification                                                                                                    | Contact Us                               | Help & Specs         |
|-------------------------------|----------------------------------------------------------------------------------------------------|------------------------------------------|----------------------|
| Company                       | / Name:                                                                                                    | Page: 1                                  | 2 3 4 5 <b>(6)</b> 7 |
| Less t                        | han Truckload Shipments                                                                                                    |                                          |                      |
| Do yo                         | u ship Less-than-Truckload, also known as LTL shipments?                                                                                                    |                                          |                      |
| ©                             | Yes<br>No                                                                                                    |                                          |                      |
| Amazo<br>Trucki               | on requires BOL, PRO, SCAC and Purchase Order numbers ir<br>oad shipments. Will you send all four in your ASN-856? (Ch                                                   | n your ASN-856 fo<br>eck all that apply] | r Less than<br>)     |
|                               | Bill of Lading (BOL) Number                                                                                                    |                                          |                      |
|                               | Carrier Reference Number (PRO#)                                                                                                    |                                          |                      |
|                               | Purchase Order Number(s)                                                                                                    |                                          |                      |
|                               | SCAC Code                                                                                                    |                                          |                      |
|                               | SCAC CODE                                                                                                    |                                          |                      |
| Amazo<br>Trucki               | on requires BOL and Purchase Order numbers on your Bill o<br>oad shipments. Will they be listed on your Bill of Lading?                                                  | f Lading paperwo                         | rk for Less than     |
| Amazo<br>Truckl               | on requires BOL and Purchase Order numbers on your Bill o<br>oad shipments. Will they be listed on your Bill of Lading?<br>Yes                                           | f Lading paperwo                         | rk for Less than     |
| Amaz<br>Truckl                | on requires BOL and Purchase Order numbers on your Bill o<br>oad shipments. Will they be listed on your Bill of Lading?<br>Yes<br>No                                     | f Lading paperwo                         | rk for Less than     |
| Amazo<br>Trucki<br>O<br>Do yo | on requires BOL and Purchase Order numbers on your Bill o<br>oad shipments. Will they be listed on your Bill of Lading?<br>Yes<br>No<br>u send air LTL shipments?        | f Lading paperwo                         | rk for Less than     |
| Amaz<br>Trucki<br>O<br>Do you | on requires BOL and Purchase Order numbers on your Bill o<br>oad shipments. Will they be listed on your Bill of Lading?<br>Yes<br>No<br>u send air LTL shipments?<br>Yes | f Lading paperwo                         | rk for Less than     |
**Page 7:** Make your selections to the questions on the page. Then, click the 'Submit Survey' button at the bottom right of the screen to move to the next screen.

# X12 856 - Advance Shipment Notification Contact Us Help & Specs

| company Name: |                    |                             | Page: 1 2 3 4 5 6 (7) |
|---------------|--------------------|-----------------------------|-----------------------|
| Truck Load    |                    |                             |                       |
| Do you ship T | ruckload shipments | i, also known as TL shipmen | nts?                  |
| Yes           |                    |                             |                       |
| No            |                    |                             |                       |

If you select 'Yes' you will receive these additional questions.

2

| ontact Us   | Help & Specs        |
|-------------|---------------------|
| Pag         | je:123456 (7)       |
|             |                     |
|             |                     |
|             |                     |
|             |                     |
| 1914-890    | спескан тат         |
|             |                     |
|             |                     |
|             |                     |
| ing pape    | rwork for Truckload |
|             |                     |
| it Survey 🌒 |                     |
| it Sur      | vey 💽               |

Review your survey results. Then, click the 'Submit' button at the bottom of the screen to submit your survey.

- You can edit any page by clicking on the 'Edit' button on the right side of the page number.
- Click the 'Edit Survey' button the bottom of the screen to return to the survey.

#### Review Survey - X12 856 - Advance Shipment Notification ≞ Please review the responses to the survey below. Click on Submit once the review is completed. Note that the Submit button will be enabled only if all the mandatory questions have been responded to, and if all our requirements are met. Page 1 - Advance Shipment Notification (ASN-856) Requirements Edit Please review the requirements for Advance Shipment Notification (ASN-856) and indicate your acceptance below. I have read and understand the information presented above. Page 2 - Versioning and Perishable Items Edit Starting July 1st 2014, Amazon has upgraded it's 856 (Advanced Shipment Notice) maps to the 5010 Version. Please confirm that you can send the 5010 version of the 856 by checking the box below. I confirm that we can support and will send the 5010 version of the 856 document. Do you send or plan to send perishable items to Amazon? (Please see the specifications for any mandatory segments for perishable items). No Edit Page 2 -Does your company have a third party warehouse that will send Amazon the 856-ASN? Amazon requires receipt of the ASN-856 no later than 24 hours of the shipment's departure from your warehouse facility. When do you transmit an ASN-856 relevant to the shipment it references leaving your facility? As soon as the shipment leaves the warehouse. Standard Carrier Alpha Codes (SCAC) are required on all shipments and are available from NMFTA (National Motor Freight Transportation Association). Common carrier codes are also listed in the appendix of the Advance Shipment Notification (ASN-856) section of the Amazon EDI Specification package. Are you able to provide a SCAC in all ASN-856 files? Carrier (PRO or Tracking) and Bill of Lading numbers are required to match carrier paperwork exactly. For example, if the BOL number on the BOL paperwork is 009878, the BOL number sent in your ASN-856 should be 009878. If there are leading zeros and/or check digits on the bill of lading, the ASN-856 is required to match. Will they match exactly? Yes Page 6 - Truck Load Edit Do you ship Truckload shipments, also known as TL shipments? Yes For Truckload shipments, Amazon requires BOL, PRO (or load or truck ID), SCAC and Purchase Order numbers in your ASN-856. What do you currently send in your ASN-856? (Check all that apply) Bill of Lading (BOL) Number (required) Carrier Reference Number (PRO#) Purchase Order Number(s) (required) SCAC Code (required) Amazon requires BOL and Purchase Order numbers on your Bill of Lading paperwork for Truckload shipments. Will they be listed on your Bill of Lading? Yes Edit Survey Submit

You will see this screen if you had a successful submission. Then, click the 'Return to Summary' button at the bottom right of the screen to return to the 'Supply Chain Messaging with Amazon' screen.

# **Submit Survey**

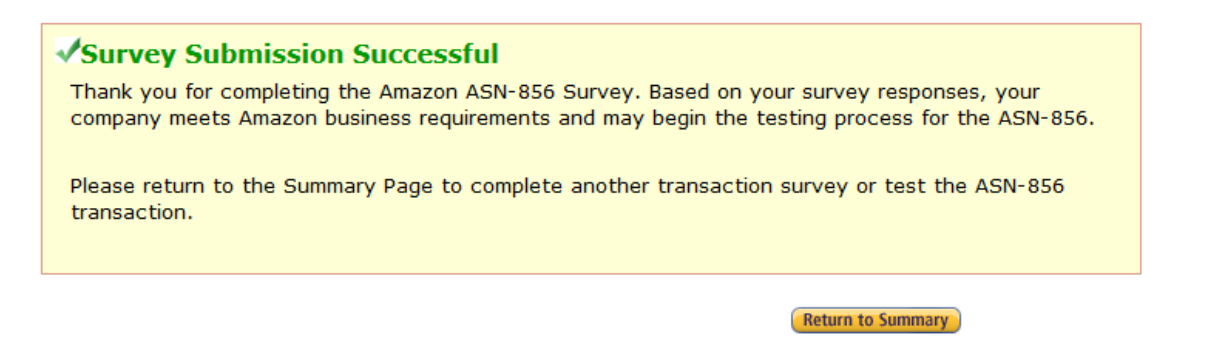

Now that the survey has been successfully submitted, you are ready to start testing. The status will be 'Ready to Test'. Click on the 'Integration testing' link from the 'Action' drop down menu on the right side of the EDI message line.

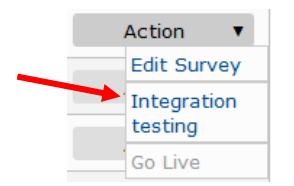

There are 3 test that need to be submitted and pass. Please read the instructions completely before submitting your tests. Click the 'Browse' button to select the file to upload, then clink the 'Upload Now' button to submit your test EDI file.

Click the 'Return to Summary' button at the top or bottom left of the screen to return to the 'Supply Chain Messaging with Amazon' screen.

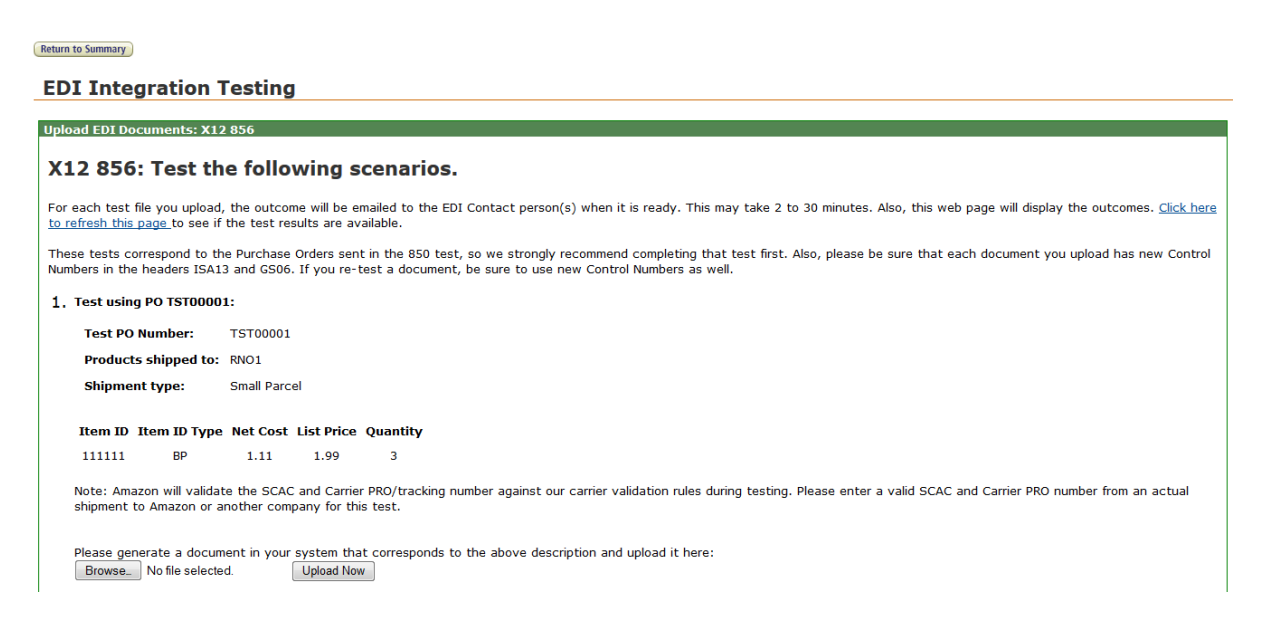

After your tests have passed, your EDI message status will be set to 'Ready to go Live'.

#### Test using PO T0000001: Passed!

If you have not assigned a production endpoint you will see this message. Click on the 'Assign connection to EDI message' link from the 'Action' drop down menu on the right side of the EDI message line to assign a production endpoint.

| EDI Message                                                                                               | Format               | Status             | Last Go Live<br>Date | Test Connection          | Production Connection    | Action          |
|----------------------------------------------------------------------------------------------------|----------------------|--------------------|----------------------|--------------------------|--------------------------|-----------------|
| Advance Shipment<br>Notification<br>Please create and assign a produc<br>connection endpoint to enable Go | X12<br>tion<br>Live. | Ready<br>go Liv    | y to<br>ve           | 999US_AS2_20150715190533 |                          | Action <b>v</b> |
| Action <b>v</b>                                                                                           |                      |                    |                      |                          |                          |                 |
| Edit Connection                                                                                           |                      |                    |                      |                          |                          |                 |
| Delete Connect                                                                                            | ion                  |                    |                      |                          |                          |                 |
| Connectivity<br>Testing                                                                                   |                      |                    |                      |                          |                          |                 |
| Assign connecti<br>to EDI message                                                                         | on<br>s              |                    |                      |                          |                          |                 |
| EDI Message                                                                                               | Format               | Status             | Last Go Live<br>Date | Test Connection          | Production Connection    | Action          |
| Advance Shipment<br>Notification                                                                          | X12                  | Ready to g<br>Live | JO                   | 999US_AS2_20150715190533 | 999US_AS2_20150715190948 | Action 🔻        |

When the EDI message is ready to Go Live, click on the 'Go Live' link from the 'Action' drop down menu on the right side of the EDI message line to assign a Go Live Date.

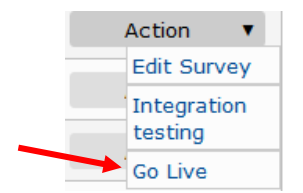

Select 'Yes' to choose the default date and time, or click on 'No' to choose your own date and time. Then, click the 'Submit button to move to the next screen.

Return to Summary

#### EDI Self-Service Go Live

| Schedule for going live                                                                                                    |
|----------------------------------------------------------------------------------------------------|
| Go live for X12 856                                                                                                    |
| The Go Live process is when your survey responses are transferred to Amazon's production systems.                                                                                                    |
| When it is time to go live, please allow 15 minutes for the change to take effect. Once scheduled, you may change your date and time if at least 15 minutes notice is given to Amazon. In the case of PO: you will still receive notification via email at first. In the case of Invoices: you are still required to manually submit invoices until our Accounts Payable department verifies that your EDI documents are in agreement with the paper documents you are submitting. Accounts Payable will contact you when you can stop sending paper copies. |
| We propose that you go live for X12 856 at: 08/04/2015 12:31 PM PDT. Will this work for you, or would you prefer a different date?                                                                                                    |
| <ul> <li>Yes, go live for X12 856 at: 08/04/2015 12:31 PM PDT</li> <li>No, choose a different date and time.</li> </ul>                                                                                                    |
| 08/04/2015 12:00 PM PDT - Business days are preferred.                                                                                                    |
| Submit                                                                                                    |
| (Return to Summary)                                                                                                    |

You can reschedule if need be. Click the 'Cancel' button at the bottom of the screen. Otherwise, click the 'Return to Summary' button at the top or bottom left of the screen to return to the 'Supply Chain Messaging with Amazon' screen.

Return to Summary

**EDI Self-Service Go Live** 

| Schedule for going live                                                                                                    |
|----------------------------------------------------------------------------------------------------|
| Go live for X12 856                                                                                                    |
| The Go Live process is when your survey responses are transferred to Amazon's production systems.                                                                                                    |
| When it is time to go live, please allow 15 minutes for the change to take effect. Once scheduled, you may change your date and time if at least 15 minutes notice is given to Amazon. In the case of PO: you will still receive notification via email at first. In the case of Invoices: you are still required to manually submit invoices until our Accounts Payable department verifies that your EDI documents are in agreement with the paper documents you are submitting. Accounts Payable will contact you when you can stop sending paper copies. |
| You are now scheduled to go live for X12 856 at: 08/04/2015 12:00 PM PDT. If needed, you can make changes below.                                                                                                    |
| <ul> <li>Yes, go live for X12 856 at: 08/04/2015 12:00 PM PDT (already saved)</li> <li>No, choose a different date and time.</li> <li>Submit</li> </ul>                                                                                                    |
| Saved.                                                                                                    |
| You can reschedule above. If you need to cancel completely, click here: Cancel                                                                                                    |
| Return to Summary                                                                                                    |
|                                                                                                    |

#### You will see 'Scheduled to Go Live' as a status for the EDI message.

| EDI Message                      | Format | Status               | Last Go Live<br>Date | Test Connection          | Production Connection    | Action |   |
|----------------------------------|--------|----------------------|----------------------|--------------------------|--------------------------|--------|---|
| Advance Shipment<br>Notification | X12    | Scheduled<br>Go Live | to                   | 999US_AS2_20150715190533 | 999US_AS2_20150715190948 | Action | • |

# One the EDI message is live, the status will be 'Complete' and the 'Last Go Live Date' column will have the date and time of your Go Live.

| EDI Message                      | Format | Status   | Last Go Live<br>Date             | Test Connection          | Production Connection    | Action |   |
|----------------------------------|--------|----------|----------------------------------|--------------------------|--------------------------|--------|---|
| Advance Shipment<br>Notification | X12    | Complete | August 4, 2015<br>8:25:23 PM UTC | 999US_AS2_20150715190533 | 999US_AS2_20150715190948 | Action | ¥ |

# Invoice (810)

**Page 1:** Review the requirements for the Purchase Order on this screen. Make sure to check the box at the bottom of the screen. Then, click the 'Next' button at the bottom right of the screen to move to the next screen.

| 12 810 - Illivoice                                                                                                    | <u>Contact Us</u>                                                                                                    | Help & Specs                                        |
|----------------------------------------------------------------------------------------------------|----------------------------------------------------------------------------------------------------|-----------------------------------------------------|
| Company Name:                                                                                                    |                                                                                                    | Page: (1) 2 3                                       |
| INV-810 Requirements                                                                                                    |                                                                                                    |                                                     |
| Please review the requirements for Invoices (INV-81                                                                                                    | 0) and indicate your accept                                                                                                    | ance below.                                         |
| INV-810 Requirements                                                                                                    |                                                                                                    |                                                     |
| <ul> <li>The item qualifier and exact item id that were sen<br/>INV-810 transaction. Failure to do so may cause p</li> <li>Each invoice number must be unique and only use<br/>numbers. If you send the same number twice, it w</li> <li>If miscellaneous charges (freight allowances, spec<br/>they must be itemized and also be included in the</li> </ul> | t in the PO-850 should be returned<br>ayment issues.<br>Id once by your company. Do not red<br>ill be rejected as a duplicate.<br>ial promotions) will be sent in your I<br>invoice total. | in the<br>cycle invoice<br>:NV-810,                 |
| The Amazon INV-810 integration is a two step testing proce<br>integration portal. Once the testing process in the portal is<br>for your company to parallel test actual invoices with Amazo                                                                                                    | ess. The first step is to test the trans<br>complete, the second step of the te<br>on by sending both EDI and paper in                                                                     | saction in the self<br>sting process is<br>avoices. |
| Amazon asks all vendors involved in EDI integration and te<br>electronic invoicing method with us. We offer you a couple<br>start to use today. Choosing one of these options will allow<br>payment.                                                                                                    | sting, to be sure that they utilize an<br>of interim electronic invoicing choices<br>your current invoices to reach us for                                                                 | interim<br>s that you can<br>r processing and       |
| Your first option is the Electronic Invoicing feature (Create )<br>find details for this feature on the Vendor Central platform<br>'Make Your Move to Electronic Invoicing Today!'.                                                                                                    | invoice) found on Amazon Vendor C<br>home page, in the 'Announcements                                                                                                    | entral. You can<br>' section under                  |
| The second option is the 'Upload Invoice' tool, which is bas<br>from the site, filled out, and uploaded back to the site to c                                                                                                    | ed on an Excel invoice template tha<br>omplete electronic invoice submissic                                                                                                    | t is downloaded<br>on.                              |
| Support and training for both of these features can be four<br>of any Vendor Central page), under the 'Invoice Manageme<br>Invoice' and 'Upload Invoice'.                                                                                                    | d on the Vendor Central 'Help' page<br>ent' section and corresponding entrie                                                                                                    | e (top right corner<br>es: 'Create                  |
| <b>&gt;Please note:</b> During parallel testing, you must cor<br>Invoice Management in addition to sending it over EDI. You<br>once the EDI parallel testing phase is complete and only th                                                                                                    | tinue to submit every invoice in Ven<br>1 will be notified by Amazon Account<br>en can you stop non-EDI invoicing.                                                                         | dor Central<br>s Payable team                       |
| I have read and understand the information pres                                                                                                    | ented above.                                                                                                    |                                                     |

**Page 2:** Fill in the payee information on the page. Then, click the 'Next' button at the bottom right of the screen to move to the next screen.

| 17 910 - TUAOICE             |             |            |      | <u>Contact Us</u> | Help & Spec |
|------------------------------|-------------|------------|------|-------------------|-------------|
| Company Name:                |             |            |      |                   | Page: 1 (2) |
| Payee Information            |             |            |      |                   |             |
| List the remit to address to | or payments | 5.         |      |                   |             |
| Contact Name                 |             |            |      |                   |             |
| Address Line 1               |             |            |      |                   |             |
| Address Line 2               |             |            |      |                   |             |
| City                         |             |            |      |                   |             |
| State/Province/Region        |             |            |      |                   |             |
| Zip/Postal Code              |             |            |      |                   |             |
| Country                      |             |            |      |                   |             |
| Phone                        |             |            |      |                   |             |
| Email                        |             |            |      |                   |             |
| Poturo to Summary            |             | Savo chan  | unor | Next              | Bauia C     |
| return to summary            |             | Save Chair | iges | Next              | Review Surv |

**Page 3:** Make your selections to the questions on the page. Then, click the 'Submit Survey' button at the bottom right of the screen to move to the next screen.

| .2 81         | LO - In                  | oice                                        | Contact Us               | Help & Specs     |
|---------------|--------------------------|---------------------------------------------|--------------------------|------------------|
| Compa         | ny Name:                 |                                             |                          | Page: 1 2 (3)    |
| Para          | lel Test                 |                                             |                          |                  |
|               |                          |                                             |                          |                  |
| Is yo<br>pha  | our system<br>se?        | capable of sending both paper and electroni | c invoices during the p  | oarallel testing |
| Is ye<br>pha: | our system<br>se?<br>Yes | capable of sending both paper and electroni | ic invoices during the p | oarallel testing |

₽

Review your survey results. Then, click the 'Submit' button at the bottom of the screen to submit your survey.

- > You can edit any page by clicking on the 'Edit' button on the right side of the page number.
- Click the 'Edit Survey' button the bottom of the screen to return to the survey.

# Review Survey - X12 810 - Invoice

Please review the responses to the survey below. Click on Submit once the review is completed. Note that the Submit button will be enabled only if all the mandatory questions have been responded to, and if all our requirements are met.

| Please review the red<br>I have read and unde | quirements for Invoices (INV-810) and indicate your acceptance below. rstand the information presented above. |   |
|-----------------------------------------------|----------------------------------------------------------------------------------------------------|---|
| age 2 - Paye                                  | e Information                                                                                                 | ( |
| ist the remit to addr                         | ress for payments.                                                                                            |   |
| Name                                          | Doe & Family                                                                                                  |   |
| Contact Name                                  | Jane Doe                                                                                                    |   |
| Address Line 1                                | 1111 Lost St.                                                                                                 |   |
| Address Line 2                                | No Response                                                                                                   |   |
| City                                          | Seattle                                                                                                    |   |
| State/Province/Region                         | WA                                                                                                    |   |
| Zip/Postal Code                               | 98124                                                                                                    |   |
| Country                                       | US                                                                                                    |   |
| Phone                                         | 555-555-5555                                                                                                  |   |
|                                               | iane@doe.com                                                                                                  |   |

**s your** Yes

Edit Survey Submit

You will see this screen if you had a successful submission. Then, click the 'Return to Summary' button at the bottom right of the screen to return to the 'Supply Chain Messaging with Amazon' screen.

# **Submit Survey**

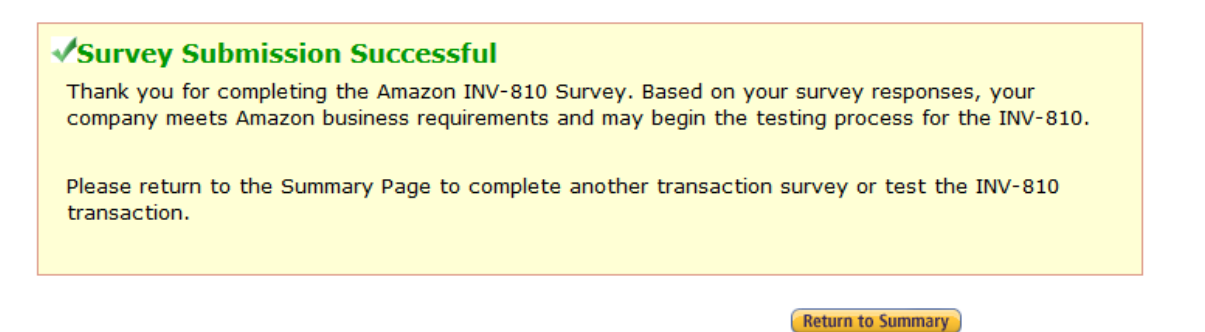

Now that the survey has been successfully submitted, you are ready to start testing. The status will be 'Ready to Test'. Click on the 'Integration testing' link from the 'Action' drop down menu on the right side of the EDI message line.

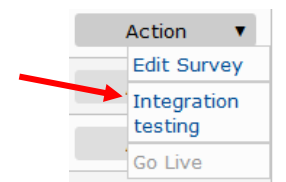

There are 3 test that need to be submitted and pass. Please read the instructions completely before submitting your tests. Click the 'Browse' button to select the file to upload, then clink the 'Upload Now' button to submit your test EDI file.

Click the 'Return to Summary' button at the top or bottom left of the screen to return to the 'Supply Chain Messaging with Amazon' screen.

| Return to Summary                                                                                                    |
|----------------------------------------------------------------------------------------------------|
| EDI Integration Testing                                                                                                    |
|                                                                                                    |
| Upload EDI Documents: X12 810                                                                                                    |
| X12 810: Test the following scenarios.                                                                                                    |
| For each test file you upload, the outcome will be emailed to the EDI Contact person(s) when it is ready. This may take 2 to 30 minutes. Also, this web page will display the outcomes. <u>Click here</u> to refresh this page to see if the test results are available.                                  |
| These tests correspond to the Purchase Orders sent in the 850 test, so we strongly recommend completing that test first. Also, please be sure that each document you upload has new Control Numbers in the headers ISA13 and GS06. If you re-test a document, be sure to use new Control Numbers as well. |
| 1. Test using PO TST00001:                                                                                                    |
| Test PO Number: TST00001                                                                                                    |
| Item ID Item ID Type Net Cost List Price Quantity                                                                                                    |
| 111111 BP 1.11 1.99 3                                                                                                    |
| Please generate a document in your system that corresponds to the above description and upload it here:<br>Browse_ No file selected. Upload Now                                                                                                    |

After your tests have passed, your EDI message status will be set to 'Ready to go Live'.

Test using PO T0000001: Passed!

If you have not assigned a production endpoint you will see this message. Click on the 'Assign connection to EDI message' link from the 'Action' drop down menu on the right side of the EDI message line to assign a production endpoint.

| EDI Message Form                                                                           | nat Status         | Last Go Live<br>Date | Test Connection          | Production Connection    | Action          |
|--------------------------------------------------------------------------------------------|--------------------|----------------------|--------------------------|--------------------------|-----------------|
| Invoice<br>Please create and assign a production<br>connection endpoint to enable Go Live. | X12 Read<br>go Li  | y to<br>ve           | 999US_AS2_20150715190533 |                          | Action <b>v</b> |
| Action 🔻                                                                                   |                    |                      |                          |                          |                 |
| Edit Connection                                                                            |                    |                      |                          |                          |                 |
| Delete Connection                                                                          |                    |                      |                          |                          |                 |
| Connectivity<br>Testing                                                                    |                    |                      |                          |                          |                 |
| Assign connection<br>to EDI messages                                                       |                    |                      |                          |                          |                 |
|                                                                                            |                    |                      |                          |                          |                 |
| EDI Message Form                                                                           | nat Status         | Last Go Live<br>Date | Test Connection          | Production Connection    | Action          |
| Invoice X12                                                                                | Ready to g<br>Live | go                   | 999US_AS2_20150715190533 | 999US_AS2_20150715190948 | Action 🔻        |

When the EDI message is ready to Go Live, click on the 'Go Live' link from the 'Action' drop down menu on the right side of the EDI message line to assign a Go Live Date.

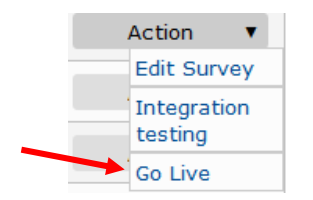

Select 'Yes' to choose the default date and time, or click on 'No' to choose your own date and time. Then, click the 'Submit button to move to the next screen.

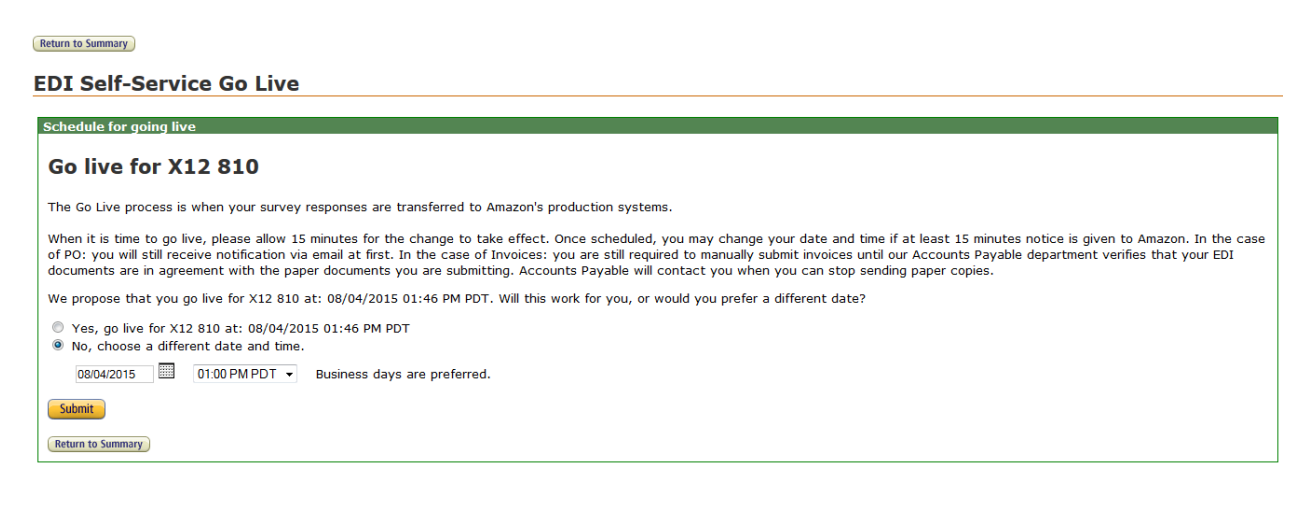

**Important Note** for EDI Invoice (810): Due to the importance of correctly transmitted invoices, the 810 document integration requires a two-step approach; with an additional test period after the 'Go live' step in the EDI Self Service Setup. This extra step is called the 'Parallel Testing' phase.

During this phase it is important that you continue to send non-EDI invoices the same way as before your EDI integration. In parallel you need to send non-EDI invoices and EDI invoices. Our Payments Department will verify the match of these invoices and directly contact you to address potential issues. They will also inform you once you can move to EDI invoices only.

Select 'Yes, I will send Paper Invoices in parallel with EDI Invoice" to continue. '

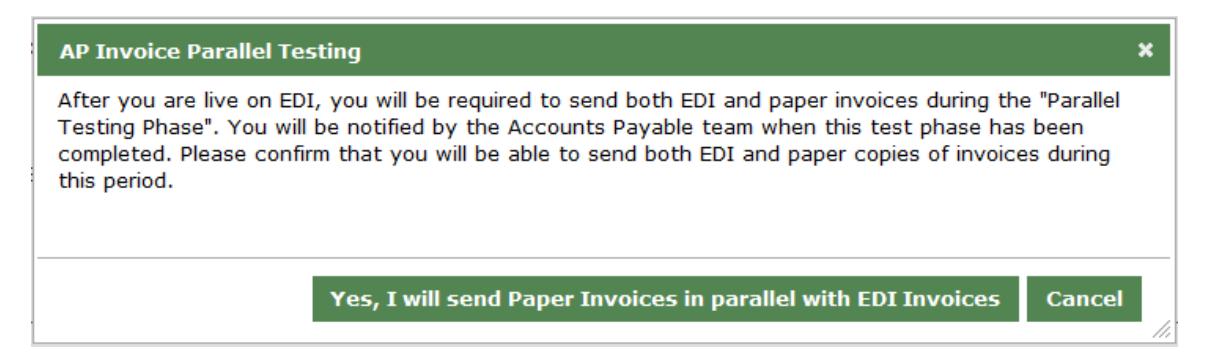

You can reschedule if need be. Click the 'Cancel' button at the bottom of the screen. Otherwise, click the 'Return to Summary' button at the top or bottom left of the screen to return to the 'Supply Chain Messaging with Amazon' screen.

| Return to Summary                                                                                                    |
|----------------------------------------------------------------------------------------------------|
| EDI Self-Service Go Live                                                                                                    |
| Schedule for going live                                                                                                    |
| Go live for X12 810                                                                                                    |
| The Go Live process is when your survey responses are transferred to Amazon's production systems.                                                                                                    |
| When it is time to go live, please allow 15 minutes for the change to take effect. Once scheduled, you may change your date and time if at least 15 minutes notice is given to Amazon. In the case of PO: you will still receive notification via email at first. In the case of Invoices: you are still required to manually submit invoices until our Accounts Payable department verifies that your EDI documents are in agreement with the paper documents you are submitting. Accounts Payable will contact you when you can stop sending paper copies. |
| You are now scheduled to go live for X12 810 at: 08/04/2015 01:00 PM PDT. If needed, you can make changes below.                                                                                                    |
| <ul> <li>Yes, go live for X12 810 at: 08/04/2015 01:00 PM PDT (already saved)</li> <li>No, choose a different date and time.</li> </ul>                                                                                                    |
| Saved.                                                                                                    |
| You can reschedule above. If you need to cancel completely, click here:                                                                                                    |
| Return to Summary                                                                                                    |

You will see 'Scheduled to Go Live' as a status for the EDI message.

| EDI Message | Format | Status               | Last Go Live<br>Date | Test Connection          | Production Connection    | Action |   |
|-------------|--------|----------------------|----------------------|--------------------------|--------------------------|--------|---|
| Invoice     | X12    | Scheduled<br>Go Live | to                   | 999US_AS2_20150715190533 | 999US_AS2_20150715190948 | Action | • |

One the EDI message is live, the status will be 'Complete' and the 'Last Go Live Date' column will have the date and time of your Go Live.

| EDI Message | Format | Status   | Last Go Live<br>Date             | Test Connection          | Production Connection    | Action |   |
|-------------|--------|----------|----------------------------------|--------------------------|--------------------------|--------|---|
| Invoice     | X12    | Complete | August 4, 2015<br>9:26:25 PM UTC | 999US_AS2_20150715190533 | 999US_AS2_20150715190948 | Action | • |

# Sales Report (852)

**Page 1:** Review the requirements for the Purchase Order on this screen. Make sure to check the box at the bottom of the screen. Then, click the 'Next' button at the bottom right of the screen to move to the next screen.

| X12 852 - Product Activity Data                                                                                  | Contact Us      | Help & Specs      |
|----------------------------------------------------------------------------------------------------|-----------------|-------------------|
| Company Name:                                                                                                    |                 | Page: (1) 2 3 4   |
| POS-852 Requirements                                                                                             |                 |                   |
| Please review the requirements for Product Activity Data (POS-83<br>below.                                       | 52) and indicat | e your acceptance |
| <ul> <li>POS-852 Requirements</li> <li>The frequency of the report will be weekly, sent every Sunday.</li> </ul> |                 |                   |
| I have read and understand the information presented above.                                                      |                 |                   |
| Return to Summary Save changes                                                                                   | Next 🕥          | Review Survey     |

**Page 2:** Make your selections to the questions on the page. Then, click the 'Next' button at the bottom right of the screen to move to the next screen.

| 2 85  | 52 - Pr                | oduct Activ      | vity Data                    | Contact Us          | Help & Specs    |
|-------|------------------------|------------------|------------------------------|---------------------|-----------------|
| Compa | ny Name:               |                  |                              |                     | Page: 1 (2) 3 4 |
|       |                        | Deceiver ID Nu   | umbers                       |                     |                 |
| EDI S | senaer/F               | Receiver ID Nu   | IIIDEIS                      |                     |                 |
| EDI S | sender/H<br>you use tl | he EDI Sender/Re | ceiver ID's as specified in  | the general survey? |                 |
| EDI S | you use tl<br>Yes      | he EDI Sender/Re | eceiver ID's as specified in | the general survey? |                 |

**Page 3:** Make your selections to the questions on the page. Then, click the 'Next' button at the bottom right of the screen to move to the next screen.

| X12 852 - Product Activity Data                                                                                                    | Contact Us                                        | Help & Specs    |
|----------------------------------------------------------------------------------------------------|---------------------------------------------------|-----------------|
| Company Name: Poulan Weedeater                                                                                                    |                                                   | Page: 1 2 (3) 4 |
| Report Type                                                                                                    |                                                   |                 |
| Please select the type of report you wish to receive.                                                                                                    |                                                   |                 |
| Sourcing Report<br>Sourcing report contains only those products purchased from your compar                                                                                  | ny directly.                                      |                 |
| Manufacturing Report<br>Manufacturing report contains all the products produced by your company.<br>sourced from your company as well as the products sourced from other th | . This report includes pro<br>ird party business. | oducts directly |
| Sourcing Report                                                                                                    |                                                   |                 |
| Manufacturing Report                                                                                                    |                                                   |                 |
| Return to Summary Save changes                                                                                                    | Next                                              | Review Survey   |

**Page 4:** Make your selections to the questions on the page. Then, click the 'Submit Survey' button at the bottom right of the screen to move to the next screen.

| 12 852 - Pr       | oduct Activity Data                             | Contact Us                                                       | Help & Specs                             |
|-------------------|-------------------------------------------------|------------------------------------------------------------------|------------------------------------------|
| Company Name:     |                                                 |                                                                  | Page: 1 2 3 (4                           |
| Article ID Typ    | e                                               |                                                                  |                                          |
| Please provide    | the primary and secondary ID types you would li | ke to receive in                                                 | the POS-852.                             |
|                   | Article ID Type                                 |                                                                  |                                          |
| Primary           | Click to Select                                 |                                                                  |                                          |
| Secondary         | Click to Select                                 |                                                                  |                                          |
| Return to Summary | Previous     Save changes                       | Submit Survey 💽                                                  |                                          |
|                   |                                                 | Makes Calast                                                     |                                          |
|                   | E                                               | Auver's Part Number<br>AN - European Artic<br>JPC (UP qualifier) | (BP Qualifier)<br>le Number (EN Qualifie |

≞

Review your survey results. Then, click the 'Submit' button at the bottom of the screen to submit your survey.

- You can edit any page by clicking on the 'Edit' button on the right side of the page number.
- Click the 'Edit Survey' button the bottom of the screen to return to the survey.

#### Review Survey - X12 852 - Product Activity Data

Please review the responses to the survey below. Click on Submit once the review is completed. Note that the Submit button will be enabled only if all the mandatory questions have been responded to, and if all our requirements are met.

| Please review th<br>I have read and     | he requirements for Product Activity Data (POS-852) and indicate your acceptan<br>I understand the information presented above.                        | ce below. |
|-----------------------------------------|----------------------------------------------------------------------------------------------------|-----------|
| Page 2 - E                              | DI Sender/Receiver ID Numbers                                                                                                    | Edit      |
| Will you use the                        | FDI Sender/Receiver ID's as specified in the general survey?                                                                                           |           |
| Yes<br>Page 4 - A                       | rticle ID Type                                                                                                    | Edit      |
| Yes<br>Page 4 - A<br>Please provide t   | rticle ID Type<br>Article ID Type                                                                                                    | Edit      |
| Yes Page 4 - A Please provide t Primary | rticle ID Type         the primary and secondary ID types you would like to receive in the POS-852.         Article ID Type         UPC (UP qualifier) | Edit      |

You will see this screen if you had a successful submission. Then, click the 'Return to Summary' button at the bottom right of the screen to return to the 'Supply Chain Messaging with Amazon' screen.

# **Submit Survey**

| ✓Survey Submission Successful                                                                                                    |
|----------------------------------------------------------------------------------------------------|
| Thank you for completing the Amazon POS-852 Survey. Based on your survey responses, your company meets Amazon business requirements and may begin the testing process for the POS-852. |
| Please return to the Summary Page to complete another transaction survey or test the POS-852 transaction.                                                                              |

Return to Summary

Now that the survey has been successfully submitted, you are ready to start testing. Click on the 'Integration testing' link from the 'Action' drop down menu on the right side of the EDI message line.

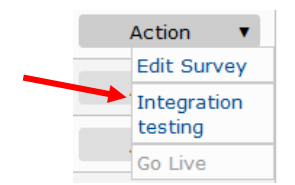

If you are set up with an AS2 connection, please read the information note below.

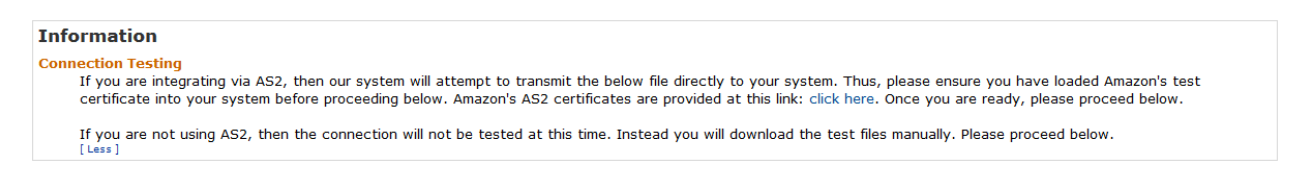

Please read the instructions completely before submitting your tests.

Click the 'Return to Summary' button at the top or bottom left of the screen to return to the 'Supply Chain Messaging with Amazon' screen.

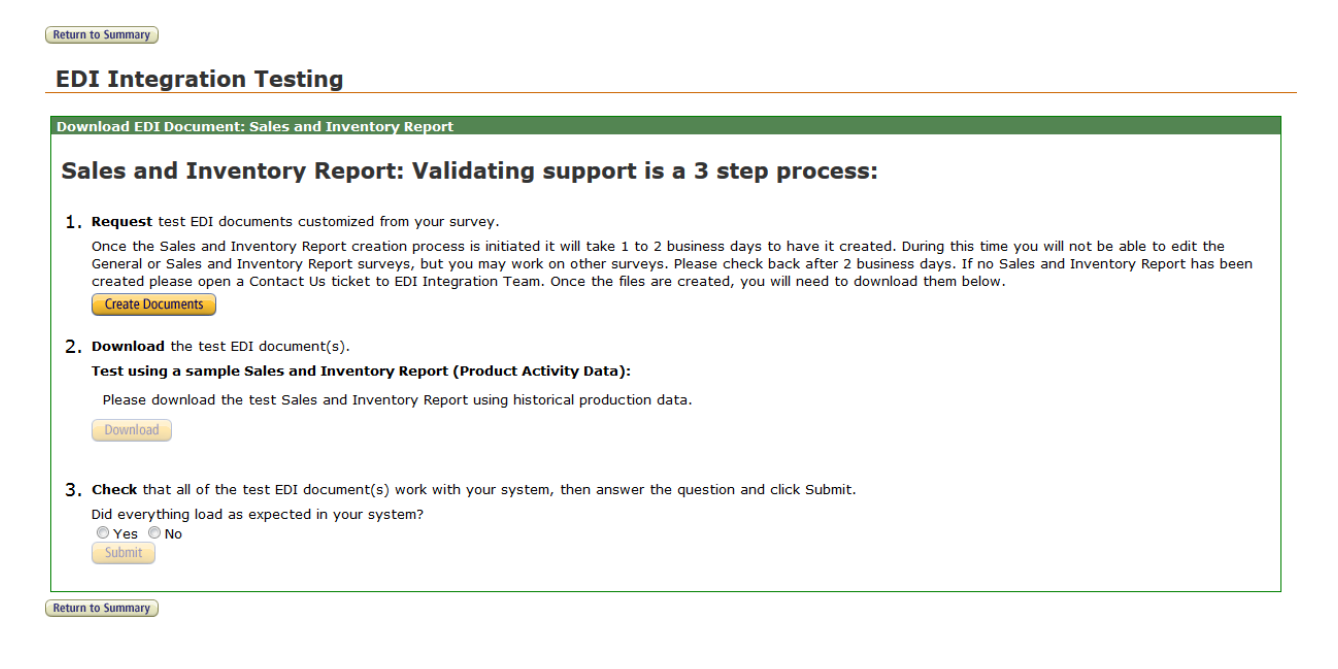

**Step 1:** Click on the 'Create Documents' button to start the testing process.

Return to Summary
EDI Integration Testing
Download EDI Document: Sales and Inventory Report
Sales and Inventory Report: Validating support is a 3 step process:
1. Request test EDI documents customized from your survey.
Once the Sales and Inventory Report creation process is initiated it will take 1 to 2 business days to have it created. During this time you will not be able to edit the
General or Sales and Inventory Report creation Team. Once the files are created, you will need to download them below.
Create Documents

You will see this while the test documents are being created.

We are now in the process of generating the Sales and Inventory Report. You do not need to keep your web browser open.

**Step 2:** Download the test EDI documents by clicking on the 'Download' button. Then test the EDI transactions in your system.

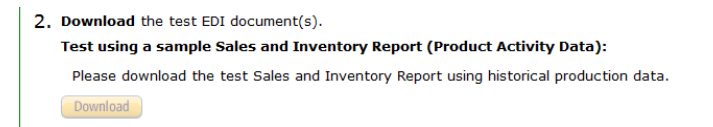

- **Step 3:** Verify that the test EDI documents worked in your system. Select 'Yes', then click on the 'Submit' button to move to the next screen.
  - Check that all of the test EDI document(s) work with your system, then answer the question and click Submit.
     Did everything load as expected in your system?
     Yes No
     Submit

If you have not assigned a production endpoint you will see this message. Click on the 'Assign connection to EDI message' link from the 'Action' drop down menu on the right side of the EDI message line to assign a production endpoint.

| EDI Message                                                                                           | Forma          | t Status            | Last Go Live<br>Date | Test Connection       | Production Connection    | Action          |
|----------------------------------------------------------------------------------------------------|----------------|---------------------|----------------------|-----------------------|--------------------------|-----------------|
| Sales Report<br>Please create and assign<br>a production connection<br>endpoint to enable Go<br>Live. | X12            | Ready to<br>go Live | 9990                 | IS_AS2_20150715190533 |                          | Action <b>v</b> |
| Action 🔻                                                                                              |                |                     |                      |                       |                          |                 |
| Edit Connect                                                                                          | ion            |                     |                      |                       |                          |                 |
| Delete Conne                                                                                          | ection         |                     |                      |                       |                          |                 |
| Connectivity<br>Testing                                                                               |                |                     |                      |                       |                          |                 |
| Assign conne<br>to EDI messa                                                                          | ection<br>Iges |                     |                      |                       |                          |                 |
| EDI Message                                                                                           | Format         | t Status            | Last Go Live<br>Date | Test Connection       | Production Connection    | Action          |
| Sales Report                                                                                          | X12            | Ready to<br>go Live | 9990                 | IS_AS2_20150715190533 | 999US_AS2_20150715190948 | Action 🔹        |

When the EDI message is ready to Go Live, click on the 'Go Live' link from the 'Action' drop down menu on the right side of the EDI message line to assign a Go Live Date.

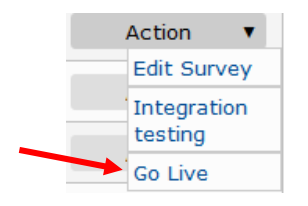

Select 'Yes' to choose the default date and time, or click on 'No' to choose your own date and time. Then, click the 'Submit button to move to the next screen.

#### Return to Summary

#### EDI Self-Service Go Live

| Schedule for going live                                                                                                    |
|----------------------------------------------------------------------------------------------------|
| Go live for X12 852                                                                                                    |
| The Go Live process is when your survey responses are transferred to Amazon's production systems.                                                                                                    |
| When it is time to go live, please allow 15 minutes for the change to take effect. Once scheduled, you may change your date and time if at least 15 minutes notice is given to Amazon. In the case of PO: you will still receive notification via email at first. In the case of Invoices: you are still required to manually submit invoices until our Accounts Payable department verifies that your EDI documents are in agreement with the paper documents you are submitting. Accounts Payable will contact you when you can stop sending paper copies. |
| We propose that you go live for X12 852 at: 08/21/2015 11:38 AM PDT. Will this work for you, or would you prefer a different date?                                                                                                    |
| <ul> <li>Yes, go live for X12 852 at: 08/21/2015 11:38 AM PDT</li> <li>No, choose a different date and time.</li> </ul>                                                                                                    |
| 08/21/2015 III 11:00 AM PDT - Business days are preferred.                                                                                                    |
| Submit                                                                                                    |
| (Return to Summary)                                                                                                    |

You can reschedule if need be. Click the 'Cancel' button at the bottom of the screen. Otherwise, click the 'Return to Summary' button at the top or bottom left of the screen to return to the 'Supply Chain Messaging with Amazon' screen.

| (Return to Summary)                                                                                                    |
|----------------------------------------------------------------------------------------------------|
| EDI Self-Service Go Live                                                                                                    |
| Schedule for going live                                                                                                    |
| Go live for X12 852                                                                                                    |
| The Go Live process is when your survey responses are transferred to Amazon's production systems.                                                                                                    |
| When it is time to go live, please allow 15 minutes for the change to take effect. Once scheduled, you may change your date and time if at least 15 minutes notice is given to Amazon. In the case of PO: you will still receive notification via email at first. In the case of Invoices: you are still required to manually submit invoices until our Accounts Payable department verifies that your EDI documents are in agreement with the paper documents you are submitting. Accounts Payable will contact you when you can stop sending paper copies. |
| You are now scheduled to go live for X12 852 at: 08/21/2015 11:00 AM PDT. If needed, you can make changes below.                                                                                                    |
| <ul> <li>Ø Yes, go live for X12 852 at: 08/21/2015 11:00 AM PDT (already saved)</li> <li>No, choose a different date and time.</li> <li>Submit</li> </ul>                                                                                                    |
| Saved.                                                                                                    |
| You can reschedule above. If you need to cancel completely, click here: Cancel                                                                                                    |
| (Return to Summary)                                                                                                    |

You will see 'Scheduled to Go Live' as a status for the EDI message.

| EDI Message  | Format Status               | Last Go Live<br>Date | Test Connection       | Production Connection    | Action |   |
|--------------|-----------------------------|----------------------|-----------------------|--------------------------|--------|---|
| Sales Report | X12 Scheduled<br>to Go Live | 9990                 | JS_AS2_20150715190533 | 999US_AS2_20150715190948 | Action | • |

One the EDI message is live, the status will be 'Complete' and the 'Last Go Live Date' column will have the date and time of your Go Live.

| EDI Message  | Forma | t Status | Last Go Live<br>Date              | Test Connection          | Production Connection    | Action |   |
|--------------|-------|----------|-----------------------------------|--------------------------|--------------------------|--------|---|
| Sales Report | X12   | Complete | August 21, 2015<br>6:24:23 PM UTC | 999US_AS2_20150715190533 | 999US_AS2_20150715190948 | Action | • |

## Cost Inventory Feeds (846)

**Page 1:** Review the requirements for the Purchase Order on this screen. Make sure to check the box at the bottom of the screen. Then, click the 'Next' button at the bottom right of the screen to move to the next screen.

| 12 846 - Cost and                                                            | Inventory Feed                                                                                                    | <u>Contact Us</u>                                                                        | Help & Spece                        |
|------------------------------------------------------------------------------|----------------------------------------------------------------------------------------------------|------------------------------------------------------------------------------------------|-------------------------------------|
| Company Name:                                                                |                                                                                                    | Page                                                                                     | :(1) 2 3 4 5                        |
| Cost and Inventory Fe                                                        | eed (COSTINV X12-846) Requ                                                                                                    | uirements                                                                                |                                     |
| Please review the require acceptance below.                                  | ements for Cost and Inventory Fee                                                                                                    | d (COSTINV-846) and i                                                                    | ndicate your                        |
| The COSTINV-846 prov<br>the time of the feed. T<br>you will actually have in | vides Amazon with important information rega<br>'his will reduce ordering errors and streamline<br>n stock.                                          | rding the cost and quantities<br>the process of Amazon purch                             | in inventory at<br>asing items that |
| Cost and Inventory Fee                                                       | d (COSTINV X12-846) Requirements                                                                                                    |                                                                                          |                                     |
| Vendor will ne     Vendor will als     IN/P DT-946 ir                        | ed to know if they will be sending Flat-file(pla<br>so need a list of locations that they will be ser<br>s expected to be received no more than once | in text) or EDI X12 formatted<br>ading inventory from.<br>a day for full inventory feeds | feeds.                              |
| - INVRP1-646 IS                                                              |                                                                                                    |                                                                                          |                                     |

Page 2 is missing. If you click on the Page: 2 at the top of the screen you get this:

# X12 846 - Cost and Inventory Feed Contact Us Help & Specs Company Name: Page: 1 2 3 4 5 6 Important Message Our system is experiencing an error. Please try again later. Return to Summary Previous Save changes Next Image: Review Survey

Return to Summary

-

Previous

Next 💽

Review Survey

**Page 3:** Make your selections to the questions on the page. Then, click the 'Next' button at the bottom right of the screen to move to the next screen.

# X12 846 - Cost and Inventory Feed Contact Us Help & Specs Company Name: Page: 1 2 (3) 4 5 6 Supported Feed Types Do you support inventory feeds? Or Yes No Do you support cost feeds? Yes Yes No

If you answer 'Yes' to the questions 'Do you support inventory feeds?', you will get an additional question.

Save changes

| Compa   | ny Name:            |               |                     |                  | Page: 1 | 2 <b>(3)</b> 4 5 |
|---------|---------------------|---------------|---------------------|------------------|---------|------------------|
| Supp    | orted Feed Typ      | )es           |                     |                  |         |                  |
| Do y    | ou support invent   | ory feeds?    |                     |                  |         |                  |
| ۲       | Yes                 |               |                     |                  |         |                  |
| 0       | No                  |               |                     |                  |         |                  |
| In a    | ldition to in-stock | quantities, d | lo you provide on-o | rder quantities? |         |                  |
| 0       | Yes                 |               |                     |                  |         |                  |
| $\odot$ | No                  |               |                     |                  |         |                  |
| Do y    | ou support cost fe  | eds?          |                     |                  |         |                  |
| 0       | Yes                 |               |                     |                  |         |                  |
|         | No                  |               |                     |                  |         |                  |
| 0       |                     |               |                     |                  |         |                  |

Page 4: Make your selections to the questions on the page. Then, click the 'Next' button at the bottom right of the screen to move to the next screen.

#### X12 846 - Cost and Inventory Feed Contact Us Help & Specs

| Compai     | ny Name:                          |                 | Page: 1 2 3 (4) 5 6 |  |  |
|------------|-----------------------------------|-----------------|---------------------|--|--|
| Feed       | Message Formats                   |                 |                     |  |  |
| Whie       | ch feed format are you going to   | send to Amazon? |                     |  |  |
| ۲          | EDI ANSI X12 846                  |                 |                     |  |  |
| $\bigcirc$ | Flat-File (Pipe-delimited ASCII-1 | ſext)           |                     |  |  |

# X12 846 - Cost and Inventory Feed

Contact Us Help & Specs

| Company Name:                                                                       | Page: 1 2 3 (4) 5 6 |
|-------------------------------------------------------------------------------------|---------------------|
| Feed Message Formats                                                                |                     |
| Which feed format are you going to send to Amazon?                                  |                     |
| <ul> <li>EDI ANSI X12 846</li> <li>Flat-File (Pipe-delimited ASCII-Text)</li> </ul> |                     |
| Return to Summary Previous Save changes                                             | Next  Review Survey |

**Page 5:** Make your selections to the questions on the page. Then, click the 'Next' button at the bottom right of the screen to move to the next screen.

# X12 846 - Cost and Inventory Feed Contact Us Help & Specs

| ompar      | ıy Name:                                                         | Page: 1 2 3 4 (5) 6 |
|------------|------------------------------------------------------------------|---------------------|
| Item       | Product ID in the Feed                                           |                     |
| Sele       | ct the item product ID type to be included in the feed messages. |                     |
| $\odot$    | EAN/ISBN-13 (EN)                                                 |                     |
| $\bigcirc$ | UPC (UP)                                                         |                     |
| $\bigcirc$ | GTIN (UK)                                                        |                     |
| $\bigcirc$ | ISBN-10 (IB)                                                     |                     |
| $\bigcirc$ | Vendor SKU (VN)                                                  |                     |
| $\bigcirc$ | Amazon ASIN (BP)                                                 |                     |

**Page 6:** Fill in the warehouse information on the page. Then, click the 'Submit Survey' button at the bottom right of the screen to move to the next screen.

| Warehouse Information                                                                                                    |                            |       |
|----------------------------------------------------------------------------------------------------|----------------------------|-------|
| Please list all locations (with both warehouse name and its city/stat                                                                           | e) where each 846 would    |       |
| represent. If a single 846 represents the entire inventory feed then a                                                                          | only list one location. We |       |
| encourage you to only list one location. Only list more than one if the<br>least one location entry is required if inventory feed is supported. | ey are necessary. Howeve   | er, a |
|                                                                                                    |                            |       |
| Name Location (City and Stat                                                                                                    | te, for example)           |       |
| 1                                                                                                    |                            |       |
| 2                                                                                                    |                            |       |
|                                                                                                    |                            |       |
| 3                                                                                                    |                            |       |

Review your survey results. Then, click the 'Submit' button at the bottom of the screen to submit your survey.

- You can edit any page by clicking on the 'Edit' button on the right side of the page number.
- Click the 'Edit Survey' button the bottom of the screen to return to the survey.

#### **Review Survey - X12 846 - Cost and Inventory Feed**

| 1 | ₽. |  |
|---|----|--|
| Ľ | -  |  |

Please review the responses to the survey below. Click on Submit once the review is completed. Note that the Submit button will be enabled only if all the mandatory questions have been responded to, and if all our requirements are met.

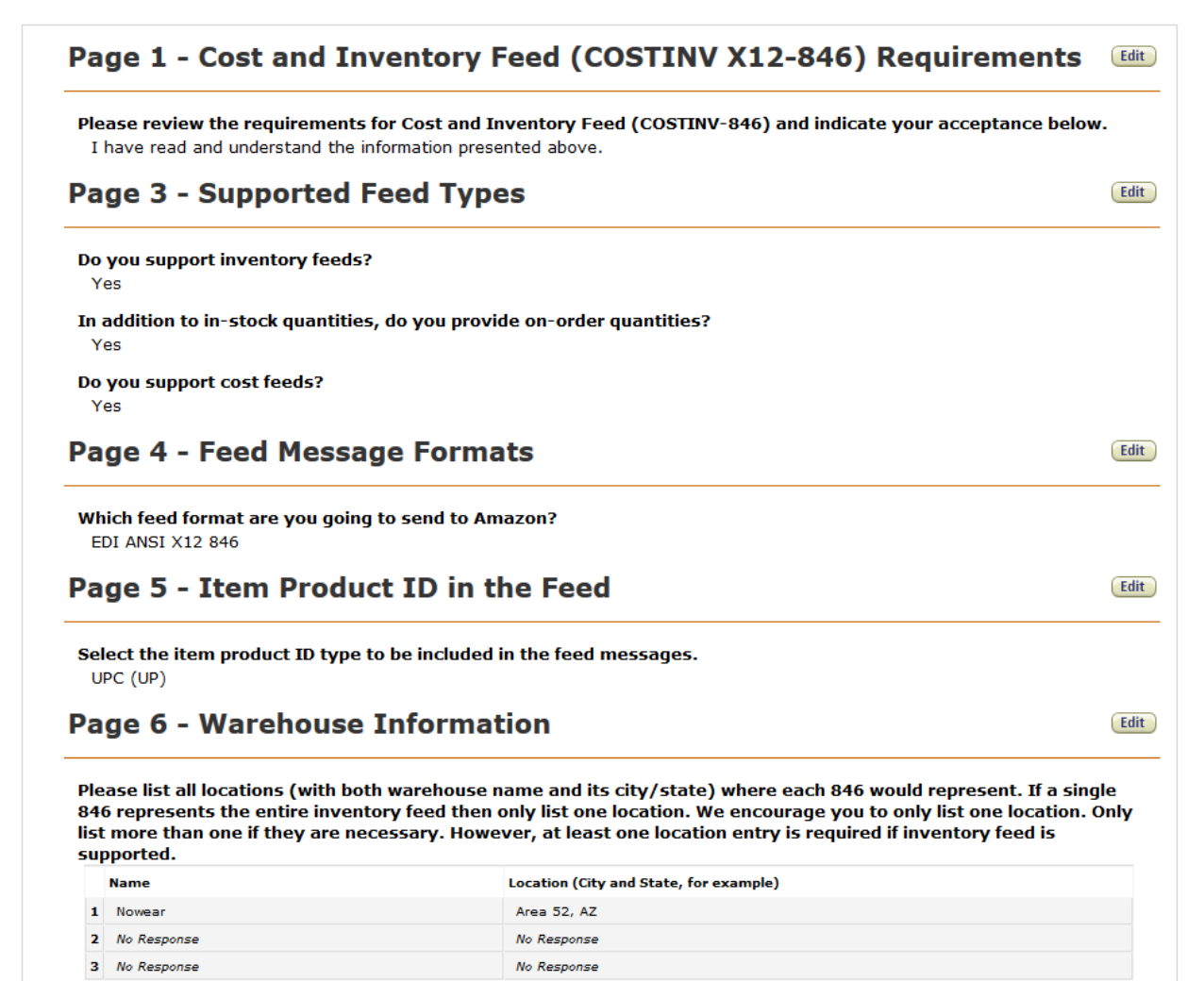

Edit Survey

Submit

You will see this screen if you had a successful submission. Then, click the 'Return to Summary' button at the bottom right of the screen to return to the 'Supply Chain Messaging with Amazon' screen.

# Submit Survey

| Survey Submission Successful                                                                                                    |
|----------------------------------------------------------------------------------------------------|
| Thank you for completing the Amazon COSTINV-846 Survey. Based on your survey responses, your company meets Amazon business requirements and may begin the testing process for the INVRPT-846. |
| Please return to the Summary Page to complete another transaction survey or test the INVRPT-846 transaction.                                                                                  |
| Return to Summary                                                                                                    |

Now that the survey has been successfully submitted, you are ready to start testing. Click on the 'Integration testing' link from the 'Action' drop down menu on the right side of the EDI message line.

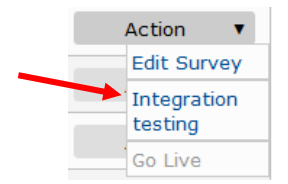

Please read the instructions completely before submitting your tests.

Click the 'Return to Summary' button at the top or bottom left of the screen to return to the 'Supply Chain Messaging with Amazon' screen.

| Return to Summary                                                                                                    |
|----------------------------------------------------------------------------------------------------|
| EDI Integration Testing                                                                                                    |
| Unload EDI Documents: X12 846                                                                                                    |
| X12 846: Test the following scenarios.                                                                                                    |
| For each test file you upload, the outcome will be emailed to the EDI Contact person(s) when it is ready. This may take 2 to 30 minutes. Also, this web page will display the outcomes. Click here to refresh this page to see if the test results are available. |
| 1. Test Cost Inventory Feed:                                                                                                    |
| Following is the warehouse information that is configured in our system:                                                                                                    |
| Warehouse Name Warehouse Location Warehouse Code (N102)                                                                                                    |
| 1. Gerson Company Olathe, KS GESS2                                                                                                    |
| Please upload a sample feed with any of the above warehouse codes to us for testing purposes. Detailed Instructions can be found below                                                                                                    |
| Warehouse Code (N102) : GESS2<br>Include this warehouse code as the N102 element of your X12_846 message.<br>Sample N1 Segment: ~N1*WH*GESS2                                                                                                    |
| Note: The above sample uses our default delimiter set, your message may look different if you use custom delimiters (configured in the General Survey).                                                                                                    |
| Please generate a document in your system that corresponds to the above description and upload it here: BrowseNo file selected. Upload Now                                                                                                    |

Return to Summary

If you have not assigned a production endpoint you will see this message. Click on the 'Assign connection to EDI message' link from the 'Action' drop down menu on the right side of the EDI message line to assign a production endpoint.

| EDI Message                                                                                                | Format  | Status              | Last Go Live<br>Date | Test Connection          | Production Connection    | Action          |
|----------------------------------------------------------------------------------------------------|---------|---------------------|----------------------|--------------------------|--------------------------|-----------------|
| Cost Inventory Feeds<br>Please create and assign a<br>production connection endpoint to<br>enable Go Live. | X12     | Ready<br>Live       | to go                | 999US_AS2_20150715190533 |                          | Action <b>v</b> |
| Action <b>v</b>                                                                                            |         |                     |                      |                          |                          |                 |
| Edit Connection                                                                                            |         |                     |                      |                          |                          |                 |
| Delete Connecti                                                                                            | on      |                     |                      |                          |                          |                 |
| Connectivity<br>Testing                                                                                    |         |                     |                      |                          |                          |                 |
| Assign connection to EDI messages                                                                          | on<br>s |                     |                      |                          |                          |                 |
| EDI Message                                                                                                | Format  | Status              | Last Go Live<br>Date | Test Connection          | Production Connection    | Action          |
| Cost Inventory Feeds                                                                                       | ×12     | Ready to go<br>Live | )                    | 999US_AS2_20150715190533 | 999US_AS2_20150715190948 | Action <b>v</b> |

When the EDI message is ready to Go Live, click on the 'Go Live' link from the 'Action' drop down menu on the right side of the EDI message line to assign a Go Live Date.

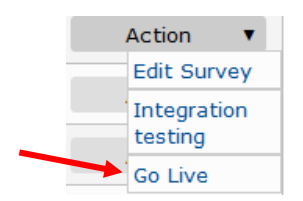

Select 'Yes' to choose the default date and time, or click on 'No' to choose your own date and time. Then, click the 'Submit button to move to the next screen.

#### Return to Summary

#### **EDI Self-Service Go Live**

| Schedule for going live                                                                                                    |
|----------------------------------------------------------------------------------------------------|
| Go live for X12 846                                                                                                    |
| The Go Live process is when your survey responses are transferred to Amazon's production systems.                                                                                                    |
| When it is time to go live, please allow 15 minutes for the change to take effect. Once scheduled, you may change your date and time if at least 15 minutes notice is given to Amazon. In the case of PO: you will still receive notification via email at first. In the case of Invoices: you are still required to manually submit invoices until our Accounts Payable department verifies that your EDI documents are in agreement with the paper documents you are submitting. Accounts Payable will contact you when you can stop sending paper copies. |
| We propose that you go live for X12 846 at: 08/27/2015 09:39 AM PDT. Will this work for you, or would you prefer a different date?                                                                                                    |
| <ul> <li>Yes, go live for X12 846 at: 08/27/2015 09:39 AM PDT</li> <li>No, choose a different date and time.</li> </ul>                                                                                                    |
| 08/27/2015 🔲 09:00 AM PDT 🔻 Business days are preferred.                                                                                                    |
| Submit                                                                                                    |
| Return to Summary                                                                                                    |

You can reschedule if need be. Click the 'Cancel' button at the bottom of the screen. Otherwise, click the 'Return to Summary' button at the top or bottom left of the screen to return to the 'Supply Chain Messaging with Amazon' screen.

Return to Summary

#### **EDI Self-Service Go Live**

| Schedule for going live                                                                                                    |
|----------------------------------------------------------------------------------------------------|
| Go live for X12 846                                                                                                    |
| The Go Live process is when your survey responses are transferred to Amazon's production systems.                                                                                                    |
| When it is time to go live, please allow 15 minutes for the change to take effect. Once scheduled, you may change your date and time if at least 15 minutes notice is given to Amazon. In the case of PO: you will still receive notification via email at first. In the case of Invoices: you are still required to manually submit invoices until our Accounts Payable department verifies that your EDI documents are in agreement with the paper documents you are submitting. Accounts Payable will contact you when you can stop sending paper copies. |
| You are now scheduled to go live for X12 846 at: 08/27/2015 09:00 AM PDT. If needed, you can make changes below.                                                                                                    |
| <ul> <li>Yes, go live for X12 846 at: 08/27/2015 09:00 AM PDT (already saved)</li> <li>No, choose a different date and time.</li> <li>Submit</li> </ul>                                                                                                    |
| Saved.                                                                                                    |
| You can reschedule above. If you need to cancel completely, click here:                                                                                                    |
| (Return to Summary)                                                                                                    |

## You will see 'Scheduled to Go Live' as a status for the EDI message.

| EDI Message          | Format | Status               | Last Go Live<br>Date | Test Connection          | Production Connection    | Action |   |
|----------------------|--------|----------------------|----------------------|--------------------------|--------------------------|--------|---|
| Cost Inventory Feeds | X12    | Scheduled<br>Go Live | to                   | 999US_AS2_20150715190533 | 999US_AS2_20150715190948 | Action | T |

One the EDI message is live, the status will be 'Complete' and the 'Last Go Live Date' column will have the date and time of your Go Live.

| EDI Message          | Format | Status   | Last Go Live<br>Date              | Test Connection          | Production Connection    | Action |   |
|----------------------|--------|----------|-----------------------------------|--------------------------|--------------------------|--------|---|
| Cost Inventory Feeds | X12    | Complete | August 21, 2015<br>8:24:29 PM UTC | 999US_AS2_20150715190533 | 999US_AS2_20150715190948 | Action | T |

# Purchase Order Change (860) & Purchase Order Acknowledgement (865)

**Page 1:** Review the requirements for the Purchase Order on this screen. Make sure to check the box at the bottom of the screen. Then, click the 'Submit Survey' button at the bottom right of the screen to move to the next screen.

| 12 865 - Purchase Order Change Response                                                                                                    | Contact Us                                                                                                    | Help & Spece                                              |
|----------------------------------------------------------------------------------------------------|----------------------------------------------------------------------------------------------------|-----------------------------------------------------------|
| Company Name:                                                                                                    |                                                                                                    | Page: (1                                                  |
| POC 860 + POCA 865 Requirements                                                                                                    |                                                                                                    |                                                           |
| Please review the requirement for Purchase Order Change and Purchase (POC/POCA-860/865) and indicate your acceptance below.                                                                                                    | Order Change Acknow                                                                                                    | legment                                                   |
| The POC/POCA (860/865) survey and document setup allows you to setup the excha<br>and Amazon. At the end of this setup you will receive a test Purchase Order and Purc<br>Purchase Order Change Acknowledgment from your system in order to test syntax of<br>Amazon's.<br><br>> Please note that the specification for the Purchase Order Cha<br>Acknowledgment can be found here:<br>Specifications for the Purchase Order Change | ange of these documents betw<br>chase Order Change and be a<br>f the document in both your s<br>nge and Purchase Order Char | ween your company<br>ible to upload a<br>ystem and<br>nge |
| Specifications for the Purchase Order Change Acknowledgment                                                                                                    |                                                                                                    |                                                           |
| <b>POCA-865 Requirements</b><br>The item qualifier and exact item id that were sent in the PO-850 should be returned                                                                                                    | d in the POCA-865 transaction                                                                                               | 1.                                                        |
| I have read and understand the information presented above.                                                                                                    |                                                                                                    |                                                           |
|                                                                                                    |                                                                                                    |                                                           |
| Save changes                                                                                                    | Submit Survey 🕑                                                                                                    |                                                           |

Review your survey results. Then, click the 'Submit' button at the bottom of the screen to submit your survey.

- > You can edit any page by clicking on the 'Edit' button on the right side of the page number.
- Click the 'Edit Survey' button the bottom of the screen to return to the survey.

| Review Survey - X12 865 - Purchase Order Change Response |  |  |  |  |  |  |  | <u> –</u> |  |
|----------------------------------------------------------|--|--|--|--|--|--|--|-----------|--|
|                                                          |  |  |  |  |  |  |  |           |  |

Please review the responses to the survey below. Click on Submit once the review is completed. Note that the Submit button will be enabled only if all the mandatory questions have been responded to, and if all our requirements are met.

| Page 1 - POC 860 + PO                                                                                                | CA 865 Requiren                                 | nents                        | Edit                        |
|----------------------------------------------------------------------------------------------------|-------------------------------------------------|------------------------------|-----------------------------|
| Please review the requirement for Po<br>and indicate your acceptance below.<br>I have read and understand the inform | rrchase Order Change and ation presented above. | Purchase Order Change Acknow | wlegment (POC/POCA-860/865) |
|                                                                                                    | Edit Survey                                     | Submit                       |                             |

You will see this screen if you had a successful submission. Then, click the 'Return to Summary' button at the bottom right of the screen to return to the 'Supply Chain Messaging with Amazon' screen.

#### **Submit Survey**

| ✓Survey Submission Successful                                                                                                    |
|----------------------------------------------------------------------------------------------------|
| Thank you for completing the Amazon POCA-865 Survey. Based on your survey responses, your company meets<br>Amazon business requirements and may begin the testing process for the POCA-865. |
| Please return to the Summary Page to complete another transaction survey or test the POCA-865 transaction.                                                                                  |
| Return to Summary                                                                                                    |

Now that the survey has been successfully submitted, you are ready to start testing. Click on the 'Integration testing' link from the 'Action' drop down menu on the right side of the EDI message line.

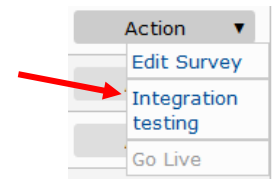

Please read the instructions completely before submitting your tests.

Click the 'Return to Summary' button at the top or bottom left of the screen to return to the 'Supply Chain Messaging with Amazon' screen.

Return to Summary

# EDI Integration Testing POC 860 + POCA 865 Requirements

#### X12 860 and 865: Test the following scenarios.

You will be able to download a Purchase Order which will correspond to the Purchase Order Change, for which you will need to upload a Purchase Order Change Acknowledgment. Please note that this web page will display the outcome.

#### 1. Send a test Purchase Order

By pressing the button below you are creating a test Purchase Order that you can use in conjunction with the Purchase Order Change document below in order to create your Purchase Order Change Acknowledgment. Please note this can take up to 5 minutes.

If you did not receive a purchase order in your system or are not using AS2, please download the document here:

#### 2. Send a test Purchase Order Change

By pressing the button below you are creating a test Purchase Order Change that you can use in conjunction with the Purchase Order document from above to create your Purchase Order Change Acknowledgment. Please note this also can take up to 5 minutes.

If you did not receive a purchase order change in your system or are not using AS2, please download the document here:

#### 3. Test Purchase Order Change Acknowledgement

Using the Purchase Order and the Purchase Order Change from the previous step, please upload a Purchase Order Change Acknowledgment.

Please acknowledge the test purchase order and test purchase order change work in your system.
Please generate a document in your system that corresponds to the above description and upload it here:
Browse. No file selected.
Upload Now

Return to Summary

**Step 1:** Click on the 'Create Documents' button to start the testing process.

| Return to Summary                                                                                                    |
|----------------------------------------------------------------------------------------------------|
| EDI Integration Testing                                                                                                    |
| DOC 9.6.4 DOCA 9.5.5 Banuiramonte                                                                                                    |
|                                                                                                    |
| X12 860 and 865: Test the following scenarios.                                                                                                    |
| You will be able to download a Purchase Order which will correspond to the Purchase Order Change, for which you will need to upload a Purchase Order Change Acknowledgment. Please note that this web page will display the outcome.                                              |
| 1. Send a test Purchase Order                                                                                                    |
| By pressing the button below you are creating a test Purchase Order that you can use in conjunction with the Purchase Order Change document below in order to create your Purchase<br>Order Change Acknowledgment. Please note this can take up to 5 minutes.<br>Create Documents |
| This step is complete.                                                                                                    |
| If you did not receive a purchase order in your system or are not using AS2, please download the document here:                                                                                                    |

You will see this while the test documents are being created.

We are now in the process of generating the Purchase Order. You do not need to keep your web browser open.

If you did not receive a purchase order in your system or are not using AS2, please download the document by clicking the 'Download' button.

**Step 2:** Click on the 'Create Documents' button to continue the testing process. Once the EDI Purchase Order Change message has been created, download the test EDI documents by clicking on the 'Download' button. Then test the EDI transactions in your system.

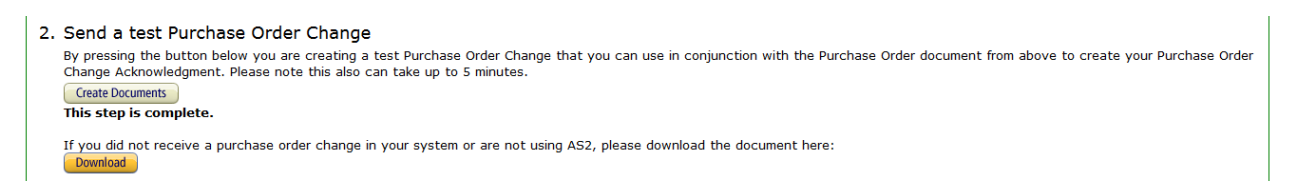

Step 3: Upload the EDI Purchase Order Change messages created by your system. After testing in your system is complete, please check the box to indicate that the Test EDI messages worked in your system. Then, click the 'Return to Summary' button at the top or bottom left of the screen to return to the 'Supply Chain Messaging with Amazon' screen.

3. Test Purchase Order Change Acknowledgement
Using the Purchase Order and the Purchase Order Change from the previous step, please upload a Purchase Order Change Acknowledgment.

Please acknowledge the test purchase order and test purchase order change work in your system.
Please generate a document in your system that corresponds to the above description and upload it here:
Browse. No file selected.
Upload Now

If you have not assigned a production endpoint you will see this message. Click on the 'Assign connection to EDI message' link from the 'Action' drop down menu on the right side of the EDI message line to assign a production endpoint.

| EDI Message                                                                                                 | Format  | Status              | Last Go Live<br>Date | Test Connection          | Production Connection    | Action          |
|----------------------------------------------------------------------------------------------------|---------|---------------------|----------------------|--------------------------|--------------------------|-----------------|
| Purchase Order Change<br>Please create and assign a<br>production connection endpoint to<br>enable Go Live. | X12     | Ready<br>Live       | to go                | 999US_AS2_20150715190533 |                          | Action <b>v</b> |
| Action <b>v</b>                                                                                             |         |                     |                      |                          |                          |                 |
| Edit Connection                                                                                             |         |                     |                      |                          |                          |                 |
| Delete Connecti                                                                                             | on      |                     |                      |                          |                          |                 |
| Connectivity<br>Testing                                                                                     |         |                     |                      |                          |                          |                 |
| Assign connection to EDI messages                                                                           | on<br>s |                     |                      |                          |                          |                 |
|                                                                                                    |         |                     |                      |                          |                          |                 |
| EDI Message                                                                                                 | Format  | Status              | Last Go Live<br>Date | Test Connection          | Production Connection    | Action          |
| Purchase Order Change                                                                                       | X12     | Ready to go<br>Live | )                    | 999US_AS2_20150715190533 | 999US_AS2_20150715190948 | Action <b>v</b> |

When the EDI message is ready to Go Live, click on the 'Go Live' link from the 'Action' drop down menu on the right side of the EDI message line to assign a Go Live Date.

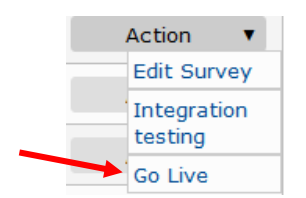

Select 'Yes' to choose the default date and time, or click on 'No' to choose your own date and time. Then, click the 'Submit button to move to the next screen.

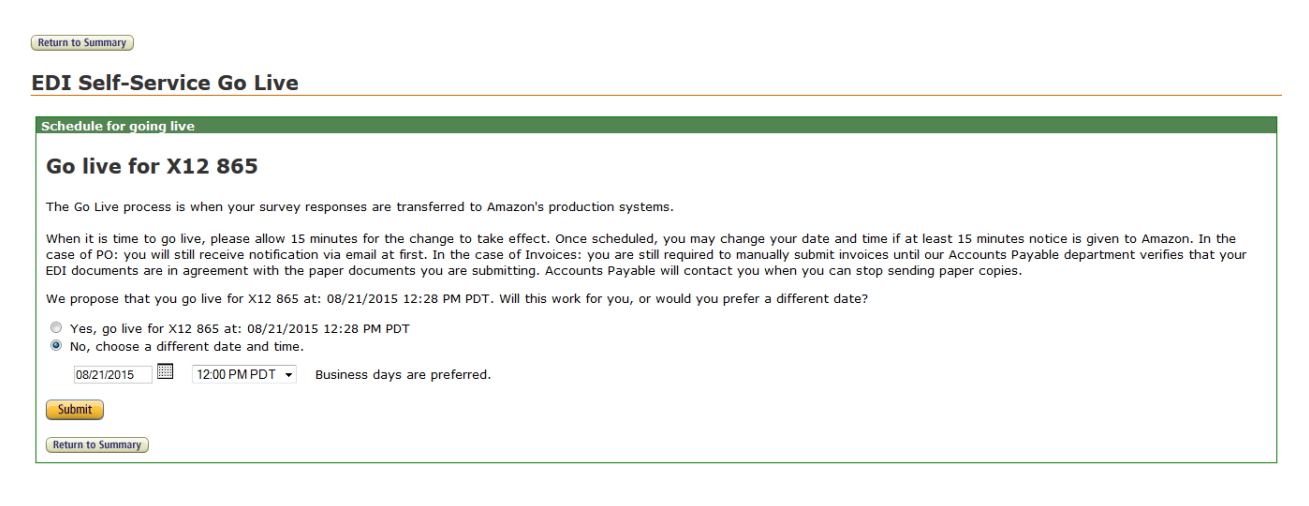

You can reschedule if need be. Click the 'Cancel' button at the bottom of the screen. Otherwise, click the 'Return to Summary' button at the top or bottom left of the screen to return to the 'Supply Chain Messaging with Amazon' screen.

| Return to Summary                                                                                                    |
|----------------------------------------------------------------------------------------------------|
| EDI Self-Service Go Live                                                                                                    |
| Schedule for going live                                                                                                    |
| Go live for X12 865                                                                                                    |
| The Go Live process is when your survey responses are transferred to Amazon's production systems.                                                                                                    |
| When it is time to go live, please allow 15 minutes for the change to take effect. Once scheduled, you may change your date and time if at least 15 minutes notice is given to Amazon. In the case of PO: you will still receive notification via email at first. In the case of Invoices: you are still required to manually submit invoices until our Accounts Payable department verifies that your EDI documents are in agreement with the paper documents you are submitting. Accounts Payable will contact you when you can stop sending paper copies. |
| You are now scheduled to go live for X12 865 at: 08/21/2015 12:00 PM PDT. If needed, you can make changes below.                                                                                                    |
| Yes, go live for X12 865 at: 08/21/2015 12:00 PM PDT (already saved)     No, choose a different date and time.     Submit                                                                                                    |
| Saved.                                                                                                    |
| You can reschedule above. If you need to cancel completely, click here:                                                                                                    |
| Return to Summary                                                                                                    |

You will see 'Scheduled to Go Live' as a status for the EDI message.

| EDI Message           | Format | Status                  | Last Go Live<br>Date | Test Connection          | Production Connection    | Action |   |
|-----------------------|--------|-------------------------|----------------------|--------------------------|--------------------------|--------|---|
| Purchase Order Change | X12    | Scheduled to<br>Go Live |                      | 999US_AS2_20150715190533 | 999US_AS2_20150715190948 | Action | • |

One the EDI message is live, the status will be 'Complete' and the 'Last Go Live Date' column will have the date and time of your Go Live.

| EDI Message           | Format | Status   | Last Go Live<br>Date              | Test Connection          | Production Connection    | Action |   |
|-----------------------|--------|----------|-----------------------------------|--------------------------|--------------------------|--------|---|
| Purchase Order Change | X12    | Complete | August 21, 2015<br>8:24:29 PM UTC | 999US_AS2_20150715190533 | 999US_AS2_20150715190948 | Action | • |

# **Appendix – Your Checklist**

- Downloaded the documents from the 'Vital Reads' section of this document from Vendor Central's Resource Center that will be integrated
- Read the 'Vendor Manual' document in Vendor Central's Resource Center
- Read the 'Amazon EDI FAQ' document in Vendor Central's Resource Center
- Read the 'Amazon EDI Connection Guide' document in Vendor Central's Resource Center
- Read and understood Amazon's EDI Specification Package for the document type(s) that are planned to be integrated with Amazon
- Prepared EDI X12 mappings according to Amazon's specifications
- Know which connectivity method will be used (AS2, SFTP, EDI Service Provider) and that the necessary parties in our company are involved; if an EDI Service Provider is used, they have been contacted regarding the planned Amazon connection
- Completed the Basic Setup in Vendor Central under EDI->Self Service Setup
- Successfully finished the receiving and sending tests for the connection endpoint(s)

--- Beginning of loop for a single EDI document type ---

- Successfully finished the survey for the document type going to be integrated
- Successfully finished all document tests in Vendor Central
- Scheduled a Go Live date/time in Vendor Central
  - ---- End of loop for a single document type ----
  - --- Repeat for any further document type ---
| ANSI -     | American National Standards Institute; was founded in 1918 as the coordinator for national standards in the United States.                                                                                                    |
|------------|----------------------------------------------------------------------------------------------------|
| ASC X12 -  | Accredited Standards Committee X12; in 1979, ANSI chartered this new committee to develop uniform standards for electronic interchange of business transactions. ASC X12 develops standards to facilitate electronic interchange relating to such business transactions as order placement and processing, shipping and receiving, invoicing, payment, and cash application data associated with the provision of products and services.  |
| AS2 -      | Applicability Statement 2; is a specification about how to transport data securely and reliably over the Internet. Security is achieved by using digital certificates and encryption.                                                                                                    |
| ARN -      | Amazon Reference Number; a unique ID of a shipment defined as a trackable unit from Amazon.com perspective.                                                                                                    |
| ASN -      | Advance Shipment Notification; is a notification of pending deliveries,<br>similar to a packing list. The ASN can be used to list the contents of a<br>shipment of goods as well as additional information relating to the<br>shipment, such as order information, product description, physical<br>characteristics, type of packaging, markings, carrier information, and<br>configuration of goods within the transportation equipment. |
| EDI -      | Electronic Data Interchange; is the exchange of routine business<br>transactions in a computer-processable format, covering such traditional<br>applications as inquiries, planning, purchasing, acknowledgments,<br>pricing, order status, scheduling, test results, shipping and receiving,<br>invoices, payments, and financial reporting.                                                                                             |
| Endpoint - | The communication path that will be used to exchange the EDI transactions.                                                                                                    |
| ESP -      | EDI Service Provider; is a hosted service offering that acts as an<br>intermediary between business partners sharing standards based or<br>proprietary data via shared Business Processes. Can be a Value Added<br>Network.                                                                                                    |
| VAN -      | Value Added Network; is a hosted service offering that acts as an intermediary between business partners. Generally providing a means to exchange standards based or proprietary data.                                                                                                    |
| NMFTA -    | National Motor Freight Transportation Association; is a nonprofit organization headquartered in Alexandria, Virginia. Its members are motor carriers operating in interstate, intrastate and foreign commerce.                                                                                                    |

| SAN -                | The Standard Address Number (SAN) is a unique seven-digit identifier<br>used to signify a specific address of an organization in (or served by) the<br>publishing industry. It is an American National Standard, initiated and<br>maintained by R.R. Bowker, and has become THE identification code for<br>electronic communication within the industry. The use of the SAN<br>significantly reduces the problems faced by other non-standard<br>numbering systems such as billing errors, books shipped to the wrong<br>points, errors in payments and returns. |
|----------------------|----------------------------------------------------------------------------------------------------|
| SCAC -               | Standard Carrier Alpha Code; a unique code used to identify<br>transportation companies. It is typically two to four alphabetic letters<br>long. It was developed by the National Motor Freight Traffic Association<br>in the 1960s to help the transportation industry computerize data and<br>records.                                                                                                    |
| Sender/Receiver ID - | Identification code published by the sender/receiver of the data. When sending, it is used by the party as their sending ID, thus other parties sending to them will use this as a receiving ID to route data to them.                                                                                                    |
| ISA –                | Interchange Control Header; to start and identify an interchange of zero or more functional groups and interchange related control segments.                                                                                                    |
| GS -                 | Functional Group Header; to indicate the beginning of a functional group and to provide control information.                                                                                                    |
| SFTP -               | The SSH File Transfer Protocol (also Secure File Transfer Protocol, or SFTP) is a network protocol that provides file access, file transfer, and file management functionalities over any reliable data stream. This protocol assumes that it is run over a secure channel, such as SSH, that the server has already authenticated the client, and that the identity of the client user is available to the protocol.                                                                                                    |
| SSCC -               | The serial shipping container code (SSCC) is an 18-digit number used to identify logistics units. In order to automate the reading process, the SSCC is often encoded in a barcode, generally GS1-128, and can also be encoded in an RFID tag. It is used in electronic commerce transactions.                                                                                                    |
| DISA -               | Data Interchange Standards Association, Inc.; the principle activities of DISA include communicating with ANSI and the public on behalf of the committee, managing the standards database, publishing, conducting ballots, handling membership and administrative matters, planning and managing ASC X12 meetings.                                                                                                    |

| 810 - | Invoice; is a commercial document issued by a seller to a buyer, relating to a sale transaction and indicating the products, quantities, and agreed prices for products or services the seller had provided the buyer.                                                                                                    |
|-------|----------------------------------------------------------------------------------------------------|
| 820 - | Remittance Advice; a document sent by Amazon to a supplier, to inform the supplier that their invoice has been paid.                                                                                                    |
| 830 - | Forecast Report; the transaction may be used in various ways or in a combination of ways, such as: (1) a simple forecast; (2) a forecast with the buyer's authorization for the seller to commit to resources, such as labor or material; (3) a forecast that is also used as an order release mechanism, containing such elements as resource authorizations, period-to-date cumulative quantities, and specific ship/delivery patterns for requirements that have been represented in "buckets," such as weekly, monthly, or quarterly. The order release forecast may also contain all data related to purchase orders, as required, because the order release capability eliminates the need for discrete generation of purchase orders. |
| 846 - | Cost Inventory Feeds; the transaction set can be used in the following ways: (1) for a seller of goods and services to provide inventory information to a prospective purchaser, with no obligation to the purchaser to acquire these goods or services; (2) for a representative of a seller of goods and services to supply inventory information to that seller; (3) for one location to supply another location with inventory information; and (4) for an inquiry as to the availability of inventory with no obligation on the seller of goods and services to reserve that inventory.                                                                                                    |
| 850 - | Purchase Order; the transaction set can be used to provide for customary<br>and established business and industry practice relative to the placement<br>of purchase orders for goods and services. This transaction set should<br>not be used to convey purchase order changes or purchase order<br>acknowledgment information.                                                                                                    |
| 852 - | Sales Report; The transaction set can be used by a distributor,<br>warehouse, or retailer to advise a trading partner of inventory, sales, and<br>other product activity information. Product activity data enables a trading<br>partner to plan and ship, or propose inventory replenishment quantities,<br>for distribution centers, warehouses or retail outlets.                                                                                                    |
|       | The receiver of the transaction set will maintain some type of inventory/product movement records for its trading partners to enable replenishment calculations based on data provided by the distributor, warehouse or retailer.                                                                                                    |

| 855 - | Purchase Order Acknowledgement; the transaction set can be used to<br>provide for customary and established business and industry practice<br>relative to a seller's acknowledgment of a buyer's purchase order. This<br>transaction set can also be used as notification of a vendor generated<br>order. This usage advises a buyer that a vendor has or will ship<br>merchandise as prearranged in their partnership.                                                                                                    |
|-------|----------------------------------------------------------------------------------------------------|
| 856 - | Advance Shipment Notification; the transaction set can be used to list<br>the contents of a shipment of goods as well as additional information<br>relating to the shipment, such as order information, product description,<br>physical characteristics, type of packaging, marking, carrier information,<br>and configuration of goods within the transportation equipment. The<br>transaction set enables the sender to describe the contents and<br>configuration of a shipment in various levels of detail and provides an<br>ordered flexibility to convey information. |
|       | The sender of this transaction is the organization responsible for<br>detailing and communicating the contents of a shipment, or shipments,<br>to one or more receivers of the transaction set. The receiver of this<br>transaction set can be any organization having an interest in the<br>contents of a shipment or information about the contents of a shipment.                                                                                                    |
| 860 - | Purchase Order Change; the transaction set can be used to provide the information required for the customary and established business and industry practice relative to a purchase order change. This transaction can be used: (1) by a buyer to request a change to a previously submitted purchase order or (2) by a buyer to confirm acceptance of a purchase order change initiated by the seller or by mutual agreement of the two parties.                                                                                                    |
| 865 - | Purchase Order Acknowledgement; the transaction set can be used to<br>convey acceptance or rejection of changes to a previously submitted<br>purchase order by the seller or to notify the buyer of changes initiated by<br>the seller to a previously submitted purchase order by the seller.                                                                                                    |
| 753 - | Routing Request; will be for shipments originating from one shipping<br>origin point to be delivered to one or more destination points.<br>Information to be provided for this request will include, but is not<br>limited to: purchase order details [quantities, weights, and cube],<br>commodity classifications in shipment [refer to National Motor Freight<br>Classification 100 series], how load [unitized methodology] is being<br>tendered to the pick-up carrier, pick-up date, time of availability, and<br>the applicable shipment contact details.              |

| 754 - | Routing Instructions; this document is used to communicate routing instructions to a supplier for a specific shipment. This is a response to the EDI 753 message.                                                                                                    |
|-------|----------------------------------------------------------------------------------------------------|
| 997 - | Functional Acknowledgement; the transaction set can be used to define<br>the control structures for a set of acknowledgments to indicate the<br>results of the syntactical analysis of the electronically encoded<br>documents. The encoded documents are the transaction sets, which are<br>grouped in functional groups, used in defining transactions for business<br>data interchange. This standard does not cover the semantic meaning<br>of the information encoded in the transaction sets. |